# Nokia N80 juhendi Interneti-versioon

9243767 3. VÄLJAANNE ET

# €€0434 ①

#### VASTAVUSKINNITUS

NOKIA CORPORATION kinnitab järgnevaga, et toode RM-159 vastab direktiivi 1999/5/EC olulistele nõuetele ja muudele asjakohastele määrustele. Vastavuskinnituse (Declaration of Conformity) koopia leiate aadressilt http:// www.nokia.com/phones/declaration\_of\_conformity/.

© 2007, Nokia. Kõik õigused kaitstud.

Nokia, Nokia Connecting People, Nseries, N80, Pop-Port ja Visual Radio on ettevõtte Nokia Corporation kaubamärgid või registreeritud kaubamärgid. Nokia tune on Nokia Corporationi helimärk. Teised siinmainitud toote- ja firmanimed võivad olla nende omanike vastavad kaubamärgid või ärinimed.

Käesoleva dokumendi sisu osaline või täielik kopeerimine, üleandmine, levitamine või salvestamine ükskõik millises vormis ilma Nokia kirjaliku loata on keelatud.

# symbian

This product includes software licensed from Symbian Software Ltd (c) 1998-2007. Symbian and Symbian OS are trademarks of Symbian Ltd.

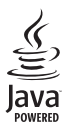

Java and all Java-based marks are trademarks or registered trademarks of Sun Microsystems, Inc.

US Patent No 5818437 and other pending patents. T9 text input software Copyright (C) 1997-2007. Tegic Communications, Inc. All rights reserved.

This product is licensed under the MPEG-4 Visual Patent Portfolio License (i) for personal and noncommercial use in connection with information which has been encoded in compliance with the MPEG-4 Visual Standard by a consumer engaged in a personal and noncommercial activity and (ii) for use in connection with MPEG-4 video provided by a licensed video provider. No license is granted or shall be implied for any other use. Additional information, including that related to promotional, internal, and commercial uses, may be obtained from MPEG LA, LLC. See <http://www.mpegla.com>.

Käesolevale tootele kehtib litsents MPEG-4 Visual Patent Portfolio License (i) ning toode on möeldud isiklikuks ning mitteäriliseks kasutamiseks, kui tegemist on informatsiooniga, mis on kodeeritud vastavalt standardile MPEG-4 Visual Standard ning mida tarbija kasutab isiklikuks mitteäriliseks otstarbeks, ja (ii) kasutamiseks koos MPEG-4-videoga, mille tarnijaks on litsentsitud videotarnija. Mis tahes muul otstarbel kasutamiseks ei kehti ega rakendu ükski litsents. Täiendav teave, sealhulgas reklaami-, ettevõttesisese ja ärikasutusega seotud info on saadaval MPEG LA, LLC-s. Vaadake <http://www.mpegla.com>.

Nokia töösuunaks on pidev arendustöö. Nokia jätab endale õiguse paranduste ja muudatuste tegemiseks käesolevas dokumendis kirjeldatud toodete osas ilma sellekohase eelteavituseta.

KOHALDATAVA SEADUSE KOGUULATUSES EI OLE NOKIA VÕI ÜKSKÕIK KES TEMA LITSENTSIANDJATEST ÜHELGI JUHUL VASTUTAV ÜKSKÕIK MILLISTE ANDMETE VÕI SISSETULEVA INFO KADUMISE EEST EGA ÜKSKÕIK MILLISTE ERILISTE, OTSESTE VÕI KAUDSETE KAHJUDE TEKKIMISE EEST, SÕLTUMATA NENDE PÕHJUSTEST. SELLE DOKUMENDI SISU ON ÄRA TOODUD "NAGU ON". KUI SEADUS EI MÄÄRA TEISITI, EI ANTA KÄESOLEVA DOKUMENDI ÕIGSUSE, USALDATAVUSE VÕI SISU SUHTES MINGEID GARANTIISID, EI OTSESEID EGA KAUDSEID, SEALHULGAS, KUID MITTE AINULT, KAUDSEID GARANTIISID KAUBANDUSLIKU SOBIVUSE VÕI OTSTARBESOBIVUSE SUHTES. NOKIA JÄTAB ENDALE ÕIGUSE MIS TAHES HETKEL MUUTA KÄESOLEVAT DOKUMENTI VÕI SEE TÜHISTADA ILMA SELLEST EELNEVALT TEAVITAMATA.

Mõnede toodete, rakenduste ja teenuste kättesaadavus võib piirkonniti erineda. Lisateavet, sh teavet keelevalikute kohta, küsige oma lähimalt Nokia edasimüüjalt.

#### Ekspordijärelevalve

Käesolev seade võib sisaldada tooteid, tehnoloogiaid või tarkvara, millele rakenduvad USA ja teiste riikide ekspordiseadused. Seadusevastane väljavedu on keelatud.

#### CC/INDUSTRY CANADA TEAVE

Seade võib põhjustada tele- või raadiohäireid (näiteks kui kasutate telefoni vastuvõtva seadme läheduses). Kui neid häireid ei kõrvaldata, võib FCC või Industry Canada telefoni kasutamise keelata. Vajadusel võtke abi saamiseks ühendust kohaliku teeninduskeskusega. Käesolev seade on kooskõlas FCC määrustiku 15. osaga. Seadme töö peab vastama kahele tingimusele: (1) seade ei tohi põhjustada kahjulikke häireid, (2) seade peab kõik häired vastu võtma, sealhulgas ka häired, mis võivad põhjustada seadme töös tõrkeid. Kõik seadmele ilma Nokia heakskiiduta tehtud muudatused ja modifikatsioonid võivad muuta seadme kasutamise võimatuks.

Seadme juurde kuuluvate kolmanda osapoole rakenduste autorid ja omanikud võivad olla Nokiast eraldiseisvad füüsilised või juriidilised isikud. Nokial ei ole kolmandate isikute rakenduste suhtes mingeid autoriõigusi ega intellektuaalomandi õigusi. Seetõttu ei vastuta Nokia lõppkasutaja tugiteenuste, rakenduste töökindluse ega rakenduses või selle dokumentatsioonis esitatud andmete eest. Nokia ei anna kolmandate isikute rakendustele mingit garantiid.

RAKENDUSI KASUTADES OLETE TEADLIK, ET NEED ON VASTU VÕETUD SELLISENA "NAGU ON", ILMA IGASUGUSE OTSESE VÕI KAUDSE GARANTIITA, KEHTIVATE SEADUSTEGA MAKSIMAALSE LUBATUD MÄÄRANI. LISAKS SELLELE OLETE TEADLIK, ET NOKIA EGA NOKIA KONTSERNI KUULUVAD ETTEVÕTTED EI ANNA MINGEID OTSESEID EGA KAUDSEID KINNITUSI EGA TAGATISI, SEALHULGAS, KUID MITTE AINULT, KAUBANDUSLIKU SOBIVUSE KOHTA VÕI TEATUD OTSTARBEL KASUTAMISE KOHTA EGA KA SELLE KOHTA, ET RAKENDUSED EI RIKU KOLMANDATE ISIKUTE PATENTE, AUTORIÕIGUSI, KAUBAMÄRKE EGA TEISI ÕIGUSI.

# Sisukord

| Ohutusalane teave                         | 7  |
|-------------------------------------------|----|
| Teie Nokia N80                            | 10 |
| Tarkvarauuendused                         | 10 |
| Seaded                                    | 10 |
| Nokia tugiteenus ja kontaktandmed         | 10 |
| Sisu ülekanne teisest seadmest            | 10 |
| Tähtsamad tähised                         | 11 |
| Klahvistiku lukustus (klahvilukk)         | 12 |
| Helitugevuse ja valjuhääldi reguleerimine | 13 |
| Kell                                      | 13 |
| Peakomplekt                               | 14 |
| Randmepael                                | 14 |
| Traadita kohtvõrk                         | 14 |
| Koduvõrk                                  | 15 |
| Mälukaart                                 | 17 |
| Failihaldur                               | 18 |
| Kasulikud otseteed                        | 19 |
| Abi                                       |    |
| Juhendaja                                 | 20 |
|                                           |    |

| Kaamera                                     | 21 |
|---------------------------------------------|----|
| Pildistamine                                | 21 |
| Piltide töötlemine                          |    |
| Videote salvestamine                        |    |
| Videolõikude töötlemine                     |    |
| Galerii                                     | 31 |
| Piltide ja videolõikude vaatamine           |    |
| Slaidiseanss                                |    |
| Esitlused                                   |    |
| Albumid                                     |    |
| Varufailid                                  | 34 |
| Koduvõrk                                    | 34 |
| Rakenduses Galerii sidusrežiimis printimine |    |
| Sidusrežiimis jagamine                      |    |
| Meediumirakendused                          | 40 |
| Muusikapleier                               | 40 |
| Pildi printimine                            | 41 |
| RealPlayer                                  |    |
| Filmilooja                                  |    |
| Flash Player                                |    |

### Sõnumite saatmine...... 47

| Teksti sisestamine               | 48 |
|----------------------------------|----|
| Sõnumite kirjutamine ja saatmine | 50 |
| Saabunud - vastuvõetud sõnumid   | 52 |
| Postkast                         | 53 |
| SIM-kaardi sõnumite vaatamine    | 55 |
| Sõnumiseaded                     | 55 |

### Kontaktid (telefoniraamat) ...... 60

| Nimede ja telefoninumbrite salvestamine | 60 |
|-----------------------------------------|----|
| Kontaktikirjete kopeerimine             | 61 |
| Helina lisamine kontaktile              | 62 |
| Rühmade koostamine                      | 62 |

#### Helistamine......63

| Tavakõned                              | 63 |
|----------------------------------------|----|
| Videokõned                             | 65 |
| Video ühisvaatamine                    | 66 |
| Kõne vastuvõtmine ja kõnest keeldumine | 69 |
| Logi                                   | 70 |

### Veebibrauserid......73

| Teenused            | 73 |
|---------------------|----|
| Pöörduspunkt        | 73 |
| Järjehoidjavaade    | 73 |
| Ühenduse turvalisus | 74 |

| Sirvimine                          | 74 |
|------------------------------------|----|
| Objektide allalaadimine ja ostmine | 75 |
| Ühenduse lõpetamine                | 75 |
| Seaded                             | 76 |
| Veeb                               | 77 |
| Kalender                           | 81 |
| Kalendrikirjete koostamine         | 81 |
| Kalendrivaated                     | 82 |
| Kalendrikirjete haldamine          | 82 |
| Kalendriseaded                     | 82 |
| Minu asjad                         | 83 |
| Visual Radio                       | 83 |
| Ava – otseteede lisamine           | 85 |
| Vestlus – kiirsõnumid              | 85 |
| Mängud                             | 88 |
| Ühenduvus                          | 89 |
| Bluetooth-ühenduvus                | 89 |
| Infrapunaühendus                   | 92 |
| Andmekaabel                        | 93 |
| Ühendused arvutiga                 | 93 |
| Ühendushaldur                      | 94 |
| Sünkroonimine                      | 95 |
| Seadmehaldur                       | 95 |

| Тöö         | 98 |
|-------------|----|
| Kalkulaator |    |
| Teisendaja  |    |
| Märkmed     |    |
| Salvesti    |    |

## Seadme isikupärastamine ...... 100

| Profiilid - helinatoonide seadmine | 100 |
|------------------------------------|-----|
| Seadme välimuse muutmine           | 101 |
| Aktiivne ooterežiim                | 102 |

| Vahendid          | 103 |
|-------------------|-----|
| Multimeediumklahv | 103 |
| Seaded            | 103 |
| Häälkäsklused     | 113 |

| Rakendushaldur114<br>Autoriõigusega kaitstud failide<br>kasutusvõtmed116 |
|--------------------------------------------------------------------------|
| Tõrkeotsing:<br>Küsimused ja vastused118                                 |
| Akuteave.       122         Täis- ja tühjakslaadimine                    |
| Hooldus ja korrashoid 125                                                |
| Täiendav ohutusalane teave 127                                           |
| Register 130                                                             |

# **Ohutusalane teave**

Lugege läbi järgmised lihtsad juhtnöörid. Juhendite mittejärgimine võib olla ohtlik või seadusevastane. Täiendavat teavet leiate täielikust kasutusjuhendist.

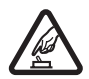

SISSELÜLITAMINE Ärge lülitage telefoni sisse, kui mobiiltelefoni kasutamine on keelatud või kui see võib tekitada häireid või ohtlikke olukordi.

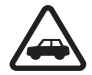

OHUTU LIIKLEMINE Järgige kõiki kohalikke seadusi. Mõlemad käed peavad olema vabad auto juhtimise jaoks. Sõiduki juhtimisel tuleb esmajoones mõelda sõiduturvalisusele.

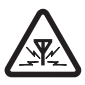

HÄIRED Kõiki mobiilsideseadmeid võivad mõjutada häired, mis põhjustavad tõrkeid seadme töös.

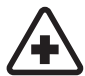

HAIGLAS LÜLITAGE SEADE VÄLJA Järgige kõiki piiranguid. Meditsiinilise aparatuuri läheduses lülitage seade välja.

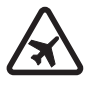

LENNUKIS LÜLITAGE SEADE VÄLJA Järgige kõiki piiranguid. Mobiilsidevahendid võivad tekitada häireid lennuki juhtimissüsteemides.

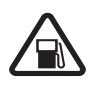

TANKLAS LÜLITAGE SEADE VÄLJA Ärge kasutage seadet tanklas. Ärge kasutage seadet kütuse ega kemikaalide lähedal.

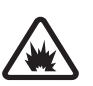

LÕHKAMISTÖÖDE PIIRKONNAS LÜLITAGE SEADE VÄLJA Järgige kõiki piiranguid. Ärge kasutage seadet piirkonnas, kus pannakse toime lõhkamisi.

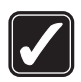

KASUTAGE MÕISTLIKULT Kasutage seadet normaalasendis, nagu seda on kirjeldatud toote dokumentatsioonis. Ärge puudutage seadme antenni, kui selleks pole vajadust.

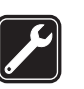

**PROFESSIONAALNE TEENINDUS** Toodet võib paigaldada ja remontida üksnes vastava kvalifikatsiooniga spetsialist.

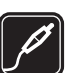

LISASEADMED JA AKUD Kasutage ainult heakskiidetud lisaseadmeid ja akusid. Ärge ühendage tooteid, mis seadmega ei ühildu.

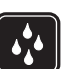

NIISKUSKINDLUS Seade ei ole niiskuskindel. Hoidke seade kuiv.

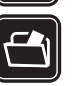

VARUKOOPIAD Ärge unustage tegemast telefoni salvestatud andmetest varukoopiaid või kirjalikke märkmeid.

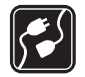

#### TEISTE SEADMETEGA ÜHENDAMINE

Telefoni ühendamisel teiste seadmetega tutvuge nende seadmete kasutusiuhendeis toodud ohutusnõuetega. Ärge ühendage tooteid, mis seadmega ei ühildu.

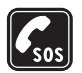

HÄDAABI VÄLJAKUTSE Kontrollige, et seadme helistamisfunktsioon on sisse lülitatud ja seade asub võrgu teeninduspiirkonnas. Ekraani puhastamiseks ia ooterežiimi pöördumiseks vaiutage vaialik arv kordi klahvi . Sisestage hädaabinumber ja vajutage. Teatage oma asukoht. Ärge katkestage kõnet enne, kui selleks on luba antud.

# Teave seadme kohta

Käesolevas juhendis kirieldatud mobiiltelefon on mõeldud kasutamiseks võrkudes EGSM 850/900/1800/1900 ja UMTS 2100. Võrkude kohta saate täiendavat teavet oma teenusepakkujalt.

Käesoleva seadme funktsioonide kasutamisel järgige kõiki seadusi, austage kohalikke tavasid ja teiste isikute privaatsust ning seaduslikke õigusi, sealhulgas autoriõigusi.

Autoriõiguste kaitsega piltide, muusika (k.a helinad) ja muu sisu kopeerimine, muutmine, edastamine ja edasisaatmine võib olla takistatud

Seade toetab Interneti-ühendust ja teisi ühendusi. Nii nagu arvuteid, võivad ka seda seadet ohustada viirused, nendega kahjustatud sõnumid ja rakendused ning muu kahjulik sisu. Olge ettevaatlikud ja avage sõnumeid, looge ühendusi, laadige alla sisu ja installige rakendusi ainult siis, kui need on pärit usaldusväärsetest allikatest. Seadme turvalisuse suurendamiseks on soovitatav installida regulaarse uuendusteenusega viirusetõrjetarkvara ja kasutada tulemüüritarkvara.

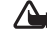

Hoiatus! Kõigi funktsioonide (v.a äratuskell) kasutamiseks peab seade olema sisse lülitatud. Ärge lülitage seadet sisse, kui mobiilsideseadmete kasutamine võib tekitada häireid või ohtlikke olukordi.

Kontoritarkvararakendused toetavad programmide Microsoft Word, PowerPoint ja Excel (Microsoft Office 2000, XP ja 2003) tavafunktsioone. Teatud failivorminguid pole võimalik avada ega muuta.

Intensiivse töötamise ajal, näiteks videokõne ajal, võib seade soojeneda. Üldjuhul on see normaalne nähtus. Kui seadme töös esineb häireid, pöörduge lähima volitatud teeninduskeskuse poole.

Seadmesse võivad olla eelinstallitud kolmandate isikute veebilehtede järjehoidjad või lingid. Seadme abi pääseb

juurde ka muudele kolmandate isikute saitidele. Kolmandate isikute saidid ei ole kuidagi Nokiaga seotud ning Nokia ei anna nende saitide kohta mingit heakskiitu ega garantiid. Selliste saitide sisu suhtes tuleb rakendada ettevaatusabinõusid.

# Võrguteenused

Telefoni kasutamiseks vajate traadita Interneti teenusepakkuja teenust. Paljude funktsioonide töö sõltub mobiilsidevõrgu võimalustest. Kõik võrgud ei pruugi võrguteenuseid toetada, mõnede võrkude puhul tuleb need eelnevalt teenusepakkujalt tellida. Vajadusel varustab teenusepakkuja teid vajalike juhtnööridega ning annab teada teenuste hinnad. Mõnes võrgus võivad kehtida võrguteenustele piirangud, mis mõjutavad teenuse kasutamist. Näiteks ei pruugi mõni võrk toetada kõiki keeleomaseid märke või teenuseid.

Samuti võib teenusepakkuja teatud teenused seadmes blokeerida või aktiveerimata jätta. Sellisel juhul ei näe te neid seadme menüüs. Seadmel võib olla ka erikonfiguratsioon, mis võib hõlmata muudatusi menüünimedes, nende järjekorras ja ikoonides. Lisateavet saate teenusepakkujalt.

Käesolev seade toetab TCP/IP-protokolle kasutavaid WAP 2.0 protokolle (HTTP ja SSL). Mõned käesoleva seadme funktsioonid, näiteks MMS, sirvimine, e-post ja sisu allalaadimine MMS-i või brauseri vahendusel nõuavad võrgutoetust.

# Lisaseadmed, akud ja laadijad

Enne aku eemaldamist lülitage seade alati välja ja eraldage laadija.

Enne laadija ühendamist seadmega kontrollige laadija mudelinumbrit. Käesoleva seadme toiteallikateks on laadijad DC-4, AC-3 või AC-4 ning AC-1, ACP-8, ACP-12, LCH-8, LCH-9 või LCH-12, kui seadet kasutatakse koos laadijaadapteriga CA-44.

Seadmega koos kasutamiseks on mõeldud aku BL-5B.

Hoiatus! Kasutage ainult Nokia poolt antud mudeli jaoks heaks kiidetud akusid, laadijaid ja lisaseadmeid. Teistsuguste seadmete kasutamine võib muuta kehtetuks seadme nõuetelevastavuse ja garantii ning olla ohtlik.

Heakskiidetud lisavarustuse kohta saate teavet müügiesindusest. Lisavarustuse lahtiühendamisel tõmmake alati pistikust, mitte juhtmest.

# Teie Nokia N80

Mudeli number: Nokia N80-1

Edaspidi viidatakse sellele mudelile nimega Nokia N80.

# Tarkvarauuendused

Nokia võib oma klientidele pakkuda tarkvarauuendust, mis võib sisaldada uusi või täiustatud funktsioone ning parendatud tööjõudlust. Neid uuendusi on võimalik tellida rakenduse Nokia Software Updater PC kaudu. Seadme tarkvara uuendamiseks on vaja rakendust Nokia Software Updater ning ühilduvat arvutit, milles töötab opsüsteem Microsoft Windows 2000 või XP, Interneti-ühendust ning ühilduvat andmekaablit seadme ja arvuti ühendamiseks.

Rakenduse Nokia Software Updater allalaadimise kohta leiate lisateavet aadressilt www.nokia.com/ softwareupdate või oma kohalikult Nokia veebisaidilt.

Kui võrk toetab võrgu kaudu edastatavat tarkvara uuendamist, võite uuenduse ka selle teenuse kaudu tellida. Vt ptk "Tarkvarauuendused" lk 90.

# Seaded

Seadmes Nokia N80 on tavaliselt vastavalt teenusepakkuja või võrguoperaatori teabele automaatselt konfigureeritud MMS-, GPRS-, striimimis- ja mobiilinternetiseaded. Juhul kui teenusepakkuja pole seadeid telefoni installinud, saadetakse need teile spetsiaalse sõnumiga.

# Nokia tugiteenus ja kontaktandmed

Käesoleva juhendi viimase väljaande, lisateavet, allalaaditavad failid ja Nokia toodetega seotud teenused leiate aadressilt www.nokia.com/support või kohalikult Nokia veebisaidilt.

Veebilehelt leiate teavet Nokia toodete ja teenuste kohta. Kohalike Nokia klienditeeninduskeskuste loendi leiate aadressilt www.nokia.com/customerservice.

Teavet hooldusteenuste kohta leiate aadressilt www.nokia.com/repair.

# Sisu ülekanne teisest seadmest

Kasutades Bluetooth- või infrapunaühendust, saate ühilduvast Nokia telefonist seadmesse Nokia N80 üle kanda telefoni salvestatud andmeid, näiteks kontaktandmeid. Ülekantavate andmete tüüp sõltub telefoni mudelist. Kui teine seade toetab sünkroonimist, saate teise seadme ja Nokia N80 vahel andmeid sünkroonida.

Saate sisestada oma SIM-kaardi teise telefoni. Kui Nokia N80 ilma SIM-kaardita sisse lülitada, hakkab seade automaatselt tööle vallasrežiimis.

#### Sisu ülekandmine

- Rakenduse esmakordseks kasutamiseks vajutage { ja valige Vahendid > Edastus. Kui olete seda rakendust juba eelnevalt kasutanud ning soovite uut ülekannet alustada, valige Edasta andmed. Andmete vaates valige Jätka.
- 2 Andmete edastamiseks saate valida Bluetooth- või infrapunaühenduse. Mõlemad seadmed peavad toetama valitud ühenduse tüüpi.
- 3 Kui valisite Bluetooth-ühenduse Bluetooth-ühendusega seadmete otsimiseks valige Jätka. Teine seade valige loendist. Teil palutakse sisestada Nokia N80 kood. Sisestage kood (1–16 numbrit) ja valige siis OK. Sisestage sama kood teises seadmes ja valige OK. Nüüd on seadmed seotud. Vt ptk "Seadmete sidumine" lk 91.

Rakendus Edastus saadetakse sõnumina teise seadmesse. Rakenduse Edastus installimiseks teises seadmes avage sõnum ja järgige ekraanil kuvatavaid juhiseid. Infrapunaühenduse valimisel ühendage kaks seadet. Vt ptk "Infrapunaühendus" lk 92.

4 Valige seadmes Nokia N80 teisest seadmest kopeeritav sisu.

Andmed kopeeritakse teise seadme mälust Nokia N80 vastavasse kausta. Kopeerimiseks kuluv aeg sõltub ülekantavate andmete mahust. Kopeerimise võib katkestada ja seda saab hiljem jätkata.

Kui teine seade toetab sünkroonimist, saate mõlema seadme andmeid hõlpsalt ajakohastada. Sünkroonimise alustamiseks ühilduva Nokia seadmega valige Telefonid, leidke seade ja valige Valikud > Sünkrooni. Järgige ekraanil kuvatavaid juhtnööre.

Eelmise edastuse logi vaatamiseks valige Edastuslogi.

# Tähtsamad tähised

**3G** (võrguteenus) – seadet kasutatakse UMTS-võrgus.

— menüü Sõnumid kaustas Saabunud on vähemalt üks uus sõnum.

@ - kaugpostkasti on saabunud uus e-kiri.

• kaustas Saatmiseks on saatmist ootavaid sõnumeid.

vastamata kõne.

😹 – kuvatakse, kui funktsiooni Helina tüüp seadeks on valitud Hääletu.

- telefoni klahvistik on lukus.

📿 – äratus on sisse lülitatud.

kasutusel on teine kõneliin (võrguteenus).

🔳 – kõik kõned on teisele numbrile ümber suunatud. Kahe abonentnumbri korral tähistab esimese liini ümbersuunamist 1 🔒 ning teise liini ümbersuunamist

2 .

Seadmega on ühendatud ühilduv peakomplekt.

N Ühendus ühilduva Bluetooth-peakomplektiga on katkenud

J Seadmega on ühendatud ühilduv silmusvõimendi (kuuldeaparaat).

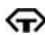

Seadmega on ühendatud ühilduv Tekstitelefon.

D – andmesidekõne on aktiivne.

🍒 – GPRS- või EDGE-pakettandmeside ühendus on kasutatav.

🚨 – GPRS- või EDGE-pakettandmeside ühendus on aktiveeritud.

📱 – GPRS- või EDGE-pakettandmeside ühendus on ootel.

UMTS-pakettandmeside ühendus on kasutatav.

UMTS-pakettandmeside ühendus on aktiveeritud.

UMTS-pakettandmeside ühendus on ootel.

- telefon otsib saadaval olevat traadita kohtvõrku. Vt ptk "WLAN" lk 108.

A - traadita kohtvõrk on aktiveeritud krüpteeringuga võraus.

Image: - traadita kohtvõrk on aktiveeritud võrgus, millel puudub krüpteering.

Bluetooth-ühendus on aktiveeritud.

(\*) – Bluetoothi kaudu saadetakse andmeid.

- USB-ühendus on aktiivne.

•••• – infrapuna-ühendus on aktiivne. Ühenduse katkemist või telefoni katset ühenduda teise seadmega märgib tähise vilkumine.

# Klahvistiku lukustus (klahvilukk)

Klahvistiku lukustamiseks sulgege liugklahvistik ning valige Jah, kui kuvatakse Lukustan klahvid? Suletud klahvistiku puhul klahvide lukustamiseks vajutage toitenuppu ja valige Lukusta klahvid.

Klahvide avamiseks avage liugklahvistik või vajutage 🦟 (Ava) ning valige OK kui kuvatakse Avan klahvid?

Kui klahvistik on lukus, võib siiski olla võimalik helistada seadmesse programmeeritud ametlikul hädaabinumbril.

# Helitugevuse ja valjuhääldi requleerimine

Helitugevuse suurendamiseks või vähendamiseks aktiivse kõne või heli

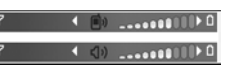

kuulamise aial vaiutage vastavalt () või ().

Sisemine valjuhääldi võimaldab pidada telefonivestlust eemalt ilma telefoni kõrva ääres hoidmata.

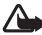

Hoiatus! Kui kasutate valjuhääldit, ärge hoidke seadet kõrva ääres, kuna sellest võib kosta väga vali heli

Valjuhääldi kasutamiseks kõne ajal valige Valikud > Aktiv. valjuhääldi.

Valjuhääldi väljalülitamiseks valige Valikud > Aktiveeri kõnetoru.

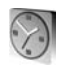

# Kell

Vajutage 🕃 ja valige Kell. Uue äratuse seadmiseks valige Valikud > Äratuse aeq. Kui alarm või äratus on aktiivne, kuvatakse ekraanil tähis 📿 .

Äratuse või alarmi väljalülitamiseks valige Stopp või äratusele 5- minutilise pausi seadmiseks valige Hiliem.

Kui äratuse kellaajal on seade välja lülitatud, lülitub seade automaatselt sisse ja annab äratussignaali. Kui valite Stopp, küsib seade, kas soovite seadme kõnedeks sisse lülitada. Seadme väljalülitamiseks valige Ei, helistamiseks ja kõnede vastuvõtmiseks Jah. Kui mobiiltelefoni kasutamine võib tekitada häireid või on ohtlik, ärge valige Jah.

Äratuse tühistamiseks valige Kell > Valikud > Tühista äratus

### Kella seaded

Kella seadete muutmiseks valige Kell > Valikud > Seaded.

Kellaaja või kuupäeva muutmiseks valige Kellaaeg või Kuupäev.

Ooterežiimis ekraanil kuvatava kella valimiseks liikuge alla ja valige siis Kella esitusviis > Analoog või Digitaalne.

Kui soovite, et mobiilsidevõrk korrigeeriks teie seadme kellaaega, kuupäeva ja ajavööndit automaatselt (võrguteenus), valige Kella autom. uuendus > Automaatne uuendus.

Äratussignaali muutmiseks liikuge allapoole ja valige Äratuse helisignaal.

# Kellaaeg maailmas

Maailmakella vaate kuvamiseks avage Kell ning vajutage (). Maailmakella vaates saab vaadata erinevate linnade kellaaegu.

Linnade lisamiseks loendisse valige Valikud > Lisa linn. Loendisse saab lisada kuni 15 linna.

Enda asukohalinna seadistamiseks leidke soovitud linn ja valige Valikud > Asukohalinn. Linn kuvatakse kella põhivaates ning seadmes kasutatav kellaaeg muutub vastavalt valitud linna kellaajale. Kontrollige, kas kellaaeg on õige ja vastab ajavööndile.

# Peakomplekt

Ühendage ühilduv peakomplekt seadme Pop-Port™-pessa.

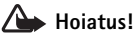

Peakomplekti kasutamine võib summutada ümbritsevaid helisid. Kui see võib teid ohtu seada, ärge peakomplekti kasutage.

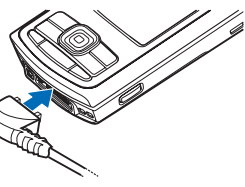

# Randmepael

Ajage pael kinnituskohast läbi (vt joonist) ja tõmmake pingule.

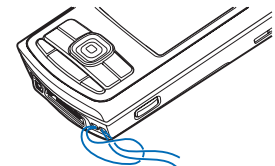

# Traadita kohtvõrk

Teie seade toetab raadioside-kohtvõrku (traadita LAN-võrku). Traadita kohtvõrgu vahendusel saate oma seadme ühendada Internetti ning traadita kohtvõrku toetavate ühilduvate seadmetega. Telefoni kasutamise kohta koduvõrgus lugege ptk "Koduvõrk" lk 15.

Teatud riikides, näiteks Prantsusmaal, on WLAN-võrgu kasutamine kitsendatud. Lisateavet saate kohalikelt võimuorganitelt.

Bluetooth-tehnoloogial põhinevate funktsioonide kasutamine või nende töötamine taustal, kasutades samal ajal seadme teisi funktsioone, suurendab energiatarvet ning lühendab aku kasutusaega.

Seade toetab järgmiseid traadita kohtvõrgu funktsioone:

- IEEE 802.11b/g standard
- Töötamine sagedusel 2,4 GHz
- Wired Equivalent Privacy (WEP) krüpteerimisviisid kuni 128 bitiste võtmetega, Wi-Fi Protected Access (WPA) ja

802.1x. Funktsioone saab kasutada ainult võrgu toetuse korral.

Traadita kohtvõrgus saate luua Interneti-pöörduspunkti (IAP) ning kasutada seda rakenduste puhul, mis vajavad Interneti-ühendust.

#### Interneti-pöörduspunkti loomine

- 1 Vajutage () ja valige Side > Ühen.hald. > Kasutatavad WLAN-võrgud.
- 2 Seade otsib läheduses olevat traadita kohtvõrku. Leidke Interneti-pöörduspunkti loomiseks sobiv võrk ja valige Valikud > Määra pöördusp.
- **3** Telefon loob vaikeseadetega Interneti-pöörduspunkti. Nende seadete vaatamise ja muutmise kohta lugege ptk "Pöörduspunkt" lk. 106.

Kui rakendus küsib teilt pöörduspunkti, valige loodud pöörduspunkt või valige läheduses oleva traadita kohtvõrgu otsimiseks Otsi WLAN-võrku.

Andmeside loomisel traadita kohtvõrgu Internetipöörduspunkti abil, luuakse traadita kohtvõrgu ühendus. Andmeside ühenduse lõppedes lõpeb ka aktiveeritud traadita kohtvõrgu ühendus. Ühenduse lõpetamise kohta lugege täpsemalt ptk "Ühendushaldur" lk 94.

Saate kasutada traadita kohtvõrku tavakõne ajal või kui pakettandmed on aktiveeritud. Korraga on võimalik ühendus ainult ühe traadita kohtvõrguga, kuid sama võrku võivad ühendada mitmed erinevad rakendused. Profiili Autonoomne aktiveerimisel saate traadita kohtvõrku (kui on saadaval) endiselt kasutada. Traadita kohtvõrgu ühenduse loomisel ja kasutamisel järgige hoolikalt kõiki ohutusnõudeid.

Traadita kohtvõrgul on kaks töörežiimi. infrastruktuur ja juhuvõrk.

Infrastruktuurses töörežiimis ühendatakse teie seade WLAN-i pöörduspunkti seadmega. Pöörduspunkti seadme vahendusel saab juurdepääsu teistele ühilduvatele seadmetele või fiksvõrgule.

Juhuvõrgu töörežiimi kasutades saavad ühilduvad seadmed omavahel otse andmeid saata ja vastu võtta. Juhuvõrgule Interneti-pöörduspunkti loomise kohta lugege ptk "Pöörduspunkt" lk 106.

⇒b Näpunäide. Seadet tuvastava ainuomase MAC-aadressi (Media Access Control) kontrollimiseks sisestage ooterežiimis \*#62209526#.

# Koduvõrk

Seade ühildub Universal Plug and Play (UPnP) arhitektuuriga. Kasutades traadita kohtvõrgu pöörduspunkti või LAN-marsruuterit, saate luua koduvõrgu ja ühendada ühilduvaid UPnP seadmeid – teie Nokia N80, ühilduv personaalarvuti, ühilduv printer, ühilduv helitehnika komplekt, ühilduv teler või ühilduva traadita multimeediavastuvõtjaga varustatud teler või helisüsteem.

Koduvõrgus saate vaadata või esitada menüüsse Galerii salvestatud ühilduvaid meediumifaile teistes ühendatud seadmetes; näiteks saate vaadata seadmesse Nokia N80 salvestatud faile ühilduvas teleris. Vt ptk "Koduvõrk" lk 34 ja "Pildi printimine" lk 41.

Traadita kohtvõrgus koduvõrgu häälestamiseks konfigureerige ja looge esiteks traadita kohtvõrgu Interneti-pöörduspunkt ning seejärel konfigureerige seadmed. Konfigureerige seaded oma Nokia N80 rakenduses Koduvõrk. Vt ptk "Koduvõrk" lk 34. Ühilduva arvuti ühendamiseks koduvõrguga,on vaja arvutisse installida Home Media Server tarkvara teie Nokia N80 müügikomplekti kuuluvalt CD-ROMilt.

Kui olete lõpetanud vajalikud konfiguratsioonid kõigis võrguga ühendatud seadmetes, võite alustada koduvõrgu kasutamist. Vt ptk "Meediumifailide vaatamine" lk 35.

Koduvõrk kasutab traadita kohtvõrgu turvaseadeid. Kasutage koduvõrgu funktsiooni traadita kohtvõrgu infrastruktuurses võrgus koos LANpöörduspunktiseadmega või marsruuteriga, ja krüpteeringut.

**NB!** WLAN-ühenduse turvalisuse tagamiseks aktiveerige alati mõni kasutatav krüpteerimismeetod.

Krüpteerimine vähendab võimalust, et keegi teie andmetele võiks ligi pääseda.

Teie Nokia N80 traadita kohtvõrgu Internetipöörduspunkti seadete vaatamise või muutmise kohta vt ptk "Pöörduspunkt" lk 106.

### **Oluline turvateave**

Traadita koduvõrgu konfigureerimisel võimaldage krüpteerimisviis. Esiteks pöörduspunkti seadmel või marsruuteril ning seejärel teistel ühilduvatel seadmetel, mida soovite koduvõrku ühendada. Teavet leiate seadmete dokumentatsioonist. Hoidke kõik paroolid seadmetest eemalolevas kindlas ja salastatud kohas.

Teie Nokia N80 traadita kohtvõrgu Internetipöörduspunkti seadete vaatamise või muutmise kohta vt ptk "Pöörduspunkt" lk 106.

Juhuvõrgu töörežiimi kasutamisel ühilduva seadmega koduvõrgu loomiseks, võimaldage Interneti-pöörduspunkti konfigureerimisel üks krüpteerimisviisidest menüüs WLANi turvarežiim. See juhis vähendab soovimatute kaaslaste juhuvõrguga ühinemise riski.

Kui mõni muu seade proovib juhu- või koduvõrguga ühendust luua, teavitab sellest teie telefon. Ärge vastake, kui sideühenduse taotlus saadetakse tundmatust seadmest. Krüpteeringuta traadita kohtvõrgu kasutamisel ärge jagage Nokia N80 ja kõiki teisi isiklikke meediumifaile. Nende seadete vaatamise ja muutmise kohta lugege ptk "Koduvõrk" lk 34.

# Mälukaart

Seadme mälu aitab säästa ühilduv miniSD-kaart. Mälukaarti võb kasutada ka seadmesse kogunenud andmete varundamiseks.

Kasutage seadmes ainult Nokia heakskiiduga ja ühilduvaid miniSD-kaarte. Mälukaartide puhul kasutab Nokia tunnustatud tööstusstandardeid, kuid teatud liiki mälukaardid ei pruugi seadmega ühilduda. Kaardid, mis seadmega ei ühildu, võivad kahjustada kaarti ja seadet ning rikkuda kaardile salvestatud andmed.

Hoidke mälukaardid eemal väikelaste käeulatusest.

#### Mälukaardi paigaldamine

 Mälukaardi sisestamiseks asetage sõrm mälukaardi pesa luugi ülaosas olevasse õnarusse ja avage luuk.

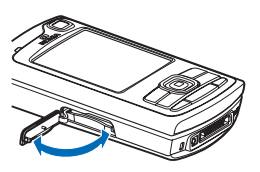

- 2 Asetage mälukaart kaardipessa. Jälgige, et kaardi kontaktid jääksid ülespoole ja kaardi kaldnurk seadme allserva poole.
- Lükake kaart sisse.Kui kaart kohale kinnitub, kuulete klõpsatust.
- 4 Sulgege luuk. Avatud luugiga ei saa mälukaarti kasutada.

#### Mälukaardi väljutamine

- Enne mälukaardi eemaldamist pesast vajutage toiteklahvi ja valige Eemalda mälukaart. Kõik rakendused suletakse.
- 2 Kui ekraanil kuvatakse Võta mälukaart välja ja vajuta OK, avage mälukaardi pesa luuk.
- 3 Mälukaardi pesast vabastamiseks suruge kaarti.
- 4 Kui telefon on sisse lülitatud, valige OK.

**NB!** Ärge eemaldage mälukaarti ajal, mil sellelt loetakse või sellele kirjutatakse andmeid. Kaardi eemaldamine sellise toimingu ajal võib rikkuda nii mälukaardi kui seadme ning mälukaadile salvestatud andmed.

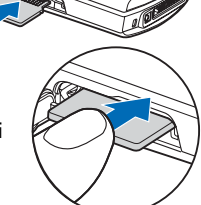

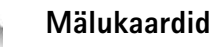

Vajutage *§*, seejärel valige Vahendid > Mälu. Ühilduvat miniSD-kaarti võib kasutada lisamäluna ning seadme mälus olevatest andmete varundamiseks.

Seadme mälus olevate andmete varundamiseks ühilduvale mälukaardile valige Valikud > Varunda tel. mälu

Andmete taastamiseks ühilduvalt mälukaardilt seadmesse valige Valikud > Taasta kaardilt.

#### Mälukaardi vormindamine

Vormindamine kustutab mälukaardilt kõik andmed; andmeid ei saa enam taastada.

Osa mälukaarte on juba enne ostmist vormindatud, teised veel mitte. Küsige kaardi müüjalt, kas kaarti on vaja enne kasutamist vormindada.

Mälukaardi vormindamiseks valige Valikud > Vorminda mälukaart. Kinnitamiseks valige Jah.

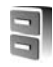

# Failihaldur

Paljud seadme funktsioonid, nagu näiteks kontaktandmed, sõnumid, pildid, videod, helinad, kalendrimärkmed, dokumendid ja allalaaditud rakendused kasutavad andmete talletamiseks mälu. Kasutatava mälu maht sõltub sellest, kui palju andmeid on seadme mällu juba salvestatud.

Mälukaart on lisamälu andmete salvestamiseks. Mälukaardid on korduvkirjutatavad – mälukaardilt saab kustutada andmeid, et siis uusi salvestada.

Seadme mälus või mälukaardil (kui see on paigaldatud) olevate failide ja kaustade sirvimiseks vajutage  ${}^{c}_{g}$ , seejärel valige Vahendid > Failihaldur. Avatakse seadmemälu vaade (I). Vajutage () mälukaardi vaate avamiseks (II) (kui on saadaval).

Faili teisaldamiseks või kopeerimiseks teise kausta vajutage korraga Ø ja ●, et see fail märkida. Seejärel valige Valikud > Teisalda kausta või Kopeeri kausta.

Faili otsimiseks valige esmalt Valikud > Leia ja seejärel mälu, kust otsida. Sisestage otsitava faili nimi.

## Mälukasutuse vaatamine

Seadmes talletatavate andmete tüüpide ja mälukasutuse vaatamiseks valige Valikud > Mälukasutus. Vaba mälumaht kuvatakse funktsioonis Vaba mälu.

# Mälu on vähe – vabastage mälu

Kui seadme- või kaardimälu hakkab nappima, annab seade sellest märku.

Seadme mälu vabastamiseks kandke andmed failihalduris mälukaardile. Märkige teisaldatavad failid ja valige Teisalda kausta > Mälukasutus. Seejärel valige kaust.

Kasutades näiteks Galerii edastamisvahendit võite edastada meediumifaile ühilduvale arvutile. Vt ptk "Varufailid" lk 34.

Kapunäide. Seadme erinevate mälude vaatamiseks võite kasutada programmipaketi Nokia PC Suite rakendust Nokia Phone Browser.

Andmete kustutamiseks kasutage menüüd Failihaldur või avage vastav rakendus. Kustutada saab järgmisi andmeid:

- sõnumeid funktsiooni Sõnumid kaustadest Saabunud, Mustandid ja Saadetud;
- allalaaditud ja seadmesse salvestatud e-kirju;
- salvestatud veebilehti;
- salvestatud pilte, videoid ja helifaile;
- kontaktandmeid;
- kalendrimärkmeid;
- allalaaditud rakendusi; Vt ka ptk "Rakendushaldur" lk 114.
- kõiki muid andmeid, mida te enam ei vaja.
- Pärast rakenduste installimist ühilduvale mälukaardile jäävad installifailid (.sis) seadme mällu alles. Need failid võivad võtavad enda alla suure hulga mäluruumi ja takistada teiste failide salvestamist mällu. Et mäluruumi oleks piisavalt, varundage tarkvara Nokia PC Suite abil installifailid ühilduvasse arvutisse,

seejärel eemaldage failihalduri abil installifailid telefoni mälust. Vt ptk "Failihaldur" lk 18. Kui .sis-fail on sõnumi manuses, kustutateg see sõnum sõnumite sisendkastist.

# Kasulikud otseteed

Otseteede ehk otsevalikute abil saate seadme teatud funktsioone kõige kiiremini kasutada. Selliste funktsioonide kohta leiate üksikasjalikumat teavet käesoleva kasutusjuhendi vastavatest lõikudest.

#### Ooterežiim

 Avatud rakenduse aktiveerimiseks vajutage klahvi ja hoidke seda all ning valige rakendus. Kui mälu napib, võib telefon mõne rakenduse ise sulgeda. Enne rakenduse sulgemist salvestab seade eelnevalt salvestamata andmed.

Rakenduste töötamine taustal suurendab energiatarvet ning lühendab aku kasutusaega.

- Kaamera sisselülitamiseks hoidke võtteklahvi rohkem kui ühe sekundi vältel all.
- Kõneposti helistamiseks (võrguteenus) vajutage ooterežiimis klahvi 1 ja hoidke seda all.

- Profiili vahetamiseks vajutage (i) ja valige soovitud profiil.
- Profiili Tavaline või Hääletu valimiseks vajutage klahvi # ja hoidke seda all. Kahe abonentnumbri korral aktiveerib see toiming vaheldumisi kas ühe või teise liini.
- Viimati valitud telefoninumbrite loendi avamiseks vajutage 
  .
- Interneti-ühenduse loomiseks (menüü Teenused) vajutage klahvi **()** ja hoidke seda all. Vt ptk "Veebibrauserid" lk 73.

Ooterežiimis saadaolevate muude otseteede kohta lisateabe saamiseks vt ptk "Aktiivne ooterežiim" lk 102.

#### Teksti ja loendite muutmine

- Loendis soovitud üksuse märkimiseks liikuge sellele ning vajutage korraga klahve S ja ().
- Mitme loendiüksuse märkimiseks vajutage klahvi ja hoidke seda all ning vajutage samal ajal klahvi või . Kui vajalikud üksused on märgitud, vabastage ja siis ka klahv .
- Teksti kopeerimine ja kleepimine. Tähtede ja sõnade valimiseks vajutage klahvi S ja hoidke seda all. Samal ajal vajutage Või O. Teksti kopeerimiseks puhvermällu hoidke endiselt all klahvi S ja valige

Kopeeri. Teksti sisestamiseks dokumenti hoidke all klahvi 🗞 ja valige Kleebi.

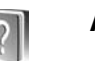

# Abi

Seade sisaldab kontekstitundlikke spikreid ehk abitekste. Kui rakendus on avatud, valige Valikud > Abi praegu avatud vaate abiks.

Abifunktsiooni ja taustal avatud rakenduse vaheldumisi kasutamiseks vajutage klahvi 🌮 ja hoidke seda all.

Abifunktsiooni avamiseks põhimenüüst valige Vahendid > Abi. Abitekstide teemadeloendi vaatamiseks valige soovitud rakendus.

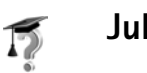

# Juhendaja

# Kaamera

Nokia N80 on varustatud kahe kaameraga. Kõrge eraldusvõimega põhikaamera asub seadme tagaküljel, madalama eraldusvõimega teisene kaamera seadme esiküljel. Mõlema kaameraga saab pildistada ja salvestada videolõike. Esikülje teisene kaamera on kasutusel püstpaigutus- ning tagakülje põhikaamera rõhtpaigutusrežiimis.

Teie seade toetab 2048 x 1536-pikslist fotode eraldusvõimet. Käesoleva materjali piltide eraldusvõime võib näida teistsugune.

Kaamera aktiveerimiseks vajutage klahvi  $\mathfrak{S}$  ja valige Pildindus > Kaamera või hoidke all võtteklahvi. Pildivaaturiga saate vaadata salvestatavat kaadrit. Kaamerate vahetamiseks valige Valikud > Vali teine kaamera või Vali põhikaamera.

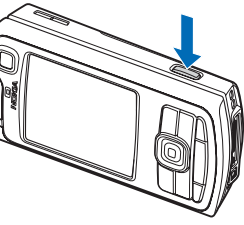

Pildid ja videolõigud salvestatakse automaatselt Galerii kausta Pildid ja video. Kaameraga tehtud fotode failid on laiendiga .jpeg. Videolõigud salvestatakse 3gpp-vormingus faililaiendiga .3gp (videokvaliteedi režiimid Normal ja Sharing) või mp4-vormingus (videokvaliteedi režiim High). Vt ptk "Videoseaded" lk 28.

Pilte ja videoid saab saata ka multimeediumsõnumeis ja e-kirja manusena või Bluetooth-ühenduse kaudu.

# Pildistamine

Kui kaamera on režiimis Videorežiim, avage fotorežiimi valimiseks Valikud > Fotorežiim.

Teisese kaamera kasutamiseks, kui soovite näiteks ka ise pildile jõuda, valige Valikud > Vali teine kaamera.

Edastatud failide koopiate kustutamiseks ning mälu tühjendamiseks valige Valikud > Ava vaba mälu (ainult põhikaamera puhul).

Pildistamiseks vajutage võtteklahvi. Teisese kaamera kasutamisel vajutage juhtnuppu. Ärge liigutage seadet enne pildi salvestumist.

Enne video salvestamist valguse ja värvi seadmiseks valige Valikud > Foto seadistamine. Vt ptk "Seadistus – valguse ja värvi seadmine" lk 24.

Kui suumite pildistatavat kaadrit, muudate selle eredust või kontrastsust, kulub pildi salvestamiseks kauem aega.

#### Võtterežiimi valimiseks valige Valikud > Foto seadistamine > Võtterežiim. Vt ptk "Võtterežiimid" lk 24.

Kaamerarežiimi tähiste tähendus on järgmine.

- Seadme mälu (
  ) või mälukaardi (
  ) tähis (1) näitab, kuhu pildid salvestatakse.
- Pilditähis (2) näitab, mitu pilti sõltuvalt valitud pildikvaliteedist hinnanguliselt seadme mällu või mälukaardile mahub.
- Stseenitähis (3) näitab praegu filmitavat stseeni.
- Välklambitähis (4) näitab, kas välklamp on seatud režiimi Automaatne (4A), Punasil. väh. ((1), Sundvälk (4) või Välja (1),

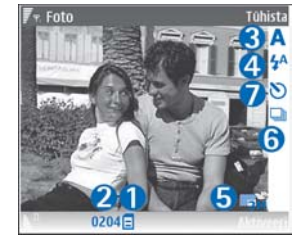

- Piltide eraldusvõime tähis (5) näitab pildi kvaliteeti.
- Sarivõttetähis (6) näitab, et sarivõtterežiim on aktiveeritud. Vt ptk "Sarivõtete tegemine" lk 23.
- Viitpäästikutähis (7) näitab, et viitpäästik on aktiveeritud. Vt ptk "Enda pildistamine – viitpäästik" lk 23.

Otseteed on järgmised.

- Juurde või eemalesuumimiseks vajutage juhtklahvi üles või alla. Küljepaanil kuvatav suumitähis näitab suumi astet.
- Menüü Foto seadistamine avamiseks vajutage juhtklahvi vasakule. Vt ptk "Seadistus – valguse ja värvi seadmine" lk 24.

Pildistamisel võtke arvesse järgmist.

- Kaamera paigalhoidmiseks kasutage mõlemat kätt.
- Eri keskkondades pildistamiseks või filmimiseks kasutage sobivat režiimi.
- Suumitud pildi kvaliteet on madalam kui suumimata pildil.
- Kui te ühe minuti jooksul ühtegi klahvi ei vajuta, lülitub kaamera energiasäästurežiimi. Pildistamise jätkamiseks vajutage klahvi ().

#### Pärast pildistamist toimige järgmiselt.

- Kui te ei soovi pilti salvestada, vajutage klahvi C või valige Valikud > Kustuta.
- Pildi saatmiseks Multimeedia abil, E-posti abil Bluetooth'i abil või Infrapuna abil vajutage või valige Valikud > Saada. Lisateavet vt ptk "Sõnumite saatmine" lk 47 ja "Bluetooth-ühenduvus" lk 89. Helistamise ajal pole see valik kasutatav.
- Kõne ajal vestluskaaslasele pildi saatmiseks valige Valikud > Saada helistajale.
- Foto redigeerimiseks valige Valikud > Muuda. Vt ptk "Piltide töötlemine" lk 26.

 Foto printimiseks valige Valikud > Prindi. Vt ptk "Pildi printimine" lk 41.

## Sarivõtete tegemine

Täpsem kaadrisari on saadaval ainult põhikaameras.

Kaamera seadistamiseks sarivõtete tegemiseks valige Valikud > Täpsem kaadrisari ning määrake pildistussagedus. Piltide arv sõltub vabast mälumahust.

Pildistamiseks vajutage võtteklahvi.

Pärast pildistamist kuvatakse fotod ekraanil. Pildi avamiseks vajutage ().

Sarivõtterežiimi saate kasutada ka koos viitpäästikuga.

Sarivõtterežiimi pildivaaturisse naasmiseks vajutage võtteklahvi.

# Enda pildistamine – viitpäästik

Viitpäästik on kasutatav ainult põhikaameras.

Viitpäästikut saate kasutada ka sarivõtterežiimis.

Näpunäide. Pildistamise ajal käe paigal hoidmiseks valige Valikud > Aktiveeri iseavaja > 2 sekundit.

# Välklamp

Välklamp on kasutatav ainult põhikaameras.

Kasutage välklampi ohutust kaugusest. Inimese või looma vahetus läheduses ärge välklampi kasutage. Ärge katke pildistamisel välklampi kinni.

Hämaras pildistamiseks on tagakaamera varustatud valgusdiood-välklambiga. Välklambirežiimide valik on järgmine. Automaatne (4A), Punasil. Väh. (()), Sundvälk (4) ja Välja (2).

Välklambi kasutamiseks valige Valikud > Foto seadistamine > Välk > Sundvälk.

Kui valgustus on hea ning välklambi seadeks on Välja või Automaatne, annab välklamp pildistamisel siiski pisut valgust. Nii näeb pildistatav isik, millal võte tehakse. Pildi kvaliteeti välklamp sellisel juhul ei mõjuta.

Punaste silmade teket fotodel vähendab välgu seadmine režiimi Punasil. väh..

# Seadistus – valguse ja värvi seadmine

Et kaamera värve ja valgust täpsemini jäädvustaks ning et piltidele või videotele efekte lisada, valige Valikud > Foto seadistamine või Video seadistamine. Avaneb loeng järgmistest valikutest.

Võtterežiim- valige pildistuskeskonnale sobiv võtterežiim. Iga võtterežiim kasutab eri valgustusseadeid, mis sobivad vastavas keskkonnas pildistamiseks.

Välk (ainult fotode puhul) – seadistage välklamp vastavalt valgustingimustele. Vt ptk "Välklamp" lk 23.

Valge tasakaal – valige loendist tegelikele vastavad valgustingimused. See võimaldab kaameral värve täpsemini jäädvustada.

Säriaeg (ainult fotodele) – kohandage kaamera säriaeg.

Värvitoon – valige loendist sobiv värvusefekt.

Pildi teravus (ainult fotodele) - reguleerige pildi teravust.

Eredus – valige sobiv eredus.

Kontrastsus – valige sobiv kontrastsus.

Värviküllastus – reguleerige pildi värvide sügavust.

Kuva muutub vastavalt muudetud seadetele ja näitab, kuidas muudatused pilti või videot mõjutavad.

Saadaolevad seaded sõltuvad valitud kaamerast.

Seadistused on kaamerapõhised. Teisese kaamera seadistuste muutmisel põhikaamera seaded säilivad. Fotoja videorežiimi vahetusel seadistused siiski muutuvad.

Kaamera sulgemisel taastatakse vaikeseaded. Uue võtterežiimi valimisel muutuvad ka seaded – need asendatakse valitud režiimi seadetega. Vt ptk "Võtterežiimid" lk 24. Kui seadistusi on vaja muuta, saate seda teha pärast võtterežiimi valimist.

# Võtterežiimid

Võtterežiimid aitavad leida keskkonnale sobivaid värvi- ja valgusseadeid. Pildistamiseks või filmimiseks valige võtterežiimiloendist sobiv režiim. Iga võtterežiimi seaded on määratud nii, et need vastaksid pildistus- või filmimisstiilile või keskkonnale.

Lähivõttelüliti asub põhikaamera objektiivi all. Lähivõttelüliti saate kasutada lähivõtete või tekstide pildistamiseks. Lähivõtterežiimi kasutamiseks vaikerežiimina lülitage seade lähirežiimi (**W**). Võtterežiimide Lähivõte ja Dokumenditekst vahetamiseks valige Valikud > Foto seadistamine > Võtterežiim.

Mõne muu võtterežiimi valimiseks keerake lüliti tagasi tavaasendisse ( ) valige Valikud > Foto seadistamine või Video seadistamine > Võtterežiim ning seejärel sobiv võtterežiim.

#### Videovõtterežiimid

#### Automaatne ( ) (vaikeseade) ja Öövõte ( ).

#### Fotovõtterežiimid

Automaatne (A) (vaikeseade), Vabalt valitav (A), Portree (A), Maastik (A), Sport (A) (Võtterežiimis Sport kahandatakse eraldusvõime väärtusele 1280 x 960. Vaadake teemat Foto kvaliteet jaotises "Fotokaamera seadete reguleerimine" lk 25.), Öine maastik (A), Öine portree (A) ja Küünlavalgus (A).

Pildistamise ajal on vaike-võtterežiim Automaatne. Võtterežiimi Vabalt valitav saab samuti seada vaike-võtterežiimiks.

Konkreetsele keskkonnale sobiva isikliku võtterežiimi koostamiseks leidke valik Vabalt valitav ja valige Valikud > Muuda. Vabalt valitavas võtterežiimis saate reguleerida valgustuse ja värvi seadeid. Mõnest muust võtterežiimist seadete kopeerimiseks valige Režiimipõhine ja seejärel soovitud võtterežiim.

Kasutatavad seaded sõltuvad valitud kaamerast.

### Fotokaamera seadete reguleerimine

Fotokaamera jaoks on kahte tüüpi seadeid: menüü Foto seadistamine seaded ja põhiseaded. Menüüs Foto seadistamine seadete reguleerimise kohta vt "Seadistus – valguse ja värvi seadmine" lk 24. Kaamera sulgemisel taastuvad seadistusmenüüs vaikeseaded, aga põhiseaded jäävad samaks, kuni te neid uuesti muudate. Põhiseadete muutmiseks valige menüüs Valikud > Seaded ja mõni järgmistest valikutest.

Foto kvaliteet – Prindi 3M – suur (eraldusvõime 2048 x 1536), Prindi 2M – keskmine (eraldusvõime 1600 x 1200), Prindi 1,3M – väike (eraldusvõime 1280 x 960), E-post 0,5M (eraldusvõime 800 x 600) või MMS 0,3M (eraldusvõime 640 x 480). Mida kvaliteetsem on pilt, seda rohkem nõuab see mäluruumi. Foto printimiseks valige Prindi 3M – suur, Prindi 2M – keskmine või Prindi 1,3M – väike. Pildi saatmiseks ekirjas valige E-post 0,5M. Pildi saatmiseks multimeediumsõnumis valige MMS 0,3M.

Lisa albumisse – valige, kas soovite pilte salvestada kindlasse Galerii albumisse. Kui valite Jah, avaneb kasutatavate albumite loend.

Näita fotot – kui soovite pilti pärast pildistamist vaadata, valige Jah; kui soovite kohe järgmise võtte teha, valige Ei.

Rohkem suurendust (ainult põhikaameras) – võimalikult palju suurendatud foto pildistamiseks valige Sisse. Suumitud pildi kvaliteet on madalam kui suumimata pildil. Suurenduse piiramiseks, et säilitada pildi kvaliteet, valige Välja.

Foto vaikenimi - valige fotode vaikenimi.

Pildistamisheli – valige pildistamisel kostuv heli.

Kasutatav mälu – valige piltide salvestuskoht.

# Piltide töötlemine

Kui soovite töödelda pilte kohe pärast pildistamist või töödelda pilte, mis on juba salvestatud rakendusse Galerii, valige Valikud > Muuda.

Valige Rakenda efekt, kui soovite pilti kärpida või pöörata; eredust, värve, kontrastsust, tihendust ja eraldusvõimet seadistada või lisada pildile efekte, teksti, lõikepilte või raame.

Pildi kärpimiseks valige Valikud > Rakenda efekt > Kärpimine. Foto suuruse kärpimiseks valige käsitsi Käsitsi või valige loendist eelmääratletud vastavus. Kui valisite Käsitsi, ilmub pildi vasakusse ülanurka rist. Valige juhtnupu abil kärbitav ala ning valige Määra. Vasakusse allnurka ilmub teine rist. Valige kärbitav ala uuesti. Esmalt valitud ala reguleerimiseks valige Tagasi. Valitud alad tekitavad ristküliku, mis moodustab kärbitud pildi.

Eelmääratletud vastavuse puhul valige kärpimiseks ala vasak ülanurk. Esiletõstetud ala suuruse muutmiseks kasutage juhtnuppu. Valitud ala külmutamiseks vajutage (). Juhtnupu abil saate valitud ala pildi sees liigutada. Kärbitava ala valimiseks vajutage klahvi ().

Pildil esineda võiva punasilmsuse tõrjeks valige Valikud > Rakenda efekt > Punasilms. vähend.. Liigutage rist

silmale ja vajutage klahvi O. Ekraanil kuvatakse kontuur. Kontuuri suuruse silmale sobivaks muutmiseks liigutage juhtnuppu. Silmade punasuse kahandamiseks vajutage klahvi O.

Pildiredaktoris on kasutusel järgmised otseteed.

- Pildi vaatamiseks täisekraanvaates vajutage klahvi \* . Tavavaatesse naasmiseks vajutage uuesti klahvi \* .
- Foto pööramiseks päri-või vastupäeva vajutage vastavalt klahvi **3** või **1**.
- Juurde- või eemalesuumimiseks vajutage klahvi 5 või 0.
- Suurendatud fotol liikumiseks vajutage juhtklahvi üles, alla, vasakule või paremale.

# Videote salvestamine

Kui kaamera on lülitatud režiimi Fotorežiim, valige videorežiimi kasutamiseks Valikud > Videorežiim.

Teisese kaamera kasutamiseks, kui soovite näiteks ka ise pildile jõuda, valige Valikud > Vali teine kaamera.

Edastatud failide koopiate kustutamiseks ning mälu tühjendamiseks uute videolõikude jaoks valige Valikud > Ava vaba mälu (ainult põhikaamera puhul).

 Salvestuse alustamiseks vajutage põhikaameras juhtklahvi ja teiseses kaameras klahvi (). Kuvatakse salvestustähis ). Valgusdiood-välklamp süttib ja kostab heli, mis annab filmitavale märku, et videosalvestus on alanud. Video kvaliteeti välk ei mõjuta.

- 2 Salvestuse seiskamiseks valige Paus. Ekraanil hakkab vilkuma pausitähis 1. Salvestus lõppeb automaatselt, kui tegevus on pausiga peatatud ning minuti jooksul pole ühtegi klahvi vajutatud.
- 3 Salvestamise jätkamiseks valige Jätka.
- 4 Salvestuse lõpetamiseks valige Stopp. Videolõik salvestatakse automaatselt Galerii kausta Pildid ja video. Vt ptk "Galerii" lk 31.

Enne video salvestamist valguse ja värvi seadmiseks valige Valikud > Video seadistamine. Vt ptk "Seadistus – valguse ja värvi seadmine" lk 24.

Võtterežiimi valimiseks valige Valikud > Video seadistamine > Võtterežiim. Vt ptk "Võtterežiimid" lk 24.

Videosalvesti tähiste tähendus on järgmine.

- Seadme mälu () ja mälukaardi () tähised (1) näitavad, kuhu video salvestatakse.
- Video kestuse tähis (2) näitab salvestise senist kestust ja allesjäänud aega.

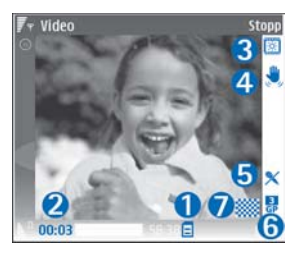

- Võtterežiimi tähis (3) näitab kasutatavat võtterežiimi.
- Fotostabilisaatori tähis (4) näitab, et vastav seade, mis kahandab väikeste liikuvate osakeste mõju pildi teravusele (ainult põhikaameras) on aktiveeritud.
- Mikrofonitähis (5) näitab, et mikrofon on välja lülitatud.
- Failivormingu tähis (6) näitab videolõigu vormingut.
- Videokvaliteedi tähis (7) näitab, kas videokvaliteedi seadeks on määratud Kõrge, Tavaline või Ühisvaatamine.

Otseteed on järgmised.

- Juurde- või eemalesuumimiseks liigutage juhtklahvi üles või alla. Küljepaanil kuvatav suumitähis näitab suumi taset.
- Seadekogumi Video seadistamine avamiseks vajutage juhtklahvi vasakule. Vt ptk "Seadistus – valguse ja värvi seadmine" lk 24.

#### Pärast videolõigu salvestamist toimige järgmiselt.

- Salvestatud videolõigu koheseks esitamiseks valige Valikud > Esita.
- Kui te ei soovi videot salvestada, vajutage klahvi C või valige Valikud > Kustuta.
- Video saatmiseks Multimeedia abil, E-posti abil, Bluetooth'i abil või Infrapuna abil vajutage klahvi
   või valige Valikud > Saada. Lisateavet vt ptk
   "Sõnumite saatmine" lk 47 ja "Bluetooth-ühenduvus"
   lk 89. Helistamise ajal pole see valik kasutatav.

MMS-sõnumiga ei saa saata .mp4-vormingus salvestatud videolõike.

- Kõne ajal vestluskaaslasele videolõigu saatmiseks valige Valikud > Saada helistajale.
- Video redigeerimiseks valige Valikud > Muuda. Vt ptk "Videolõikude töötlemine" lk 29.

### Videoseaded

Videosalvesti tarbeks on kaht tüüpi seadeid: menüü Video seadistamine seaded ja põhiseaded. Rakenduse Video seadistamine seadete reguleerimise kohta vt "Seadistus – valguse ja värvi seadmine" lk 24. Kaamera sulgemisel taastuvad seadistusmenüüs vaikeseaded, põhiseaded aga jäävad samaks, kuni neid uuesti muudate. Põhiseadete muutmiseks valige Valikud > Seaded ja mõni järgmistest valikutest.

Helisalvestis – valige Sisse, kui soovite salvestada nii pilti kui heli.

Video kvaliteet – saate videolõigu kvaliteediks seada Kõrge, Tavaline või Ühisvaatamine. Kvaliteeti tähistab üks järgmistest ikoonidest: (kõrge), (tavaline) ja (ühisvaatamine). Kui valite Kõrge või Tavaline, määratakse ühe videolõigu pikkuseks kuni üks tund. Samas on salvestatava video pikkus piiratud mälukaardi vaba ruumiga. Kui soovite videot vaadata teleris või arvutis, valige kvaliteediks Kõrge. Sellise kvaliteediga videofail on CIF-eraldusvõimega (352 x 288) ja .mp4failivormingus. MMS-sõnumiga ei saa saata .mp4vormingus salvestatud videolõike. Kui soovite videolõiku vaadata mobiiltelefonis, valige Tavaline: Sellise kvaliteediga video on QCIF-eraldusvõimega (176 x 144) ja .3gp-failivormingus. Video saatmiseks MMS-sõnumis valige Ühisvaatamine (QCIF-eraldusvõime, .3gp failivorming). Sellise videolõigu failimaht saab olla kuni 300 kB (u 20 sekundit), et seda saaks hõlpsalt multimeediumsõnumis teise ühilduvasse seadmesse saata. Mõni võrk toetab siiski vaid kuni 100-kilobaidiste MMS-ide saatmist. Lisateabe saamiseks pöörduge teenusepakkuja või võrguoperaatori poole.

Lisa albumisse – valige, kas soovite videolõike salvestada mõnda rakenduse Galerii albumisse. Kui valite Jah, avaneb kasutatavate albumite loend.

Näita videot – saate valida, et pärast videosalvestuse lõppu kuvataks esimene kaader. Videolõigu vaatamiseks valige Valikud > Esita.

Video vaikenimi - valige videote vaikenimi.

Kasutatav mälu – valige, kas andmed salvestatakse vaikimisi seadme mällu või mälukaardile (kui see on sisestatud).

# Videolõikude töötlemine

Videolõikude redigeerimiseks kaustas Galerii ning nende töötlemiseks ja kohandamiseks liikuge soovitud videolõigule ja valige Valikud >Muuda. Vt ptk "Galerii" lk 31. Videote ühendamise ja lõikamise ning piltide, helilõikude, sulatusvõtete ja efektide lisamise teel saab koostada kohandatud videolõike. Sulatus on visuaalne efekt, mida kasutatakse video alguses või lõpus ning ka videolõikude vahel.

Videoredaktoris kuvatakse kaks ajaskaalat: videolõigu ajaskaala ja helilõigu ajaskaala. Videolõigule lisatud pildid, tekst ja sulatused kuvatakse videoajaskaalal. Ajaskaalade vahetamiseks vajutage juhtklahvi üles või alla.

# Video, heli, pildi, teksti ja sulatuste töötlemine

Kohandatud videolõikude koostamiseks märkige ja valige üks või mitu soovitud videolõiku ning seejärel Valikud > Muuda.

Video muutmiseks valige üks järgmistest valikutest.

Muuda videoklippi:

Lõika – videolõigu kärpimiseks videolõigu lõikamiskuvas.

Lisa värviefekt – videolõigule värvusefekti lisamiseks.

Aegluubis – videolõigu aeglustamiseks.

Vaigista heli/Lülita heli sisse – algse videolõigu heli vaigistamiseks või heli sisselülitamiseks.

Teisalda – videolõigu teisaldamiseks valitud asukohta.

Eemalda – videolõigu eemaldamiseks videost.

Duplikaat – valitud videolõigu kopeerimiseks.

Muuda teksti (kasutatav vaid siis, kui lõigule on lisatud tekst) – teksti teisaldamiseks, eemaldamiseks või kopeerimiseks, teksti värvi ja laadi muutmiseks, kuvamise kestuse määramiseks ning tekstile efektide lisamiseks.

Muuda pilti (kasutatav vaid siis, kui lõigule on lisatud pilt) – pildi teisaldamiseks, eemaldamiseks või kopeerimiseks, kuvamise kestuse määramiseks ning pildile tausta või värvusefektide lisamiseks.

Muuda heliklippi (kasutatav vaid siis, kui lõigule on lisatud helilõik) – helilõigu lõikamiseks, teisaldamiseks, kestuse muutmiseks, helilõigu eemaldamiseks või kopeerimiseks.

Vali üleminek – sulatusvalikuid on kolm: video alguses, video lõpus ja lõikude vahel. Algussulatust saab valida, kui aktiivne on video esimene üleminek.

Lisa – Videoklipp, Pilt, Tekst, Heliklipp või Uus heliklipp.

Film – filmilõigu vaatamiseks täisekraanivaates või pisipildina, salvestamiseks või saatmiseks või filmi lõikamiseks multimeediumsõnumis saatmiseks sobivasse suurusesse.

Video kärpimiskuvas videolõigust hetktõmmise tegemiseks valige Valikud > Salvesta ekraanipilt või vajutage pisipiltide eelvaates klahvi () ja valige Salvesta ekraanipilt.

Videolõigu salvestamiseks valige Valikud > Film > Salvesta. Seade Kasutusel olev mälu määratlemiseks valige Valikud > Seaded. Vaikemälu on telefoni mälu.

Vaates Seaded saate määratleda järgmised seaded: Video vaikenimi, Vaike-ekraanipilt, Eraldusvõime ja Kasutusel olev mälu.

Kui soovite video kellelegi saata, valige Saada > Multimeedia abil, E-posti abil, Bluetooth'i abil või Infrapuna abil. Küsige teenusepakkujalt või võrguoperaatorilt, kui suuri multimeediumsõnumeid saata on võimalik. Kui video on multimeediumsõnumis saatmiseks liiga suur, kuvatakse tähis  $\square$ .

⇒ Käpunäide. Kui videolõik on multimeediumsõnumis saatmiseks liiga suur, võite selle saata Bluetoothühendusega. Vt ptk "Andmete saatmine Bluetooth-ühenduse kaudu" lk 91. Bluetooth-ühenduse või ühilduva SD-mälukaardilugeja (tarvik) abil saab videoid siirdada ka ühilduvasse arvutisse.

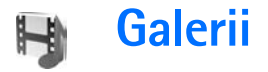

Traadita kohtvõrgu abil piltide,video- ja helilõikude, esitusloendite ning voogesituslinkide korrastamiseks või jagamiseks teiste ühilduvate Universal Plug and Play (UPnP) seadmetega vajutage klahvi  $rac{1}{2}$  ja valige Galerii. Galerii avamiseks rakenduses Kaamera valige Valikud > Ava galerii. Rakenduses Kaamera on kasutatav vaid kaust Pildid ja video.

**Näpunäide.** Kaameramenüü avamiseks rakendusest Galerii valige kaustas Pildid ja video Valikud > Ava Kaamera.

Valige Pildid ja video Lood , Heliklipid , Voogesituslingid , Esitlused Või Koduvõrk ming vajutage selle avamiseks klahvi .

Rakendusega Koduvõrk seotud seaded ei ole rakenduses Galerii saadaval enne funktsiooni Koduvõrk seadete konfigureerimist.

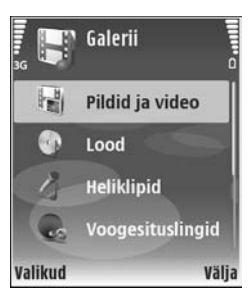

Saate sirvida ja avada kaustu, märkida üksusi ning kopeerida või teisaldada neid teistesse kaustadesse. Samuti saate koostada albumeid ning elemente märkida, albumitesse kopeerida ja lisada. Vt ptk "Albumid" lk 33.

Faili avamiseks vajutage klahvi ●. Vt ptk "Piltide ja videolõikude vaatamine" lk 32. Videolõike, .ram-faile ja voogesituslinke avatakse ja esitatakse rakenduses RealPlayer, helilõike rakenduses pleier. Vt ptk "RealPlayer" lk 42 ja "Muusikapleier" lk 40.

Failide kopeerimiseks või teisaldamiseks ühilduvale mälukaardile või seadme mällu valige soovitud fail ning valige seejärel Valikud > Teisalda ja kopeeri > Kopeeri mälukaardile/Teisalda mälukaardile või Kopeeri telef. mällu/Teisalda telef. mällu.

Mälukaardile (kui see on sisestatud) salvestatud faile tähistab tähis m.

Eelnevalt näiteks ühilduvasse arvutisse teisaldatud failide mahu vähendamiseks valige Valikud > Kahanda. Valik Kahanda kahandab pildi eraldusvõime väärtusele 640 x 480. Vaba mälumahu suurendamiseks leidke sobiv fail ja valige Valikud > Vabasta mälu. Vt ptk "Varufailid" lk 34. Failide allalaadimiseks brauserist rakenduse Galerii põhikaustadesse valige Pildi laadimine või Video allalaad., Muusikalingid või Heli allalaad.. Kui brauser avaneb, valige selle saidi järjehoidja, kust soovite mõnd objekti alla laadida.

# Piltide ja videolõikude vaatamine

Kaameraga tehtavad pildid ja videod salvestatakse rakenduse Galerii kausta Pildid ja video. Videolõigu kvaliteeti ja suurust tähistatakse järgmiselt:

📙 videolõiku saab saata MMS-sõnumis ning ühisvaadata,

🖡 videolõiku saab ühisvaadata,

videolõik on saatmiseks või ühisvaatamiseks liiga suur.

Pilte ja videolõike saab võtta vastu ka

multimeediumsõnumis, e-posti manuses või Bluetoothühendusega. Vastuvõetud pildi või videolõigu vaatamiseks peate selle salvestama seadme mällu või ühilduvale mälukaardile (kui see on sisestatud).

Avage menüü Galerii kaust Pildid ja video. Pildid ja videolõigud kuvatakse tsüklina ja on järjestatud kuupäeva järgi. Ekraanil kuvatakse failide arv. Failide sirvimiseks liikuge üles või alla. Failide sirvimiseks pideva tsüklina vajutage juhtnuppu üles või alla, hoides klahvi all. Failide sirvimiseks grupis liikuge vasakule või paremale. Faili avamiseks vajutage sirvimisklahvi.

Foto või videolõigu töötlemiseks valige Valikud > Muuda. Avaneb pildi- või videoredaktor.

Pildi või videolõigu lisamiseks mõnda rakenduses Galerii asuvasse albumisse, valige Valikud > Albumid > Lisa albumisse. Vt ptk "Albumid" lk 33.

Kohandatud videolõikude loomiseks valige menüüst Galerii üks või mitu videolõiku. Seejärel valige Valikud > Muuda. Vt ptk "Videolõikude töötlemine" lk 29.

Piltide printimiseks seadmega ühendatud ühilduva printeriga või talletamiseks mälukaardile valige Valikud > Prindi. Vt ptk "Pildi printimine" lk 41.

Pildi suumimiseks valige Valikud > Suurenda või Vähenda. Ekraani ülemisel real näidatakse suurendus- või vähendusastet. Suurenduse/vähenduse suhet ei salvestata vaikeseadena.

Valitud pildi kasutamiseks taustapildina valige pilt ja seejärel Valikud > Määra > Pane taustapildiks.

Pildi või videolõigu kustutamiseks vajutage **[**.

# Slaidiseanss

Piltide ja videolõikude vaatamiseks täisekraanrežiimis valige Valikud > Slaidiseanss > Alusta. Slaidiseannsi alustatakse kõige vanemast failist. Valige järgmiste valikute seast.

- Esita saate avada rakenduse RealPlayer videolõigu esitamiseks.
- Paus slaidiseansi ajutiseks peatamiseks.
- Jätka slaidiseansi vaatamise jätkamiseks.
- Lõpeta slaidiseansi sulgemiseks.

Valikute Paus, Jätka ja Lõpeta rakendamiseks vajutage valikuklahvi. Piltide sirvimiseks vajutage (eelmine) või (järgmine).

Slaidiseansi tempo valimiseks enne seansi algust valige Valikud > Slaidiseanss > Seaded > Slaidiviivitus.

Slaidiseansile heli lisamiseks valige Valikud > Slaidiseanss > Seaded ning siis mõni järgmistest.

- Muusika valige Sisse või Välja.
- Pala valige loendist soovitud muusikafail.

Helitugevuse reguleerimiseks vajutage 🕥 või 💽.

# Esitlused

Esitluste abil saate vaadata SCG-faile, nagu näiteks animatsioonid ja kaardid. SVG-pildid säilitavad printimisel ja erineva eraldusvõime või suurusega ekraani kasutamisel oma algse välimuse. SVG-failide vaatamiseks valige kaust Esitlused ning leidke soovitud pilt ja valige Valikud > Esita.

Suurendamiseks vajutage klahvi $\ \ 5$  . Vähendamiseks vajutage klahvi  $\ \ 0$  .

Täis- või tavaekraani valimiseks vajutage \*.

# Albumid

Albumite abil saate mugavalt hallata oma pilte ja videolõike. Albumite loendi vaatamiseks kaustas Pildid ja video valige Valikud > Albumid > Näita albumeid.

Uue albumi koostamiseks valige Valikud > Uus album. Sisestage albumi nimi ja valige OK.

Rakenduses Galerii albumile pildi või videolõigu lisamiseks valige soovitud pilt või klipp ning seejärel Valikud > Albumid > Lisa albumisse. Avaneb albumite loend. Valige album, kuhu soovite pildi või videolõigu lisada, ja vajutage ().

Mõnest albumist faili eemaldamiseks vajutage **C**. Faili ei kustutata rakenduse Galerii kaustast Pildid ja video.

# Varufailid

Traadita kohtvõrgu abil meediafailide ja varufailide edastamiseks ühilduvale arvutile valige Valikud > Edasta > Alusta. Vt ptk "Traadita kohtvõrk" lk 14.

Telefon alustab seadmeotsingut. Valige meediumifailide edastamiseks sobiv seade ja kaust. Vajutage OK.

Valikute Mäluseade või Mälukaust seadete muutmiseks valige Valikud > Edasta > Seaded.

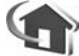

# Koduvõrk

Seade ühildub Universal Plug and Play (UPnP) arhitektuuriga. Kasutades traadita kohtvõrgu pöörduspunktiseadet või LAN-marsruuterit, saate luua koduvõrgu ja ühendada ühilduvaid UPnP seadmeid – teie Nokia N80, ühilduv personaalarvuti, ühilduv printer, ühilduv helitehnika komplekt, ühilduv teler või ühilduva traadita multimeediumvastuvõtjaga varustatud teler või helisüsteem.

Nokia N80 traadita kohtvõrgu funktsiooni koduvõrgus kasutamiseks on nõutav töökorras traadita kohtvõrgu koduühendus ja teiste vastuvõtvate seadmete ühendus sama koduvõrguga ning UPnP rakendusega.

Saate jagada rakenduses Galerii salvestatud meediumifaile teiste UPnP-rakendust kasutavate ühilduvate koduvõrkudega. Rakenduse Koduvõrk seadete haldamiseks vajutage 🌮 ja valige Side > Koduvõrk. Koduvõrku võite kasutada ka rakenduses Galerii salvestatud ühilduvate failide vaatamiseks kopeerimiseks või printimiseks. Vt ptk "Meediumifailide vaatamine" lk 35.

**NB!** Traadita side kohtvõrgu ühenduse turvalisuse suurendamiseks kasutage alati mõnd krüptimismeetodit. Krüptimine vähendab ohtu, et keegi võiks juurde pääseda teie seadmes olevatele andmetele.

# Koduvõrgu seaded

Rakenduses Galerii salvestatud meediumifailide traadita kohtvõrgu abil jagamiseks teiste ühilduvate UPnPseadmetega peate esmalt looma ja konfigureerima oma traadita kohtvõrgu Interneti-pöörduspunkti ja siis konfigureerima rakenduse Koduvõrk. Vt ptk "Traadita kohtvõrk" lk 14 ja traadita kohtvõrgu seaded lk "Pöörduspunkt", lk. 106 ja "WLAN", lk. 108.

Rakendusega Koduvõrk seotud seaded ei ole rakenduses Galerii saadaval enne funktsiooni Koduvõrk seadete konfigureerimist.

#### Seadete konfigureerimine

Rakenduse Koduvõrk konfigureerimiseks valige Side > Koduvõrk > Seaded ja siis mõni järgmistest valikutest.

Sisu jagamine – saate lubada või keelata teiste ühilduvate seadmetega failide jagamise. Seade Sisu jagamine seadistage alles pärast kõigi teiste seadete konfigureerimist. Kui Sisu jagamine on seadistatud, saavad teised koduvõrgus olevad ühilduvad UPnP-seadmed teie faile vaadata ja kopeerida.

Kodu pöörduspunkt – valige koduvõrgu Internetipöörduspunkt. Kui koduvõrgul on traadita kohtvõrgu turvaseaded aktiveerimata, saadetakse teile hoiatus. Võite katkestada pöörduspunkti määratlemise ning turvaseade sisse lülitada või jätkata, et teha seda hiljem. Vt ptk "Pöörduspunkt" lk 106.

Minu seadme nimi – sisestage oma seadme nimi, et seda näeksid teised ühilduvad seadmed koduvõrgus.

#### Jagatava sisu määratlemine

Kui Sisu jagamine on seadistatud, saavad teised koduvõrgus olevad ühilduvad UPnP-seadmed teie faile vaadata ja kopeerida.

Teiste seadmetega ühiskasutatavate meediumifailide valimiseks või nende ühiskasutusoleku vaatamiseks kaustades Pildid ja video või Muusika valige Ühissisu.

# Meediumifailide vaatamine

Ühilduva arvuti ühendamiseks koduvõrguga on vaja arvutisse installida tarkvara Home Media Server, mis asub Nokia N80 müügikomplekti kuuluval CD-ROMil.

Kui olete seade Sisu jagamine sisse lülitanud, saavad teised UPnP-ga ühilduvad seadmed menüüs Ühissisu määratud meediumifaile vaadata ja kopeerida. Kui soovite takistada juurdepääsu oma failidele, lülitage valik Sisu jagamine välja. Kui seade Sisu jagamine on teie telefonis välja lülitatud, saate siiski vaadata ja kopeerida teise koduvõrgu seadmesse talletatud meediumifaile (kui teine seade seda lubab).

# Teie telefoni talletatud meediumifailide vaatamine

Telefoni talletatud piltide, videote ja muusikapalade näitamiseks mõnes teises koduvõrgu seadmes, näiteks ühilduvas teleris, valige soovitud objektid ning toimige järgmiselt.

- 1 Valige menüüst Galerii pilt, video või muusikapala.
- 2 Valige Valikud > Kuva koduvõrgu kaudu (pildid ja videod), või Esita koduvõrgu kaudu (muusika).
- **3** Valige meediumifaili vaatamiseks soovitud ühilduv seade. Pildid kuvatakse nii telefonis kui ka teises seadmes, kuid video- ja helilõigud esitatakse ainult teises seadmes.

# Teie telefoni talletatud meediumifailide vaatamine

Teises koduvõrgu seadmes talletatud meediumifailide esitamiseks mõnes seadmes, näiteks ühilduvas teleris, toimige järgmiselt.

- Rakenduses Galerii valige Koduvõrk. Telefon alustab teise ühilduva seadme otsingut. Ekraanil kuvatakse seadmete nimed.
- 2 Valige loendist sobiv seade.
- **3** Valige teisest seadmest vaadatava meediumi tüüp. Saadaolevad failitüübid sõltuvad teise seadme funktsioonidest.
- 4 Valige soovitud pilt, videolõik või muusikapala ja siis Valikud > Kuva koduvõrgu kaudu (pildid ja videod), või Esita koduvõrgu kaudu (muusika).
- 5 Valige seade, kus faili näidatakse.

Meediumifaili jagamise lõpetamiseks valige Valikud > Peata kuvamine.

Rakenduses Galerii salvestatud piltide printimiseks UPnP-ühilduva printeriga seades Koduvõrk valige prindivalik rakenduses Galerii. Vt ptk "Pildi printimine" lk 41. Sisu jagamine ei pea olema sisselülitatud.

Teistel alustel failide otsimiseks valige Valikud > Leia. Leitud failide sortimiseks valige Valikud > Sortimisviis.

# Meediumifailide kopeerimine

Meediumifailide kopeerimiseks või edastamiseks teie telefonist mõnda teise ühilduvasse seadmesse, näiteks ühilduvasse UPnP-arvutisse, valige fail rakendusest Galerii, and Valikud > Teisalda ja kopeeri > Kopeeri koduvõrku või Teisalda koduvõrku. Sisu jagamine ei pea olema sisselülitatud.

Faili kopeerimiseks või ülekandmiseks teisest seadmest valige teises seadmes vastav fail ja siis Valikud > Kopeeri telefoni või Kopeeri mälukaardile. Sisu jagamine ei pea olema sisselülitatud.

# Rakenduses Galerii sidusrežiimis printimine

Rakendusega Veebiprint saate oma piltide prindid sidusrežiimis otse koju või poodi tellida, kust need hiljem kätte saate. Lisaks saate valitud piltidega erinevaid tooteid tellida, nagu näiteks kohvitassid või hiirepadjad. Tooted sõltuvad teenusepakkujast.

Rakenduse Veebiprint kasutamiseks peab olema installitud vähemalt üks printimisteenuse konfiguratsioonifail. Selle faili saate teenusepakkujalt, kes toetab teenust Veebiprint.
## Paberfotode tellimine

Printida saab ainult jpeg-vormingus pilte.

- Vajutage 🚱 ja valige Galerii > Pildid ja video.
- 1 Valige üks või mitu pilti ning siis Valikud > Prindi > Telli prinditud pildid.
- 2 Valige loendist teenusepakkuja.
- Valige Valikud ja siis mõni järgmistest valikutest.
   Ava ühenduse loomiseks teenusepakkujaga
   Teave teabe saamiseks teenusepakkuja kohta, näiteks poe aadressi, kontaktandmete ja
   teenusepakkuja lisateabe veebilinkide saamiseks.
   Eemalda – teenusepakkuja eemaldamiseks loendist
   Logi – eelmiste tellimuste andmete vaatamiseks
- 4 Kui teenust pakub üks pood, ühendatakse teid teenusepakkujaga ning piltide eelvaates kuvatakse rakenduses Galerii valitud pildid. Valige Valikud ja siis mõni järgmistest valikutest.

Eelvaade – pildi vaatamiseks enne tellimuse esitamist. Piltide vaatamiseks kerige loendit üles- ja allapoole. Telli kohe – tellimuse esitamiseks

Muuda tootetellimust – andmete sisestamiseks ning eksemplaride arvu määramiseks. Toote tellimiskuvas saate valida toote ja tootetüübi. Kõik valikud ja olemasolevad tooted sõltuvad teenusepakkujast.

Teiste piltide andmete muutmiseks liikuge vasakule või paremale.

Muuda kliendiandmeid – kliendi- ja tellimusandmete muutmiseks

Lisa foto – täiendavate piltide lisamiseks tellimusele Eemalda foto – piltide eemaldamiseks tellimusest

5 Kui pakutav teenus on jaemüügigrupi teenus, ühendatakse teid teenusepakkujaga ja te peate valima poe, kust soovite oma prindid kätte saada. Piltide eelvaates kuvatakse rakenduses Galerii valitud pildid. Sõltuvalt teenusepakkujast võivad olla kasutatavad valikud sirvimiseks ja poodide otsimiseks erinevate otsikriteeriumite alusel.

Valides Valikud > Teave (kui teenusepakkuja seda pakub) saate vaadata andmeid, nagu näiteks valitud poe lahtioleku aega.

Sirvige soovitud jaemüügi kättesaamispunktile ja vajutage sirvimisklahvi. Enne tellimist saate pilte vaadata, muuta pildiandmeid või klienditeavet ja tellimusse pilte lisada või neid sealt eemaldada. Printide tellimiseks valige Valikud > Telli kohe.

# Sidusrežiimis jagamine

Rakendusega Võrgusjagamine saate jagada pilte ja videoid ühilduvates sidusrežiimi albumites, veebilogides või muudes veebipõhistes ühiskasutusteenustes. Saada laadida üles sisu, salvestada lõpetamata postitusi mustanditena ja jätkata hiljem ning vaadata albumite sisu. Toetatavad sisutüübid sõltuvad teenusepakkujast.

### Alustamine

Rakenduse Võrgusjagamine kasutamiseks peate tellima teenuse teenusepakkujalt, kes pakub piltide jagamist sidusrežiimis. Tavaliselt saate teenust tellida teenusepakkuja veebilehelt. Teenuse tellimisandmete kohta saate lisateavet oma teenusepakkujalt. Lisateavet ühilduvate teenusepakkujate kohta saate aadressil www.nokia.com/support.

Kui avate teenuse rakenduses Online sharing esimest korda, palutakse teil koostada uus konto ja määrata kasutajanimi ning parool. Konto seadetele hiljem juurdepääsemiseks valige Võrgusjagamine > Valikud > Seaded. Vt ptk "Sidusrežiimis jagamise seaded" lk 39.

### Failide üleslaadimine

Vajutage *§* ja valige Galerii > Pildid ja video, seejärel valige failid, mida soovite üleslaadida ja Valikud > Saada > Veebi üleslaadimine. Rakenduse Võrgusjagamine saab avada ka põhikaameras.

Avaneb valik Teenuse valim.. Teenuse uue konto koostamiseks valige Valikud > Lisa uus konto või valige teenuste loendis teenuseikoon tekstiga Loo uus. Kui koostasite uue konto vallasrežiimis või muutsite konto või teenuse seadeid seadme teenusteloendi uuendamiseks ühilduva arvuti veebibrauseris, valige Valikud > Too teenused. Teenuse valimiseks vajutage sirvimisklahvi. Kui valite teenuse, kuvatakse valitud pilte ja videosid muutmisolekus. Saate faile avada ja vaadata, neid korrastada, lisada teksti või uusi faile.

Üleslaadimisprotsessi tühistamiseks ja koostatud posti mustandina salvestamiseks valige Tagasi > Salvesta mustandina. Kui üleslaadimine on juba käivitunud, valige Tühista > Salvesta mustandina.

Ühenduse loomiseks teenusega ja failide veebi laadimiseks valige Valikud > Laadi üles või vajutage 🕒 .

#### Sidusrežiimi teenuse avamine

Üleslaaditud piltide ja videote vaatamiseks sidusrežiimis ning seadme mustandite ja saadetud kirjete vaatamiseks valige Pildid ja video >Valikud > Ava võrguteenus. Kui koostate uue konto vallasrežiimis või muudate konto või teenuse seadeid seadme teenusteloendi uuendamiseks ühilduva arvuti veebibrauseris, valige seadme teenuseloendi uuendamiseks Valikud > Too teenused. Valige loendist sobiv teenus.

Pärast teenuse avamist valige järgmiste valikute seast.

- Ava veebibrauseris ühenduse loomiseks valitud teenusega ja üleslaaditud ja mustandite albumite vaatamiseks veebibrauseris. Vaade võib sõltuda teenusepakkujast.
- Mustandid mustandkirjete vaatamiseks ja muutmiseks ning veebi laadimiseks.

- Saadetud viimase 20 seadmes koostatud kirje vaatamiseks.
- Uus postitus uue kirje koostamiseks.

Kasutatavad valikud võivad sõltuda teenusepakkujast.

#### Sidusrežiimis jagamise seaded

Rakenduse Online sharing seadete muutmiseks rakenduses Võrgusjagamine valige Valikud > Seaded.

#### Minu kontod

Funktsioonis Minu kontod saate koostada uusi kontosid või muuta olemasolevaid. Uue konto koostamiseks valige Valikud > Lisa uus konto. Olemasoleva konto muutmiseks valige konto ja Valikud > Muuda. Valige järgmiste valikute seast.

Konto nimi – kontole soovitava nime määramiseks

Teenusepakkuja – kasutatava teenusepakkuja valimiseks. Olemasoleva konto teenusepakkujat ei saa muuta. Uue teenusepakkuja kasutamiseks peate koostama uue konto. Kui kustutate konto funktsioonis Minu kontod, kustutatakse seadmest ka kontoga seonduvad teenused, nende seas ka teenusesse saadetud objektid.

Kasutajanimi ja Parool – sidusrežiimi teenusega registreerimisel koostatud kontole kasutajanime ja parooli määramiseks Üleslaad. pildi suurus – et valida teenusesse laaditavate piltide suurus

#### Rakenduse seaded

Kuvatava pildi suurus – et valida seadmes kuvatavate piltide suurus. See säte ei mõjuta üleslaaditavate piltide suurust.

Kuvatava teksti suurus – et valida mustandite ja saadetud kirjete kuvamiskirja suurus või kui lisate või muudate uue kirje teksti

#### Täpsemad

Teenusepakkujad – teenusepakkuja seadete vaatamiseks või muutmiseks, uue teenusepakkuja lisamiseks või teenusepakkuja andmete vaatamiseks. Kui vahetate teenusepakkujat kaob kõik eelmise teenusepakkuja teave funktsioonis Minu kontod. Eelmääratud teenusepakkuja seadeid ei saa muuta.

Vaikepöörduspunkt – sidusrežiimi teenusega ühenduse loomiseks kasutatava pääsupunkti muutmiseks valige soovitav pääsupunkt.

# Meediumirakendused

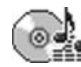

# Muusikapleier

Vajutage *f* ja valige Pleier. Muusikapleieriga saate esitada muusikafaile ning luua ja kuulata esitusloendeid.

Hoiatus! Kuulake muusikat mõõduka helitugevusega. Pidev valju muusika kuulamine võib kahjustada kuulmist. Kui kasutate valjuhääldit, ärge hoidke seadet kõrva ääres, kuna sellest võib kosta väga vali heli.

## Muusika lisamine

Muusikapleieri esmakordsel avamisel otsib pleier seadme mälust muusikafaile, et koostada muusikakogu.

Pärast muusikafailide lisamist või eemaldamist värskendage oma muusikakogu. Valige Valikud > Muusikakogu > Valikud > Uuenda muusikakogu.

Kapunäide. Muusikafailide ülekandmiseks seadmest mälukaardile võib kasutada programmipaketti Nokia PC Suite kuuluvat rakendust Nokia Audio Manager.

Muusikat saate edastada ühilduvast arvutist või muust ühilduvast seadmest USB-kaabli või Bluetooth-ühenduse vahendusel. Lisateavet seadme ühendamise kohta vaadake "Ühenduvus" lk .89. Vaike USB-ühendusrežiimi muutmiseks vajutage *§* ja valige Side > Datakaabel ja üks valikutest menüüs Andmekaablirežiim.

10

## Muusika esitamine

Muusikapleierit avades kuvatakse eelnevalt esitatud pala või esitusloend. Muusikakogu vaatamiseks valige või Valikud > Muusikakogu ja soovitud palade loend. Kuvatavate palade esitamiseks valige Valikud > Esita.

Andromeda Melody Mixer Po Doco 2 / Docos Valikud Välja

Pala esitamise ajal esituse ja pausi vahetamiseks vajutage või (10).

Pala esitamise peatamiseks vajutage (). Pala kiireks edasi- või tagasikerimiseks hoidke all klahvi () või (). Järgmise või eelmise laulu esitamiseks vajutage klahvi () või ().

Viimatiesitatud palade loendi vaatamiseks valige 🌑 või Valikud > Ava "Praegu mäng.". Palade loendi salvestamiseks esitusloendina valige Valikud > Lisa lugude loendisse ja koostage uus või valige salvestatud esitusloend.

Helitugevuse reguleerimiseks vajutage 🕥 või 🕒.

Juhujärjestus- ja tavaesitusrežiimide vahetamiseks valige Valikud > Juhuesitus. Et valida, kas esitusloendi lõpus palade esitus lõpetatakse või esitusloend taaskäivitatakse, valige Valikud > Silmusesitus.

Näpunäide. Kui soovite jätta rakenduse avatuks ja kuulata muusikat taustal, vajutage ooterežiimi naasmiseks kaks korda klahvi g . Rakenduse taasavamiseks vajutage g ja valige Pleier.

Et avada muusika allalaadimiseks oma võrgujärjehoidjad, valige Valikud > Muusikalingid.

Kui soovite naasta ooterežiimi ning jätta muusika taustal mängima, valige Valikud > Kuula taustal.

#### Muusikakogu

Muusikakogu vaatamiseks valige Valikud > Muusikakogu. Valik Kõik lood järjestab kogu muusika. Sorditud palade vaatamiseks valige Albumid, Esitajad, Žanrid või Autorid. Albumi, esitaja, žanri ja autori kohta võetakse andmed muusikafailide ID3- või M4A-metaandmetest (kui need on olemas).

Palade, albumite, esitajate, žanride või autorite esitusloendisse lisamiseks valige soovitud elemendid ning valige Valikud > Lisa lugude loendisse. Saate koostada uue esitusloendi või lisada lugusid olemasolevasse loendisse.

Esitusloendi vaatamiseks valige Lugude loendid. Uue esitusloendi koostamiseks valige Valikud > Uus lugude loend. Enda koostatud esitusloendile palade lisamiseks valige Valikud > Lisa lugusid.

Esitusloendi kustutamiseks vajutage **C**. Esitusloendi kustutamine kustutab ainult esitusloendi, mitte muusikafailid.

## Pildi printimine

Piltide printimiseks rakenduse Pildiprint abil valige galerii, kaamera, pildiredaktori või pildivaaturi menüüs prindivalik.

Kasutage rakendust **Pildiprint** piltide printimiseks ühilduva USB-andmekaabli, LAN-raadiosidetehnoloogia (kui see on kasutatav), Bluetoothi või ühilduva mälukaardi abil (kui see on kasutatav).

Printida saab ainult jpeg-vormingus pilte. Kaameraga pildistatud pildid salvestatakse automaatselt jpg-vormingus.

Kui soovite printida standardiga PictBridge ühilduva printeriga, ühendage see enne prindivaliku valimist andmesidekaabliga.

## Printeri valimine

Rakenduse Pildiprint esmakordsel kasutamisel kuvatakse pärast pildi valimist kasutatavate printerite loend. Valige printer. See printer määratakse vaikeprinteriks.

Kui olete USB-kaabliga ühendanud standardiga PictBridge ühilduva printeri, kuvatakse printer automaatselt.

Kui vaikeprinter pole kasutatav, kuvatakse kasutatavate prindiseadmete loend.

Vaikeprinteri muutmiseks valige Valikud > Seaded > Vaikeprinter.

### Prindi eelvaade

Prindi eelvaade avaneb ainult galeriist valitud pildi printimist alustades.

Valitud pildid kuvatakse eelmääratletud paigutusega. Paigutuse muutmiseks liikuge valitud printeris kasutatavate paigutuste loendis vasakule või paremale. Kui pildid ei mahu ühele lehele, liikuge lisalehtede kuvamiseks üles või alla.

## Prindiseaded

Kasutatavad valikud sõltuvad valitud printeri võimalustest.

Vaikeprinteri seadmiseks valige Valikud > Vaikeprinter.

Paberisuuruse valimiseks valige Paberi suurus, siis avanenud loendist soovitud suurus ja seejärel OK. Eelmise vaate taasavamiseks valige Tühista.

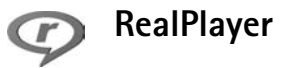

Vajutage *f*<sup>3</sup> ja valige siis Pildindus > RealPlayer. Rakenduse RealPlayer abil saate esitada videolõike või vaadata meediumifaile voogesitusena reaalajas. Voogesituse lingi saab veebilehtede sirvimisel aktiveerida või salvestada seadme mällu või mälukaardile (kui see on sisestatud).

Xi Näpunäide. Seadmes olevaid videolõike või voogesituses linke võite juhtmeta kohtvõrgu vahendusel vaadata mõnes muus ühilduvas UPnP-seadmes, näiteks teleris või arvutis. Vt ptk "Meediumifailide vaatamine" lk 35.

Rakendus RealPlayer toetab faile laiendiga .3gp, .mp4 või .rm. Siiski ei toeta RealPlayer kõiki failivorminguid ega failivormingute versioone. Näiteks proovib RealPlayer küll avada kõiki mp4-faile, kuid osa mp4-faile võib sisaldada komponente, mis ei ühildu 3GPP-standardiga ja mida käesolev seade seetõttu ei toeta.

### Videolõikude esitamine

 Seadme mällu või mälukaardile (kui see on sisestatud) salvestatud meediumifailide esitamiseks valige Valikud > Ava. Seejärel valige üks järgmistest funktsioonidest.

Viimased klipid – kuuest viimatiesitatud failist ühe taasesitamiseks rakenduses RealPlayer.

Salvestatud klipp – kausta Galerii salvestatud faili esitamiseks.

Vt ptk "Galerii" lk 31.

2 Leidke soovitud fail ja vajutage selle esitamiseks ().

⅔ Näpunäide. Videolõigu vaatamiseks täisekraanil vajutage 2. Video vaatamiseks taas tavalisel ekraanil vajutage suvalist klahvi.

Esitamise ajal kasutatavad otsevalikud

- Edasikerimiseks hoidke all klahvi 🕚.
- Meediumifailide tagasikerimiseks hoidke all klahvi .
- Heli väljalülitamiseks hoidke all klahvi ), kuni kuvatakse tähis , Heli sisselülitamiseks vajutage klahvi ) ja hoidke seda all, kuni kuvatakse tähis ).

### Sisu voogesitus reaalajas

Üldjuhul soovitavad teenusepakkujad valida vaikepöörduspunktiks Interneti-pöörduspunkti (IAP). Mõni teenusepakkuja lubab kasutada ka WAP-pöörduspunkti. Pöörduspunktid võib konfigureerida seadme esmakordsel sisselülitamisel.

Täiendavat teavet saate teenusepakkujalt.

Rakenduses RealPlayer saate avada rtsp:// URL-aadressi. RealPlayer tunneb ära ka ram-failide juurde viivaid httplinke.

Sisu voogesituseks reaalajas valige kausta Galerii salvestatud voogesituse veebilehe link või link, mis on saadud tekst- või multimeediumsõnumi vahendusel. Enne voogesituse käivitumist loob seade ühenduse sisusaidiga ja hakkab sisu alla laadima. Sisu ei salvestata seadmesse.

#### RealPlayeri seadete vastuvõtmine

Rakenduse RealPlayer seaded võite saada spetsiaalse tekstsõnumina võrguoperaatorilt või teenusepakkujalt. Vt ptk "Andmed ja seaded" lk 52. Lisateavet küsige võrguoperaatorilt või teenusepakkujalt.

#### RealPlayeri seadete muutmine

Valige Valikud > Seaded ja siis mõni järgmistest valikutest.

Video – kui soovite, et RealPlayer kordaks videolõike pärast nende lõppu automaatselt.

Ühendus – saate valida, kas telefon kasutab puhverserverit või mitte. Saate muuta vaikepöörduspunkti ning määrata ühenduse ooteaja ja kasutatavad pordid. Õigete seadete saamiseks pöörduge teenusepakkuja poole.

#### Proksi:

Kasuta proksit – puhverserveri kasutamiseks valige Jah. Proksi serveri aadr. – sisestage puhverserveri IP-aadress. Proksi pordi number – sisestage puhverserveri pordi number.

Mõiste seletus. Puhverserver ehk proksi on vahelüli meediumiserveri ja kasutaja vahel. Mõni teenusepakkuja kasutab puhverservereid suurema turvalisuse ja heli- või videolõikudega veebilehtedele kiirema juurdepääsu võimaldamiseks.

#### Võrk:

Vaikimisi pöördusp. – leidke Interneti-ühenduse loomisel kasutatav pöörduspunkt ja vajutage ().

Ühenduse aeg – määrake aeg, millal RealPlayer võrguga ühenduse katkestab, kui olete võrgulingi kaudu avatud meediumilõigu ajutiselt peatanud. Valige Vabalt valitav ja vajutage (). Sisestage aeg ja valige OK.

Madalaim UDP port – sisestage serveri pordivahemiku väikseim pordinumber. Väikseim väärtus on 1024.

Kõrgeim UDP port – sisestage serveri pordivahemiku suurim pordinumber. Suurim väärtus on 65535.

Võrgusageduste muutmiseks valige Valikud > Täiendseaded.

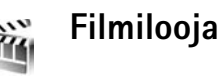

Muveede loomiseks vajutage klahvi G ja valige **Pildindus** > **Filmilooja**. Muveed on lühikesed töödeldud videolõigud, mis võivad sisaldada videot, pilte, muusikat ja teksti. **Kiirmuvee** luuakse rakenduse **Filmilooja** poolt automaatselt pärast muvee stiili valimist. **Filmilooja** kasutab vaikimisi valitud muusikat ning valitud stiili kohast teksti. Valides **Oma muvee**, saate valida oma videoja helilõike, pilte ja stiile (laade) ning lisada alguse- ja lõputeksti. Muveesid saab saata multimeediumsõnumiga.

Avage Filmilooja ja vajutage () või (), et vahetada kuvasid () ja (). Vaatest () põhivaatesse pöördumiseks valige Valmis.

Vaade Sisaldab videolõikude loendit ning lõikudele rakendatavaid käske Esita, Saada, Muuda nime ja Kustuta.

#### Kiirmuvee koostamine

- 1 Rakenduse Filmilooja põhivaates valige Kiirmuvee.
- 2 Valige stiilide loendist muvee stiil. Loodud muvee salvestatakse rakenduse Filmilooja muveeloendisse. Pärast salvestamist esitab telefon muvee automaatselt.

#### Oma muvee koostamine

- 1 Valige rakenduse Filmilooja põhivaates valik Oma muvee.
- 2 Valige muveesse lisatavad lõigud kaustadest Video, Pilt, Stiil või Muusika.

Pärast videolõikude ja piltide valimist määrake failide muvees esitamise järjekord, valides Valikud > Lisavalikud. Valige teisaldatav fail, vajutades juhtnuppu (). Seejärel liikuge failile, mille alla soovite märgitud faili paigutada ja vajutage juhtnuppu (). Videolõikude lõikamiseks valige Valikud > Vali sisu. Vt ptk "Sisu valimine" lk 45.

Funktsioon Sõnum võimaldab muveele lisada algus- ja lõppteksti.

**3** Valige Koosta muvee ja siis mõni järgmistest võimalustest.

Multimeediasõnum – muvee pikkuse sobitamiseks multimeediumsõnumis saatmisel.

Automaatne valik – kõigi valitud piltide ja videolõikude muveesse kaasamiseks.

Muusika kestusega – helilõigu pikkusele vastava muvee kestuse seadmiseks.

Määra ise – muvee pikkuse määramiseks.

4 Valige Valikud > Salvesta.

Oma muvee vaatamiseks enne selle salvestamist valige vaates Eelvaatlus Valikud > Esita.

Sama stiiliga uue muvee loomiseks valige Valikud > Muuda.

#### Sisu valimine

Valitud videolõikude töötlemiseks valige Valikud > Lisavalikud > Valikud > Vali sisu. Saate valida, milliseid videolõigu osi muveesse kaasata või sellest välja jätta. Montaažiribal märgib roheline kaasatud, punane väljajäetud ja hall neutraalseid osi.

Videolõigu konkreetse osa muveesse kaasamiseks liikuge sellele osale ja valige Valikud > Lisa. Mingi osa eemaldamiseks valige Valikud > Jäta välja. Ühe kaadri eemaldamiseks valige Valikud > Jäta lõik välja.

Et rakendus Filmilooja kaasaks või eemaldaks suvalise osa videolõigust, liikuge sellele osale ja valige Valikud > Märgi erapooletuks.

Et rakendus Filmilooja kaasaks või eemaldaks kõik videolõigu osad suvaliselt, valige Valikud > Kõik erapooletuks.

#### Seaded

Järgmiste seadete muutmiseks valige Seaded. Kasutatav mälu – valige muveede salvestuskoht. Eraldusvõime – valige muveede eraldusvõime. Muvee vaikenimi – valige muveede vaikenimi.

# Flash Player

Rakendusega Flash Player saate mobiiliga vaadata, esitada ja kasutada ühilduvaid flash faile.

Et kasutada ühilduvat flash-faili, avage flash-faili sisaldav sõnum või paigutage flash-fail seadme kausta "Muu".

### Flash failide korrastamine

Vajutage *G* ja valige Pildindus > Flash-pleier. Kerige paremale.

Kausta avamiseks või flash faili esitamiseks leidke see ja vajutage sirvimisklahvi.

Flash-faili saatmiseks ühilduvasse seadmesse leidke see fail ja valige Valikud > Saada.

Flash faili teise kausta kopeerimiseks valige Valikud > Korrasta > Kopeeri kausta.

Flash faili teise kausta teisaldamiseks valige Valikud > Korrasta > Teisalda kausta.

Uue kausta koostamiseks flash failide korrastamiseks valige Valikud > Korrasta > Uus kaust.

Saadaolevad valikud võivad erineda.

Flash faili kustutamiseks leidke see ja vajutage  $\ {f C}$  .

## Flash failide esitamine

Vajutage *G* ja valige Pildindus > Flash-pleier. Leidke soovitud flash fail ja vajutage sirvimisklahvi.

Kui see on kasutatav, valige Valikud ja siis mõni järgmistest valikutest.

- Paus esituse peatamiseks.
- Stopp esituse lõpetamiseks.
- Helitugevus esituse helitugevuse reguleerimiseks. Helitugevuse suurendamiseks või vähendamiseks kerige vasakule või paremale.
- Kvaliteet esituse kvaliteedi valimiseks. Kui esitus on ebaühtlane ja aeglane, muutke seade Kvaliteet sätteks Tavaline või Madal.
- Täisekraan esitusfaili täisekraanil esitamiseks. Tavalisele kuvale naasemiseks valige Tavaekraan. Kuigi klahvide funktsioonid pole täisekraanil nähtavad, on need siiski valikuklahvi vajutades kasutatavad.
- Ekraanisuuruseks faili esitamiseks originaalsuuruses pärast suumimist.
- Nihutusrežiim sisse et kuval pärast suumimist sirvimisklahviga liikuda.

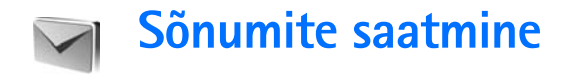

Vajutage *§* ja valige siis Sõnumid (võrguteenus). Menüüs Sõnumid saate koostada, saata, vastu võtta, vaadata, redigeerida ja korraldada tekstsõnumeid, multimeediumsõnumeid, e-kirju ja spetsiaalseid andme-tekstsõnumeid. Lisaks sellele saate ka vastu võtta veebipõhiseid teenuseteateid ja kärjeteateid ning saata võrku taotlusi teenuste sisselülitamiseks. Bluetoothühenduse või infrapunaühenduse abil saabunud sõnumid on rakenduse Sõnumid kaustas Saabunud.

Uue sõnumi koostamiseks valige Uus sõnum.

Multimeediumsõnumeid saavad vastu võtta ja kuvada vaid ühilduvate funktsioonidega seadmed. Sõnumi välimus võib erineda olenevalt vastuvõtvast seadmest.

Rakendus Sõnumid sisaldab järgmisi kaustu.

Saabunud – siin asuvad kõik vastuvõetud sõnumid (v.a e-kirjad ja kärjeteated). E-kirjad salvestatakse kausta Postkast.

Minu kaustad – saate sõnumeid kaustadesse paigutada.

⇒ Näpunäide. Korduvate sõnumite kirjutamisel võite kasutada mallide kausta salvestatud tekste. Postkast – menüüs Postkast saate luua ühenduse kaugpostkastiga, laadida alla uusi e-kirju või vaadata vallasrežiimis varem allalaaditud e-kirju. Vt ptk "E-post" lk 57.

🔹 Mustandid – siin asuvad saatmata mustandsõnumid.

Saadetud – siia on salvestatud 20 viimati saadetud sõnumit (v.a Bluetooth- või infrapunaühenduse kaudu saadetud sõnumid). Talletatavate sõnumite arvu muutmiseks vaadake teemat "Muu seaded" lk 59.

Saatmiseks – siia kausta paigutatakse ajutiselt saatmist ootavad sõnumid.

Näide. Sõnumid paigutatakse kausta Saatmiseks näiteks siis, kui seade asub väljaspool võrgu levipiirkonda. Saate määrata, et sõnumid saadetaks ära siis, kui te järgmine kord serveriga ühenduse loote.

Raportid – saate taotleda, et võrk saadaks teile teie saadetud tekstsõnumite või multimeediumsõnumite edastusaruande ehk saateraporti (võrguteenus). Teatud juhtudel ei edastata edastusaruandeid (saateraporteid) e-posti aadressile saadetud multimeediumsõnumite kohta. ⇒ Näpunäide. Kui avatud on mõni vaikekaust, saab kaustu vahetada klahvi () või () abil.

Teenusejuhtimiskäskude (USSD-käskude), näiteks võrguteenuste aktiveerimiskäskude sisestamiseks ja teenusepakkujale saatmiseks valige rakenduse Sõnumid põhikuval Valikud > Teenuse juhtimine.

Funktsiooniga Kärjeteated (võrguteenus) saate vastu võtta mitmesugust operaatorvõrguteavet, näiteks ilma- ja liiklusteateid. Kärjeteadete teemad ja nende numbrid saate teenusepakkujalt. Valige menüü Sõnumid põhivaates Valikud > Kärjeteated. Põhivaates kuvatakse teema olek, teema number, nimi ja see, kas teema on lipukesega () järeltegevuseks märgitud.

UMTS-võrgus ei saa kärjeteateid vastu võtta. Pakettandmesideühendus võib kärjeteadete vastuvõtmist takistada.

# Teksti sisestamine

ABC, abc ja Abc tähistavad valitud täherežiimi. 123 tähistab numbrirežiimi.

### Tavaline tekstisisestus

Tähis Muvatakse, kui kasutate teksti sisestamisel tavalist tekstisisestusrežiimi.

- Vajutage korduvalt numbriklahvi (1 9), kuni kuvatakse soovitud tärk. Iga numbriklahvi all on rohkem tärke kui klahvil näha.
- Kui järgmine täht asub praegu sisestatuga sama klahvi all, oodake kursori ilmumist (või vajutage ooteaja lõpetamiseks () ja sisestage täht.
- Tühiku sisestamiseks vajutage **()** . Kursori viimiseks järgmisele reale vajutage kolm korda **()** .

## Sõnastikupõhine tekstisisestus

Kõiki tähti saab sisestada ühe klahvivajutusega. Sõnastikupõhine tekstisisestus põhineb telefoni sisesõnastikul, kuhu saab ise uusi sõnu lisada. Sõnastikupõhise tekstisisestuse kasutamisel kuvatakse ekraanil tähis \_\_\_\_.

- 2 Soovitud sõna kirjutamiseks vajutage klahve 2 9. Tähtede sisestamisel vajutage iga klahvi ainult üks kord. Näiteks selleks, et kirjutada sõna "Nokia" ingliskeelse sõnastiku abil, vajutage tähe "N" jaoks klahvi 6, "o" jaoks klahvi 6, "k" jaoks klahvi 5, "i" jaoks klahvi 4 ja "a" jaoks klahvi 2. Ekraanil pakutav sõna muutub pärast iga klahvivajutust.

3 Kui olete sõna kirjutamise lõpetanud ja kuvatav sõna on õige, vajutage selle kinnitamiseks klahvi või tühiku lisamiseks klahvi ui sõna pole õige, vajutage sõnastikust leitud sõnade ükshaaval vaatamiseks korduvalt

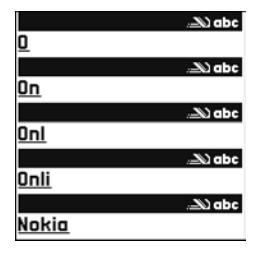

klahvi \* , või vajutage 🗞 ja valige Sõnastik > Vasted.

Kui sõna järel kuvatakse küsimärk "?", pole sõnastikus sõna, mida soovisite kirjutada. Sõna lisamiseks sõnastikku valige Kirjuta, sisestage soovitud sõna tavalise tekstisisestusega ja valige siis OK. Sõna lisatakse sõnastikku. Kui sõnastik saab täis, asendatakse kõige vanem sõna uuega.

4 Alustage järgmise sõna kirjutamist.

#### Liitsõnade kirjutamine

Kirjutage liitsõna esimene osa ja kinnitage see klahviga (). Kirjutage liitsõna teine osa. Liitsõna kinnitamiseks ja tühiku lisamiseks vajutage ().

#### Sõnastikupõhise tekstisisestuse väljalülitamine

Sõnastikupõhise tekstisisestuse väljalülitamiseks seadme kõigis redaktorites vajutage klahvi 🗞 ja valige Sõnastik > Välja lülitatud.

Käpunäide. Sõnastikupõhise sisestuse sisse- või väljalülitamiseks vajutage kaks korda kiiresti klahvi # .

# Näpunäiteid sõnastikupõhise sisestuse kasutamiseks

Numbri sisestamiseks täherežiimis hoidke vastavat numbriklahvi all.

Tähe- ja numbrirežiimi vahetamiseks hoidke all klahvi # .

Tärgirežiimide vahetamiseks vajutage # .

Tärgi kustutamiseks vajutage  $\[ \]$  . Rohkem kui ühe tärgi kustutamiseks hoidke all klahvi  $\[ \]$  .

Enamkasutatavad kirjavahemärgid leiate klahvi 1 alt.

- Erimärkide loendi avamiseks hoidke all klahvi \* .
- \* Näpunäide. Mitme erimärgi sisestamiseks korraga vajutage iga märgi sisestamisega samaaegselt klahvi 5.

# Sõnumite kirjutamine ja saatmine

Enne multimeediumsõnumi koostamist või e-kiria kirjutamist peavad seadmes olema häälestatud õiged ühendusseaded. Vt ptk "MMS- ja e-posti seadete vastuvõtmine" lk 51 ja "E-post" lk 57.

Mobiilsidevõrk võib piirata MMS-sõnumi suurust. Kui sõnumisse sisestatud pilt ületab selle piiri, võib seade pilti vähendada, et seda oleks võimalik saata MMS-sõnumis.

1 Valige Uus sõnum ning mõni järgmistest valikutest.

> l ühisõnum – lühi- ehk tekstsõnumi saatmiseks. Multimeediasõnum multimeediumsõnumi (MMS) saatmiseks. E-kiri – e-kiria

saatmiseks.

Kui te pole veel e-posti kontot häälestanud.

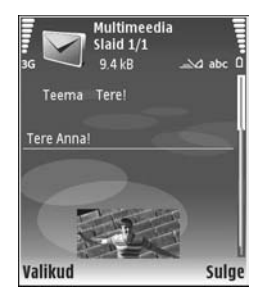

palutakse teil seda teha. E-posti seadete koostamise alustamiseks postkastijuhendi abil valige Alusta.

2 Kontaktide seast adressaatide või rühmade valimiseks või adressaadi telefoninumbri või e-posti aadressi sisestamiseks vajutage väljal Saaja klahvi (•).

Eraldage adressaadid semikooloniga (;). Semikooloni sisestamiseks vajutage \* . Numbri võj aadressi võjb sisestada ka kopeerides ja lõikelaualt kleepides.

- 3 Väljale Teema sisestage e-kirja või multimeediumsõnumi teema. Nähtavate väliade muutmiseks valige Valikud > Aadressiväljad.
- 4 Sõnumiväljale kirjutage sõnum. Malli sisestamiseks valige Valikud > Sisesta või Lisa objekt > Mall.
- 5 Meediumobjekti lisamiseks MMS-sõnumisse valige Valikud > Lisa objekt > Foto, Heliklipp või Videoklipp. Heli lisamisel kuvatakse ekraanil tähis EEE.

MMS-sõnumiga ei saa saata mp4-vormingus salvestatud videolõike. Videote salvestusvormingu muutmise kohta vaadake jaotist "Videoseaded" lk 28.

6 MMS-sõnumi jaoks uue foto pildistamiseks või heli- või videolõigu salvestamiseks valige Lisa uus > Foto, Heliklipp või Videoklipp. Sõnumisse uue slaidi lisamiseks valige Slaid.

Et vaadata, kuidas multimeediumsõnum välja näeb, valige Valikud > Eelvaatlus.

- E-kiriale manuse lisamiseks valige Valikud > Lisa > 7 Foto, Heliklipp, Videoklipp või Märge. E-kirja manuseid märgib tähis 🕕.
  - 😹 Näpunäide. Kui soovite manusena saata mõnd muud liiki faile, avage vastav rakendus ja valige Saada > E-posti abil, kui see on kasutatav.

8 Sõnumi saatmiseks valige Valikud > Saada või vajutage klahvi <.</p>

Märkus. Seade võib teatada, et sõnum saadeti sõnumikeskuse numbrile, mis oli eelnevalt seadmesse salvestatud. Seade ei ei pruugi kinnitada sõnumi kättesaamist adressaadi poolt. Sõnumiteenuste kohta saate lisateavet teenusepakkujalt.

Seade toetab tekstsõnumite saatmist, mille tärkide arv sõnumis ei ole piiratud. Pikemad sõnumid saadetakse kahe või enama sõnumina. Teenuspakkuja võib teile arve esitada, mille alusel tuleb tasuda iga sõnumi eest. Rõhumärkidega tähed või muud mõnele keelele, nt hiina keelele iseloomulikud märgid, võtavad rohkem ruumi ning ühes sõnumis saadetavate märkide arv on väiksem. Navigeerimisribal näete sõnumi pikkuse indikaatorit, mis näitab, kui palju märke sõnumisse veel mahub. Näiteks 10 (2) tähendab, et teksti saatmiseks kahe sõnumina võite lisada veel 10 märki.

E-kirjad paigutatakse enne saatmist automaatselt kausta Saatmiseks. Kui saatmine nurjub, jääb e-kiri kausta Saatmiseks ja selle olekut märgib teade Ebaõnnestus.

Kapunäide. On võimalik koostada pildi-, video-, helija tekstiesitlusi ning saata neid multimeediumsõnumis. Multimeediumsõnumi koostamiseks valige Valikud > Koosta esitlus. Valik kuvatakse ainult juhul, kui MMSi koostamisrežiim on seatud väärtusele Hoiatustega või Vaba. Vt ptk "Multimeediumsõnumid" lk 56.

#### MMS- ja e-posti seadete vastuvõtmine

Võrguoperaator või teenusepakkuja võib saata teile vajalikud seaded sõnumis. Vt ptk "Andmed ja seaded" lk 52.

#### MMS-seadete sisestamine käsitsi

- Vajutage (j) ja valige Vahendid > Seaded > Ühendus > Pöörduspunkt ja määratlege multimeediumsõnumi pöörduspunkti seaded. Vt ptk "Ühendus" lk 105.
- 2 Vajutage klahvi (j) ja valige Sõnumid > Valikud > Seaded > Multimeediasõnum > Eelistatud pöördusp. ning valige enda loodud pöörduspunkt, mida soovite ühenduse loomisel kasutada. Vt ka ptk "Multimeediumsõnumid" lk 56.

Enne e-kirjade saatmist, vastuvõtmist, allalaadimist, kirjadele vastamist ja nende edasisaatmist toimige järgmiselt.

- Konfigureerige Interneti-pöörduspunkt (IAP). Vt ptk "Ühendus" lk 105.
- Määratlege õigesti e-posti seaded. Kui valite rakenduse Sõnumid põhivaates Postkast, kuid pole veel e-posti kontot häälestanud, palub telefon seda teha. E-posti seadete koostamise alustamiseks postkastijuhendi abil valige Alusta. Vt ka ptk "E-post" lk 57.

Vaja on eraldi e-posti kontot. Järgige serveri postkasti ja Interneti-teenusepakkuja juhendeid.

# Saabunud – vastuvõetud sõnumid

Kaustas Saabunud viitab 📷 lugemata tekstsõnumile, a lugemata multimeediumsõnumile, 🗤 infrapunaühenduse kaudu saadud andmetele 🚯 Bluetooth-ühenduse kaudu saadud andmetele.

Kui teile saabub sõnum, kuvatakse ooterežiimis tähis ja teade 1 uus sõnum. Sõnumi avamiseks valige Näita. Sõnumi avamiseks kaustas Saabunud liikuge soovitud sõnumile ja vajutage ().

Saadud sõnumile vastussõnumi saatmiseks valige Valikud > Vastussõnum.

Tekst- või multimeediumsõnumi printimiseks ühilduva rakendusega Basic Print Profile (BPP) varustatud printeriga, millel on Bluetooth-ühendus (näiteks HP Deskjet 450 Mobile Printer või HP Photosmart 8150), valige Valikud > Prindi.

## Multimeediumsõnumid

**NB!** Suhtuge sõnumite avamisse ettevaatusega. Multimeediumsõnumite manused võivad sisaldada viiruslikku tarkvara või kahjustada muul moel teie seadet või arvutit.

Võite saada teate, et multimeediumsõnum ootab multimeediumsõnumikeskuses. Sõnumi seadmesselaadimiseks vajaliku pakettandmesideseansi käivitamiseks valige Valikud > Lae.

Multimeediumsõnumi ( ) avamisel võite näha pilti ja lisatud sõnumit. Tähis kuvatakse, kui lisatud on heli. Tähis vuvatakse, kui lisatud on video. Heli või video esitamiseks valige vastav tähis.

Multimeediumsõnumile lisatud meediumobjektide vaatamiseks valige Valikud > Objektid.

Kui sõnum sisaldab multimeediumesitlust, kuvatakse tähis 🔊 . Esitluse esitamiseks valige vastav tähis.

## Andmed ja seaded

Seade võtab vastu mitmesuguseid andmesisaldusega sõnumeid (

Konfig.sõnum – telefon võib vastu võtta võrguoperaatori, teenusepakkuja või teabehaldusosakonna poolt saadetud seadeid sisaldava konfiguratsioonisõnumi. Seadete salvestamiseks valige Valikud > Salvesta kõik.

Visiitkaart – teabe salvestamiseks kausta Kontaktid valige Valikud > Salvesta visiitkaart. Visiitkaardile lisatud sertifikaate või helifaile ei salvestata. Helina toon – helina salvestamiseks valige Valikud > Salvesta.

Võrgu logo – kui soovite, et ooterežiimis kuvataks operaatorvõrgu nime asemel logo, valige Valikud > Salvesta.

Kalendrikirje – kutse salvestamiseks valige Valikud > Salv. kalendrisse.

Veebisõnum – järjehoidja salvestamiseks veebijärjehoidjate loendisse valige Valikud > Lisa järjehoidjatesse. Kui sõnum sisaldab nii pöörduspunkti seadeid kui järjehoidjaid, valige andmete salvestamiseks Valikud > Salvesta kõik.

Tuli e-kiri – annab teada, mitu uut e-kirja on serveri postkastis. Pikem teateversioon võib sisaldada üksikasjalikumat teavet.

#### Veebipõhised teenuseteated

Veebipõhised teenuseteated ( 🍏 ) on lühiteated (näiteks uudiste pealkirjad), mis võivad sisaldada tekstsõnumit või linki. Lisa- ja tellimisteavet saate teenusepakkujalt.

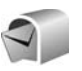

## Postkast

Kui valite funktsiooni **Postkast**, kuid pole veel e-posti kontot häälestanud, palub telefon seda teha. E-posti seadete koostamise alustamiseks postkastijuhendi abil valige **Alusta**. Vt ka ptk "E-post" lk 57.

Kui koostate uue postkasti, näete rakenduse Sõnumid põhivaates valiku Postkast asemel uue postkasti nime. Postkaste võib olla kuni kuus.

#### Postkasti avamine

Postkasti avamisel küsib seade, kas soovite ühendust postkastiga (Võtan ühenduse postkastiga?).

Postkastiga ühenduse loomiseks ja uute e-kirjade päiste või sõnumite allalaadimiseks valige Jah. Kui vaatate kirju sidusrežiimis (võrguühendusega), on telefonil pakettandmeside vahendusel serveri postkastiga pidev ühendus. Vt ka ptk "Ühendus" lk 105.

Varem allalaaditud e-kirjade vaatamiseks vallasrežiimis (võrguühenduseta) valige Ei. E-kirjade vallasrežiimis vaatamisel pole seade serveri postkastiga sideühenduses.

## E-kirjade allalaadimine

Kui telefon on vallasrežiimis, valige serveri postkastiga ühenduse loomiseks Valikud > Loo ühendus.

NB! Suhtuge sõnumite avamisse ettevaatusega. E-kirjad võivad sisaldada viiruslikku tarkvara või kahjustada muul moel teie seadet või arvutit.

1 Kui postkastiga on ühendus loodud, valige Valikud > E-posti ülekanne.

Uued – uute e-kirjade laadimiseks seadmesse. Valitud – ainult märgitud e-kirjade allalaadimiseks. Kõik – postkastist kõigi e-kirjade allalaadimiseks. E-kirjade allalaadimise peatamiseks valige Tühista.

2 Kui olete e-kirjad alla laadinud, võite neid vaatama hakata sidusrežiimis või valida ühenduse katkestamiseks Valikud > Katkesta ühendus ja vaadata e-kirju vallasrežiimis.

E-kirjade olekutähised on järgmised.

Q Uus e-kiri (vallas- või sidusrežiimis) pole seadmesse laaditud.

🔍 Uus e-kiri on seadmesse laaditud.

- Q E-kiri on loetud ja pole seadmesse laaditud.
- 🔍 E-kiri on loetud.

↔ Loetud on e-kirja päis; kirja sisu on seadmest kustutatud.

3 E-kirja avamiseks vajutage (). Kui e-kirja pole alla laaditud (tähise nool osutab väljapoole) ning seade on

vallasrežiimis, küsib telefon luba kirja postkastist allalaadimiseks.

E-kirja manuste vaatamiseks avage manusetähisega **U** tähistatud sõnum ja valige Valikud > Manused. Kui manusetähis on tuhm, pole manust seadmesse laaditud; valige Valikud > Laadi alla.

E-kirja printimiseks ühilduva, profiili Basic Print Profile (BPP) toetava printeriga, millel on Bluetooth-ühendus (näiteks HP Deskjet 450 Mobile Printer või HP Photosmart 8150), valige Valikud > Prindi.

#### E-kirjade automaatne allalaadimine

Sõnumite automaatseks allalaadimiseks valige Valikud > E-posti seaded > Autom. ülekanne > Päise ülekanne > Alati ühenduses või Koduvõrgus ning määrake, millal ja kui tihti sõnumeid alla laaditakse.

E-kirjade automaatne allalaadimine võib suurendada telefoniarveid, kuna andmeedastuse maht kasvab.

## E-kirjade kustutamine

E-kirja sisu kustutamiseks seadmest nii, et see jääks siiski serveri postkasti alles, valige Valikud > Kustuta. Kuval Kustutan sõnumi: valige valik Ainult telefonist.

Seade näitab postkastis olevate e-kirjade päiseid täpselt nii, nagu need on serveris. E-kirja päis jääb seadmesse alles ka e-kirja sisu kustutamisel. Kui soovite ka päised kustutada, tuleb e-kirjad esmalt kustutada serveri postkastist ning luua siis seadmest serveri postkastiga uuesti ühendus, et postkasti olek uuendada.

E-kirja seadmest ja serveri postkastist kustutamiseks valige Valikud > Kustuta. Kuval Kustutan sõnumi: valige valik Tel-st ja serverist.

Kui viibite vallasrežiimis, kustutatakse e-kiri esmalt seadmest. Järgmisel korral, kui serveri postkastiga ühenduse loote, kustutatakse kiri automaatselt ka serverist. POP3-protokolli kasutamisel kustutatakse märgitud e-kirjad alles pärast ühenduse katkestamist serveri postkastiga.

Kui soovite kirja kustutamise nii seadmest kui ka serverist tühistada, liikuge järgmise ühenduse ajal kustutatavaks märgitud e-kirjale ( $\bigoplus$ ) ja valige Valikud > Ennista.

## Ühenduse katkestamine postkastiga

Pakettandmeside seansi lõpetamiseks postkastiga valige sidusrežiimis Valikud > Katkesta ühendus.

## SIM-kaardi sõnumite vaatamine

SIM-kaardi sõnumite vaatamiseks tuleb need seadmes esmalt mõnda kausta kopeerida.

1 Funktsiooni Sõnumid põhivaates valige Valikud > SIM-kaardi sõnumid.

- 2 Sõnumite märkimiseks valige Valikud > Vali/Tühista valik > Vali või Vali kõik.
- **3** Valige Valikud > Kopeeri. Avatakse kaustaloend.
- 4 Kopeerimise alustamiseks valige soovitud kaust ja vajutage OK. Sõnumite vaatamiseks avage kaust.

# Sõnumiseaded

Täitke väljad, mis on tähistatud kirjaga Tuleb määratleda või mille juures on punane tärn. Järgige teenusepakkujalt saadud juhendeid. Teenusepakkuja võib saata teile seadeid ka konfiguratsioonisõnumina.

Mõned või kõik sõnumikeskused või pöörduspunktid võivad olla teenusepakkuja või võrguoperaatori poolt seadmesse salvestatud ning võib juhtuda, et neid pole võimalik muuta, koostada, redigeerida või eemaldada.

#### Tekstsõnumid

Vajutage *§* ja valige siis Sõnumid > Valikud > Seaded > Lühisõnum ja seejärel mõni järgmistest valikutest.

Sõnumikeskused – kõigi määratletud tekstisõnumikeskuste loendi vaatamine.

Märgikodeering – märgivahetuseks ühest süsteemist teise, kui see on kasutatav, valige Osaline tugi.

Kasutatav keskus – valige sõnumikeskus, mille kaudu soovite tekstsõnumeid saata.

Saateraport – saate valida, et võrk saadaks sõnumite kohta edastusaruande ehk saateraporti (võrguteenus).

Sõnumi kehtivus – valige, mitu korda sõnumikeskus pärast esimese saatmiskatse nurjumist sõnumit edastada proovib (võrguteenus). Kui kehtivusaja vältel ei õnnestu sõnumit adressaadile edastada, kustutatakse see sõnum sõnumikeskusest.

Sõnumi vorming – muutke seda seadet ainult siis, kui olete kindel, et sõnumikeskus saab teie sõnumeid teise vormingusse teisendada. Pöörduge võrguoperaatori poole.

Eelistatud ühendus – valige tekstsõnumite saatmiseks kasutatav ühendus: GSM-võrk või pakettside, kui võrk seda toetab. Vt ptk "Ühendus" lk 105.

Vastuse edast. sama – valige, kas soovite, et vastussõnumi saatmisel kasutataks sama sõnumikeskuse numbrit (võrguteenus).

#### Multimeediumsõnumid

Vajutage *§* ja valige Sõnumid > Valikud > Seaded > Multimeediasõnum ning mõni järgmistest valikutest.

Foto suurus – määratlege MMS-sõnumisse lisatava foto suurus. Valikud on Algupärane (kuvatakse vaid juhul, kui

#### MMSi koostamisrežiim i seadeks on Hoiatustega või Vaba), Väike ja Suur.

MMSi koostamisrežiim – kui valite Hoiatustega, annab seade hoiatusteate, kui proovite saata sõnumit, mida vastuvõtja seade ei pruugi toetada. Kui valite Piiratud, ei luba seade saata sõnumeid, mida ei toetata.

Eelistatud pöördusp. – valige, millist pöörduspunkti kasutatakse MMS-sõnumikeskusega ühenduse loomiseks.

Multim. vastuvõtt – valige, kuidas soovite MMS-sõnumeid vastu võtta. Koduvõrgus MMS-sõnumite automaatseks vastuvõtmiseks valige Koduvõrgus autom.. Väljaspool koduvõrku viibides saate teate, et teile on saabunud MMS-sõnum, mis on salvestatud MMS-sõnumikeskuses.

Kui viibite väljaspool koduvõrgu levipiirkonda, võib MMS-sõnumite saatmine ja vastuvõtmine olla tavalisest kallim.

Kui valite Multim. vastuvõtt > Alati automaatne, loob seade sõnumi allalaadimiseks automaatselt aktiivse pakettandmesideühenduse sõltumata sellest, kas viibite oma koduvõrgu levipiirkonnas või mitte.

Anonüümsed lubatud – valige, kas soovite keelduda sõnumitest, mille saatja on anonüümne.

Reklaami vastuvõtt – määrake, kas soovite MMSsõnumina saadetud reklaame vastu võtta või mitte. Saateraport – Valige, kas soovite, et logis kuvataks saadetud sõnumi olek (võrguteenus). Teatud juhtudel ei edastata edastusaruandeid (saateraporteid) e-posti aadressile saadetud multimeediumsõnumite kohta.

Keeldu raportist – valige, kas soovite , et teie seade ei saadaks edastusaruandeid saabunud MMS-sõnumite vastuvõtmise kohta.

Sõnumi kehtivus – valige, kui kaua sõnumikeskus sõnumit pärast esimese katse nurjumist uuesti saadab (võrguteenus). Kui kehtivusaja vältel ei õnnestunud sõnumit adressaadile edastada, kustutatakse see sõnum sõnumikeskusest.

#### E-post

Vajutage *§* ja valige Sõnumid > Valikud > Seaded > E-post ning mõni järgmistest valikutest.

Postkastid – valige postkast, milles soovite muuta mõnd järgmistest seadetest: Ühendusseaded, Kasutajaseaded, Allalaadimisseaded ja Autom. ülekanne.

Kasutatav postkast – valige, millist postkasti soovite e-kirjade saatmiseks kasutada.

Uue postkasti koostamiseks valige postkastifunktsiooni põhivaates Valikud > Uus postkast.

#### Ühendusseaded

Vastuvõetud e-kirja seadete redigeerimiseks valige Saabuvad e-kirjad ja mõni järgmistest valikutest.

Kasutajanimi – sisestage teenusepakkujalt saadud kasutajanimi.

Parool – sisestage oma parool. Kui jätate selle välja tühjaks, peate parooli sisestama serveri postkastiga ühenduse loomisel.

Sisset. posti server – sisestage e-kirju vastu võtva postiserveri IP-aadress või hostinimi.

Pöörduspunkt – valige Interneti-pöörduspunkt (IAP). Vt ptk "Ühendus" lk 105.

Postkasti nimi - sisestage postkasti nimi.

Postkasti tüüp – määrab postkasti teenusepakkuja soovitatava e-posti protokolli. Valikud on POP3 ja IMAP4. Seda seadet saab valida vaid üks kord ning kui olete selle seade salvestanud või postkastiseadetest väljunud, ei saa te seda enam muuta. Kui kasutate POP3-protokolli, ei uuendata e-kirju sidusrežiimis automaatselt. Uute e-kirjade vaatamiseks tuleb ühendus katkestada ning seejärel postkastiga uuesti ühendus luua.

Turvalisus (pordid) – valige kaugpostkastiga turvalisuse ühenduse tagamiseks kasutatav turvavalik.

Port – määratlege ühenduse port.

APOP turvaline login (ainult POP3 jaoks) – kasutatakse protokolli POP3 puhul e-posti serveris asuva postkastiga ühenduse loomisel edastatavate paroolide krüptimiseks.

Vastuvõetud e-kirja seadete redigeerimiseks valige Väljuvad e-kirjad ja mõni järgmistest valikutest.

Minu e-posti aadress – sisestage teenusepakkuja antud e-posti aadress. Sellele aadressile saabuvad ka teie kirjade vastused.

Väljuva posti server – sisestage teie e-kirju saatva meiliserveri IP-aadress või hostinimi. Mõnel juhul saate kasutada üksnes oma võrguoperaatori e-posti serverit. Täiendavat teavet saate teenusepakkujalt.

Pöörduspunkt – valige Interneti-pöörduspunkt (IAP). Vt ptk "Ühendus" lk 105.

Seaded Kasutajanimi, Parool, Turvalisus (pordid), ja Port on sarnased seadetele kaustas Saabuvad e-kirjad.

#### Kasutajaseaded

Minu nimi – sisestage oma nimi. Kui adressaadi telefon seda funktsiooni toetab, kuvatakse e-posti aadressi asemel teie nimi.

Kirjade saatmine – määrake, kuidas teie seadmest e-kirju saadetakse. Et telefon looks valiku Kirjade saatmine valimisel postkastiga ühenduse, valige Kohe. Valiku Järgm. ühendusel puhul saadetakse e-kiri postkastiga ühenduse loomisel. Saada endale koopia – valige, kas soovite e-kirja koopia salvestada serveri postkasti ja saata valikus Minu e-posti aadress määratud aadressile.

Koos allkirjaga – valige, kas soovite e-kirjadele lisada allkirja.

**Uued e-kirja teated** – valige, kas telefon peaks teatama või helisignaaliga märku andma uue e-kirja saabumisest teie postkasti.

#### Allalaadimisseaded

Laaditav osa kirjast – saate määrata, milline osa e-kirjadest alla laaditakse. Valikud on Ainult päised, Osaliselt (kB), Kirjad (ainult IMAP4 jaoks) või Kirjad Et manused.

Laad. Kirjade arv – saate määrata, mitu uut e-kirja postkasti alla laaditakse.

IMAP4 kausta tee (ainult IMAP4 jaoks) – saate määrata kaustaraja tellitud kaustadele.

Kaustade tellimine (ainult IMAP4 jaoks) – saate tellida serveri postkasti muid kaustu ning nende sisu alla laadida.

#### Autom. ülekanne

Päise ülekanne – saate valida, kas telefon laadib uue e-kirja automaatselt. Te saate määrata, millal ja kui tihti sõnumeid alla laaditakse. E-kirjade automaatne allalaadimine võib suurendada telefoniarveid, kuna andmeedastuse maht kasvab.

#### Veebipõhised teenuseteated

Vajutage klahvi f ja valige Sõnumid > Valikud > Seaded > Teenuse teade. Valige, kas telefon peaks teenuseteateid vastu võtma või mitte. Kui soovite, et seade aktiveeriks teenuseteate saabumisel automaatselt brauseri, looks võrguühenduse ja laadiks sisu alla, valige Lae alla > Automaatne.

#### Kärjeteated

Kärjeteadete teemad ja nende numbrid saate teenusepakkujalt. Vajutage klahvi  ${
m spin}$  ja valige Sõnumid > Valikud > Seaded > Kärjeteated ning üks järgmistest valikutest.

Vastuvõtt – valige, kas telefon võtab kärjeteateid vastu või mitte.

Keel – saate valida, millises keeles soovite teateid vastu võtta. Valikud on Kõik, Valitud või Muu.

Teematuvastus – valige, kas seade otsib automaatselt uusi teemanumbreid ning salvestab uued nimeta numbrid teemaloendisse.

#### Muu seaded

Vajutage klahvi f<sup>o</sup>j ja valige Sõnumid > Valikud > Seaded > Muu ning üks järgmistest valikutest.

Salv. saadet. sõnum – valige, kas seade peaks salvestama iga saadetud tekstsõnumi, MMS-sõnumi ja e-kirja koopia kausta Saadetud või mitte.

Sõnumite talletusarv – määrake, kui palju saadetud sõnumeid salvestatakse korraga kausta Saadetud. Vaikimisi salvestatakse kuni 20 sõnumit. Kui määratud arv saab täis, kustutatakse kõige vanem sõnum.

Kasutatav mälu – kui mälukaart on telefoni sisestatud, saate valida sõnumite salvestamiseks sobiva mälu. Valikud on Telefoni mälu ja Mälukaart.

# Kontaktid (telefoniraamat)

Vajutage klahvi *S* ja valige Kontaktid. Menüüs Kontaktid saate kontaktikaardile lisada enda valitud helina või pisipildi. Saate koostada ka kontaktirühmi, et saata tekstisõnumeid või e-kirju korraga mitmele adressaadile. Kontaktikausta saate lisada ka vastuvõetud kontaktandmeid (visiitkaarte). Vt ptk "Andmed ja seaded" lk 52. Kontaktandmeid saab vahetada vaid ühilduvate seadmete vahel.

# Nimede ja telefoninumbrite salvestamine

- 1 Valige Valikud > Uus kontaktkirje.
- 2 Täitke vajalikud väljad ja valige Valmis.

Kontaktikaartide redigeerimiseks rakenduses Kontaktid leidke kontaktikaart, mida soovite redigeerida, ja valige Valikud > Muuda. Lisaks saate soovitud kontakti otsida, kui sisestate otsiväljale nime esimesed tähed. Kuvatakse valitud tähtedega algavate kontaktide loend.

Kapunäide. Kontaktikaartide printimiseks ühilduva Basic Print Profile (BPP) rakendusega varustatud printeriga, millel on Bluetooth-ühendus (näiteks HP Deskjet 450 Mobile Printer või HP Photosmart 8150), valige Valikud > Prindi. Kaustas Kontaktid asuva kontaktikaardi kustutamiseks valige soovitud kaart ja vajutage klahvi C. Et kustutada mitu kontaktikaarti korraga, vajutage kontaktikirjete märkimiseks klahve  $\mathcal{D}$  ja  $\bigcirc$  ning kustutamiseks klahvi C.

⇒ Näpunäide. Kontaktikaartide lisamiseks ja muutmiseks kasutage tarkvarapaketi Nokia PC Suite rakendust Nokia Contacts Editor.

Kontaktikaardile pisipildi lisamiseks avage kontaktikaart ja valige Valikud > Muuda > Valikud > Lisa pisipilt. Kui vastav isik teile helistab, kuvatakse telefonis pisipilt.

- Xi Näpunäide. Kiirvalimise abil saate kiiresti helistada sagedaminikasutatavatele numbritele. Kiirvalimisklahvi saate määrata kaheksale telefoninumbrile. Vt ptk "Telefoninumbri kiirvalimine" lk 64.
- Xi Näpunäide. Kontaktandmete saatmiseks valige kontaktikaart, mida soovite saata. Valige Valikud > Saada > Lühisõnumi abil, Multimeedia abil, Bluetooth'i abil või Infrapuna abil. Vt ptk "Sõnumite saatmine" lk 47 ja "Andmete saatmine Bluetooth-ühenduse kaudu" lk 91.

Kontakti lisamiseks rühma valige Valikud > Lisa gruppi: (kuvatakse vaid siis, kui olete grupi koostanud). Vt ptk "Rühmade koostamine" lk 62. Rakenduses Kontaktid, olevate kontaktide ja gruppide hulga ning vaba mälumahu vaatamiseks valige Valikud > Kontaktide info.

#### Vaikenumbrid ja -aadressid

Kontaktisikutele, kellel on mitu numbrit või aadressi, saate hõlpsasti helistada või edastada sõnumi ühele valitud numbritest või aadressidest, määrates kontaktikaardile nende isikute vaikenumbrid või -aadressid. Vaikenumbrit kasutatakse ka häälvalimisel.

- 1 Valige aadressiraamatus soovitud kontaktkirje ja vajutage klahvi (•).
- 2 Valige Valikud > Põhinumbrid.
- 3 Valige vaikevalik, millele soovite lisada numbri või aadressi ja valige Määra.
- 4 Valige number või aadress, mille soovite seada vaikevalikuks.

Vaikimisi kasutatav element on kontaktikaardil alla kriipsutatud.

# Kontaktikirjete kopeerimine

Üksikute nimede ja numbrite kopeerimiseks SIM-kaardilt seadmesse vajutage klahvi 🌮 ja valige Kontaktid > Valikud > SIM-kontaktid > SIM-kaardi kirjed. Valige kopeeritavad nimed ning seejärel Valikud > Kop. Kontaktidesse. Kontaktide kopeerimiseks SIM-kaardile vajutage klahvi \$\overline{g} ja valige Kontaktid. Valige esmalt kopeeritavad nimed ja seejärel Valikud > Kopeeri SIM-le või Valikud > Kopeeri > SIM-kaardile. Kopeeritakse ainult need kontaktikaardi väljad, mida SIM-kaart toetab.

Kapunäide. Tarkvarapaketi Nokia PC Suite abil saate kontakte sünkroonida ühilduva arvutiga.

# SIM-kirjed ja muud SIM-kaardi teenused

SIM-kaardi teenuste ja nende kasutamise kohta küsige teavet SIM-kaardi väljastajalt. SIM-kaarte väljastavad teenusepakkujad, võrguoperaatorid ja muud tarnijad.

SIM-kaardil talletatavate nimede ja numbrite vaatamiseks vajutage klahvi  $\mathfrak{G}$  ja valige Kontaktid > Valikud > SIMkontaktid > SIM-kirjed. SIM-kaardi kaustas saate lisada, muuta või kopeerida oma kontaktidele numbreid ning neile helistada.

Valiknumbrite loendi vaatamiseks valige Valikud > SIMkontaktid > Valiknumbrid. See seade kuvatakse vaid juhul, kui teie SIM-kaart seda toetab.

Kui soovite piirata seadme abil väljahelistamist kindlate telefoninumbrite kehtestamisega, valige Valikud > Valiknumbrid sisse. Uute numbrite lisamiseks valiknumbrite loendisse valige Valikud > Uus SIM-kirje. Nende funktsioonide kasutamiseks läheb vaja PIN2-koodi. Kui kasutate funktsiooni Valiknumbrid, pole pakettandmeside võimalik (välja arvatud tekstsõnumite saatmine pakettandmeside vahendusel). Sel juhul peavad valiknumbrite loendis olema ka sõnumikeskuse number ja adressaadi telefoninumber.

Kui valiknumbrite funktsioon on aktiveeritud, võib siiski olla võimalik helistada seadmesse programmeeritud ametlikule hädaabinumbrile.

# Helina lisamine kontaktile

Kui mõni kontakt või mõne rühma liige teile helistab, kasutab seade teie valitud helinat (eeldusel, et võrk on edastanud helistaja telefoninumbri ning seade on selle ära tundnud).

- Kontaktikaardi avamiseks või kontaktigrupi loendist soovitud grupi valimiseks vajutage klahvi ●.
- **2** Valige Valikud > Helin. Avaneb helinaloend.
- 3 Valige helin, mille soovite määrata üksikule kontaktile või valitud rühmale.

Helina asemel võite kasutada ka videolõiku.

Valitud helina eemaldamiseks valige helinate loendist Helin vaikimisi.

# Rühmade koostamine

- Rühmaloendi avamiseks menüüs Kontaktid vajutage klahvi ().
- 2 Valige Valikud > Uus grupp.
- 3 Sisestage rühma nimi või kasutage vaikenime Grupp ning valige OK.
- 4 Avage rühm ja valige Valikud > Lisa liikmeid.
- 5 Liikuge soovitud kontaktile ja vajutage selle märkimiseks (). Mitme liikme lisamiseks korraga valige samamoodi kõik soovitud kontaktid.
- 6 Kontaktide lisamiseks rühma valige OK.

Rühma nime muutmiseks valige Valikud > Muuda nime, sisestage uus nimi ja valige OK.

### Liikmete eemaldamine rühmast

- 1 Avage rühmaloendis rühm, mida soovite muuta.
- 2 Liikuge vastavale kontaktile ja valige Valikud > Eemalda grupist.
- 3 Kontakti eemaldamiseks rühmast valige Jah.
- Kuuluvus gruppi.
  Kuuluvus gruppi.

# Helistamine

# Tavakõned

- Näpunäide. Helitugevuse suurendamiseks või vähendamiseks vajutage kõne ajal () või (). Kui helitugevus seadeks on valitud Mikrofon välja, valige esiteks Mikr.-jah ning seejärel vajutage klahvi () või ().
- Sisestage ooterežiimis telefoninumber koos suunanumbriga. Numbri kustutamiseks vajutage C. Rahvusvahelise kõne puhul vajutage rahvusvahelise kõne eesliite sisestamiseks kaks korda klahvi \* (märk + asendab riigist väljahelistamise koodi) ning seejärel sisestage vastava riigi kood, suunanumber (numbri ees olev 0 jätke ära) ja telefoninumber.
- 2 Soovitud numbril helistamiseks vajutage 🛏 .
- 3 Kõne lõpetamiseks vajutage → (ka siis, kui kõnet ei ühendatud).

Klahvi 🛥 vajutus lõpetab alati telefonikõne (ka siis, kui mõni teine rakendus on aktiivne).

Liugklahvistiku saate sulgeda kõne lõpetamata enne kui kõnele vastatakse.

Menüü Kontaktandmed kaudu helistamiseks vajutage ja valige siis Kontaktandmed. Liikuge soovitud kontakti nimele või sisestage otsinguväljale nime algustähed. Kuvatakse leitud kontaktide loend. Helistamiseks vajutage , Valige kõne tüüp Häälkõne.

Sel viisil helistamiseks peate esmalt kopeerima kontaktid oma SIM-kaardilt kausta Kontaktandmed. Vt ptk "Kontaktikirjete kopeerimine" lk 61.

Kõneposti helistamiseks (võrguteenus) vajutage ooterežiimis klahvi **1** ja hoidke seda all. Vt ka ptk "Suunamine" lk 112.

X Näpunäide. Kõneposti telefoninumbri muutmiseks vajutage 3 ja valige Vahendid > Kõnepost > Valikud > Muuda numbrit. Sisestage number (selle saate võrguoperaatorilt) ja valige OK.

Viimativalitud numbrile helistamiseks ooterežiimis vajutage L. Liikuge kerides soovitud numbrile ja vajutage L.

#### Konverentskõne

- 1 Helistage esimesele osalejale.
- 2 Teisele osalejale helistamiseks valige Valikud > Uus kõne. Esimene kõne pannakse automaatselt ootele.
- 3 Kui uuele kõnele vastatakse, valige esimese osaleja konverentskõnega liitmiseks Valikud > Konverents. Uute osalejate liitmiseks konverentskõnega korrake 2. juhist. Seejärel valige Valikud > Konverents > Lisa konverentsi. Seadmega saab pidada konverentskõnet, milles osaleb kokku kuus inimest (kaasa arvatud teie ise).

Kui soovite kõneleda ühe osapoolega privaatselt, valige Valikud > Konverents > Eravestlus. Valige esmalt osaleja ja seejärel Erakõne. Konverentskõne pannakse teie seadmes ootele. Teised osalejad saavad omavahel vestlemist jätkata. Kui olete eravestluse lõpetanud, valige konverentskõnesse naasmiseks Valikud > Lisa konverentsi.

Ühe osaleja eemaldamiseks konverentskõnest valige Valikud > Konverents > Vabasta osaleja. Liikuge soovitud osaleja nimele ja valige Vabasta.

4 Aktiivse konverentskõne lõpetamiseks vajutage 📁 .

## Telefoninumbri kiirvalimine

Kiirvalimise aktiveerimiseks vajutage *§* ja valige Vahendid > Seaded > Kõne > Kiirvalimine > Sisse lülitatud. Telefoninumbri määramiseks mõnele kiirvalimisklahvile (**2** – **9**) vajutage *§* ja valige Vahendid > Kiirvalim. Liikuge klahvile, millele soovite telefoninumbrit määrata, ja valige Valikud > Määra. **1** on reserveeritud kõneposti jaoks.

Ooterežiimis helistamiseks vajutage vastavat kiirvalimisklahvi ja siis klahvi  $\$  .

## Häälvalimine

Teie seade toetab täiustatud häälkäsklusi. Täiustatud häälkäsklused ei sõltu kõneleja häälest, seega pole kasutajal vaja tunnussõnu esmalt salvestada. Selle asemel loob seade kontaktikausta kirjete jaoks ise tunnussõnad, mida siis lausutud tunnussõnaga võrreldakse. Seadme hääletuvastusfunktsioon kohandub põhikasutaja häälega, et häälkäsklusi paremini ära tunda.

Kontakti tunnussõna on kontaktikaardil salvestatud nimi või hüüdnimi. Sünteesitud tunnussõna kuulamiseks avage kontaktikaart ja valige Valikud > Esita tunnussõna.

#### Helistamine tunnussõna abil

Märkus. Tunnussõnade kasutamine võib olla raskendatud mürarohkes keskkonnas või hädaolukorras, seetõttu ärge lootke igas olukorras ainuüksi häälvalimisele. Häälvalimise puhul kasutatakse valjuhääldit. Tunnussõna lausumisel hoidke seadet endale võrdlemisi lähedal.

- 1 Häälvalimise alustamiseks ooterežiimis vajutage parempoolset valikuklahvi ning hoidke seda all. Kui kasutate ühilduvat peakomplekti, millel on peakomplekti nupp, vajutage häälvalimise alustamiseks peakomplekti nuppu ja hoidke seda all.
- 2 Kõlab lühike signaal ja kuvatakse teade Räägi nüüd. Lausuge kontaktikaardil salvestatud nimi või hüüdnimi selge häälega.
- 3 Seade esitab tuvastatud kontakti sünteesitud tunnussõna seadmes valitud keeles ning kuvab vastava nime ja numbri. 2,5 sekundi pärast valib seade numbri. Kui tuvastatud kontakt polnud õige, valige muude vastete loendi kuvamiseks Järgmine või häälvalimise tühistamiseks Lõpeta.

Kui ühe nime all on salvestatud mitu numbrit, valib seade vaikenumbri (kui see on määratud). Kui vaikenumbrit pole määratud, valib seade esimese saadaoleva numbri järgmises järjestuses: Mobiil, Mobiil (kodu), Mobiil (töö), Telefon, Telefon (kodu) ja Telefon (töö).

## Videokõned

Videokõne puhul kuvatakse reaalajas videot teist endast ja inimesest, kellega vestlete. Videokõne teisele osapoolele näidatakse teie seadme kaamera kaudu filmitavat otsepilti. Videokõne tegemiseks peab telefonis olema USIM-kaart ning telefon peab asuma UMTS-võrgu levialas. Teavet videokõne tellimise ja kättesaadavuse kohta saate oma võrguoperaatorilt või teenusepakkujalt.

Videokõnes saab osaleda ainult kaks osapoolt. Videokõnet on võimalik luua vaid teise ühilduva telefoni või ISDNkliendiga. Videokõnet ei saa teha, kui teil on pooleli teine tava-, video- või andmesidekõne.

#### Tähised

i – te ei näe videot (teine osapool ei saada videot või võrk ei edasta seda).

I – olete keelanud oma seadmest videopildi saatmise. Foto saatmiseks vaadake teemat "Kõne seaded" lk 104.

Ka siis, kui olete video saatmise kõne ajal keelanud, kehtib sellele kõnele videokõne tariif. Hindu küsige võrguoperaatorilt või teenusepakkujalt.

- Videokõne algatamiseks sisestage ooterežiimis telefoninumber või valige esmalt Kontaktandmed ja seejärel soovitud kontakt.
- 2 Valige Valikud > Helista > Videokõne.

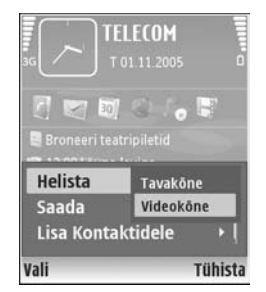

Videokõne algatamine võib veidi aega võtta. Kuvatakse teade Ootan videopilti. Kui videokõne algatamine ebaõnnestus (näiteks seetõttu, et võrk ei toeta või vastuvõtja telefon ei võimalda videokõnet), pakub telefon tavakõne algatamist või sõnumi saatmist.

Videokõne on aktiivne, kui kaks videokujutist on nähtavad ning valjuhääldist kostab heli. Teine osapool võib videopildi saatmise keelata ( 🎢 ). Sel juhul kõlab vastav signaal ning telefon võib kuvada foto (stoppkaadri) või halli taustpildi.

Video kuvamise või ainult heli kuulamise vahel valimiseks valige Luba/Blokeeri > Saadan video, Saadan heli või Saadan heli ja video.

Enda kujutise suurendamiseks või vähendamiseks valige Suurenda või Vähenda. Ekraani ülaservas kuvatakse suumitähis.

Saadetud videopiltide järjestuse vahetamiseks ekraanil valige Muuda järjestust.

Videokõne lõpetamiseks vajutage 🥔 .

# Video ühisvaatamine

Funktsiooni Vid. jagamine (võrguteenus) abil saate oma mobiilseadmest saata otsevideopilti või videoklipi tavakõne ajal teise ühilduvasse mobiilseadmesse. Saatke adressaadile kutse otsevideopildi või videoklipi vaatamiseks. Ühisvaatamine algab automaatselt kohe, kui teine osapool võtab kutse vastu.

Funktsiooni Vid. jagamine aktiveerimisel on valjuhääldi aktiivne. Peakomplekti kasutamisel saate video ühisvaatamise ajal jätkata ka tavakõnet. Kui teil on käimas tavakõne, valige Valikud > Video jagamine > Reaalajas või Klipp.

Video ühisvaatamisseansi lõpetamiseks valige Stopp. Video ühisvaatamine lõpetatakse ka tavakõne lõpetamisel.

## Video ühisvaatamise nõuded

Kuna Vid. jagamine nõuab 3G UMTS-võrgu ühendust, sõltub funktsiooni Vid. jagamine kasutamine 3G-võrgu olemasolust. Teenuste ja võrgu kasutatavuse ning võrgukasutusega seotud tasude kohta saate täiendavat teadet oma teenusepakkujalt.

Funktsiooni Vid. jagamine kasutamiseks peate tegema järgmist.

- Peate tagama, et teie seade on häälestatud isikutevaheliste sideühenduste loomiseks. Vt ptk "Seaded" lk 67.
- Peate tagama, et teil on aktiivne UMTS-ühendus ja viibite UMTS-võrgu levialas. Vt ptk "Seaded" lk 67. Kui alustate ühisvaatamisseanssi UMTS-võrgu levialas viibides, kuid lähete siis üle GSM-võrku, siis videoseanss katkeb, kuid tavakõne jätkub nagu

tavaliselt. Funktsiooni Vid. jagamine ei saa käivitada, kui te ei asu UMTS-võrgu, vaid näiteks hoopis GSMvõrgu levialas.

 Peate tagama, et nii kõne algataja kui ka vastuvõtja oleksid UMTS-võrgus registreeritud. Kui saadate kellelegi ühisvaatamiskutse ja selle isiku mobiilsideseade on välja lülitatud, ta ei asu UMTSvõrgu levialas või kui tal pole funktsioon Vid. jagamine installitud või eravestluse võimalust seadistatud, ei tea ta, et proovite talle kutset saata. Teie seadmes kuvatakse tõrketeade, mis teatab, et adressaat ei saa kutset vastu võtta.

#### Seaded

#### lsikutevahelise ühenduse seaded

Isikutevahelist ühendust tuntakse ka SIP-protokollina (Session Initiation Protocol ehk seansialgatamisprotokoll). Funktsiooni Vid. jagamine kasutamiseks peavad SIPprofiili seaded olema teie seadmes konfigureeritud. SIPprofiili häälestamisel saate luua isikutevahelise otseühenduse mõne teise ühilduva seadmega. SIP-profiil peab olema loodud ka ühisvaatamisseansi vastuvõtmiseks.

Küsige SIP-profiili seadeid võrguoperaatorilt või teenusepakkujalt ja salvestage seaded oma seadmes. Võrguoperaator või teenusepakkuja võib seaded teile telefonitsi saata või anda teile vajalike parameetrite loendi.

Kui te teate adressaadi SIP-aadressi, saate avada selle tema kontaktikaardil. Avage telefoni põhimenüüst Kontaktandmed ning avage kontaktikaart (või looge selle isiku jaoks uus kaart). Valige Valikud > Lisa andmeid > SIP või Kuva jagamine (seaded sõltuvad võrguoperaatorist). Sisestage SIP-aadress kujul sip:kasutajanimi@domeeninimi (domeeninime asemel võite kasutada IP-aadressi).

Juhul kui te ei tea kontaktisiku SIP-aadressi, on võimalik video ühisvaatamiseks kasutada adressaadi eelnevalt salvestatud riigikoodi (näiteks +358) sisaldavat telefoninumbrit. Kui kausta Kontaktandmed salvestatud telefoninumber ei sisalda riigikoodi, võite kutset saates selle numbrile lisada.

#### UMTS-ühenduse seaded

UMTS-ühenduse häälestamiseks tehke järgmist.

- Pöörduge oma teenusepakkuja poole ja sõlmige leping UMTS-võrgu kasutamiseks.
- Tagage, et teie seadme UMTS-pöörduspunkti ühenduseseaded on õigesti konfigureeritud. Lisateavet leiate teemast "Ühendus" lk 105.

## Otsevideopildi ja videolõikude ühisvaatamine

Ühisvaatamisseansi vastuvõtmiseks peab adressaat installima funktsiooni Vid. jagamine ja konfigureerima oma mobiilseadmes vajalikud seaded. Ühisvaatamise alustamiseks peate nii teie kui ka adressaat olema registreeritud selle teenuse kasutajatena.

1 Kui teil on käimas tavakõne, valige Valikud > Video jagamine > Reaalajas või Klipp.

Kui valisite Klipp, avatakse videolõikude loend. Valige videolõik, mida soovite teise osapoolega jagada. Seejärel valige Valikud > Saada kutse.

2 Kui adressaadil on kontaktandmete loendis mitu erinevat SIP-aadressi, valige aadress millele soovite kutset saata.

Kui adressaadi SIP-aadressi pole saadaval, sisestage SIP-aadress ise.

Juhul kui te ei tea adressaadi SIP-aadressi, sisestage selle isiku telefoninumber koos riigikoodiga (kui see pole juba varem salvestatud kausta Kontaktandmed).

- 3 Ühisvaatamine algab automaatselt kohe, kui teine osapool võtab kutse vastu.
- 4 Ühisvaatamisseansi ajutiseks peatamiseks valige Paus. Ühisvaatamise jätkamiseks valige Jätka. Videolõigu ühisvaatamise ajal kiireks edasikerimiseks või

tagasikerimiseks liigutage juhtnuppu paremale või vasakule.

5 Video ühisvaatamisseansi lõpetamiseks valige Stopp. Video ühisvaatamine lõpetatakse ka tavakõne lõpetamisel.

## Kutse vastuvõtmine

Kui keegi saadab teile ühisvaatamiskutse, kuvatakse kutse koos saatja nime või SIP-aadressiga. Kui teie seadme režiimiks pole seatud Hääletu, siis telefon heliseb kutse saamisel.

Kui keegi saadab teile ühisvaatamiskutse, kuid teie seade on välja lülitatud või te ei asu UMTS-võrgu levialas, siis ei saa te teada, et teile on kutse saadetud.

Kutse saabumisel saate valida ühe järgmistest tegevustest.

Nõus – ühisvaatamisseansi aktiveerimiseks.

Keeldu – kutsest keeldumiseks. Saatja saab teate kutsest keeldumise kohta. Ühisvaatamisseansist keeldumiseks ja tavakõne katkestamiseks võite vajutada ka lõpetamisklahvi.

Video ühisvaatamisseansi lõpetamiseks valige Stopp. Video ühisvaatamine lõpetatakse ka tavakõne lõpetamisel.

# Kõne vastuvõtmine ja kõnest keeldumine

Kõnele vastamiseks vajutage 🕒 või avage liugklahvistik.

Sissetuleva kõne helina vaigistamiseks valige Vaigista.

Kui te ei soovi kõnele vastata, vajutage klahvi *a*. Kui kõne ümbersuunamiseks on aktiveeritud Suunamisseaded > Kui kinni, siis suunatakse sissetulev kõne ümber ka sellest keeldumisel. Vt ptk "Suunamine" lk 112.

Kui keeldute sissetulevast kõnest, võite saata helistajale tekstsõnumi, milles annate teada kõnest keeldumise põhjuse. Valige Valikud > Saada tekstsõnum. Enne saatmist saate sõnumi teksti muuta. Selle valiku häälestamise ja tavasõnumi kirjutamise kohta vt "Kõne seaded", lk. 104.

## Videokõne vastuvõtmine ja kõnest keeldumine

Videokõne saabumisel kuvatakse ekraanil tähis 🔏 .

Näpunäide. Videokõnedele saate määrata eraldi helinatooni. Vajutage

Videokõne vastuvõtmiseks vajutage **L**. Ekraanile ilmub teade Võimaldad videopildi saatmise helistajale?. Otsevideopildi saatmise alustamiseks valige Jah. Kui te ei aktiveeri videokõnet, siis video saatmist ei aktiveerita ja te kuulete helistaja häält. Video asemel kuvatakse hall ekraan. Halli ekraani asendamiseks fotoga (stoppkaadriga) lugege teemat "Kõne seaded", Videokõne foto lk 104.

Videokõne lõpetamiseks vajutage 🥔 .

## Koputus (võrguteenus)

Poolelioleva kõne ajal saate vastata uuele kõnele juhul, kui olete varem aktiveerinud võrguteenuse Koputus (menüüs Vahendid > Seaded > Kõne > Koputus).

Käpunäide. Seadme helisignaalide kohandamiseks erinevate olukordade jaoks (nt seadme kõigi helisignaalide väljalülitamiseks) vaadake teemat "Profiilid – helinatoonide seadmine" lk 100.

Ootel kõne vastuvõtmiseks vajutage 🕒 . Esimene kõne pannakse ootele.

Ühelt kõnelt teisele lülitumiseks valige Vaheta. Sissetuleva või ootel kõne ja aktiivse kõne ühendamiseks ning enda lahutamiseks mõlemast kõnest valige Valikud > Ühenda. Aktiivse kõne lõpetamiseks vajutage = või sulgege liugklahvistik; esimene kõne jääb aktiivseks. Mõlema kõne lõpetamiseks valige Valikud > Lõpeta kõik kõned.

## Valikud kõne ajal

Kõne ajal kasutatavad funktsioonid on üldjuhul võrguteenused. Järgmiste valikute kasutamiseks valige kõne ajal Valikud: Mikrofon välja või Mikr.-jah, Vasta, Keeldu, Vaheta, Ootele või Aktiveeri ootel kõne, Aktiveeri kõnetoru, Aktiv. valjuhääldi või Aktiv. vabakäes. (kui ühendatud on Bluetoothvabakäekomplekt), Lõpeta aktiivne või Lõpeta kõik kõned, Uus kõne, Konverents, Ühenda ja Ava akt. ooterežiim. Valige järgmiste valikute seast.

Asenda – aktiivse kõne lõpetamiseks ja selle asendamiseks ootel kõnega.

Saada MMS (ainult UMTS-võrgus) – pildi või video saatmiseks multimeediumsõnumiga kõne teisele osapoolele. Enne saatmist saate sõnumit redigeerida ja valida adressaadi. Faili saatmiseks ühilduvasse seadmesse vajutage 🖕 (võrguteenus).

Saada DTMF – DTMF-toonsignaalide, näiteks parooli saatmiseks. Sisestage DTMF-toonide jada või otsige see üles kaustas Kontaktandmed. Ootemärgi (w) või pausimärgi (p) sisestamiseks vajutage korduvalt \* . Tooni saatmiseks valige OK.

Xi Näpunäide. DTMF-toonsignaalide jada saate sisestada kontaktikaardi väljale Telefoninumber või DTMF.

# Valikud videokõne ajal

Järgmiste valikute kasutamiseks valige videokõne ajal Valikud: Luba või Blokeeri (video, heli või mõlemad), Aktiveeri kõnetoru (kui telefoniga on ühendatud ühilduv Bluetooth-peakomplekt) või Aktiv. vabakäes. (kui telefoniga on ühendatud ühilduv Bluetooth-peakomplekt), Aktiv. valjuhääldi, Lõpeta aktiivne, Ava akt. ooterežiim, Kasuta põhikaamerat/Kasuta lisakaamerat, Muuda järjestust, Suurenda/Vähenda ja Abi.

Saadaolevad valikud võivad erineda.

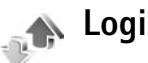

Vastamata ja vastuvõetud kõnede ning valitud telefoninumbrite vaatamiseks vajutage i ja valige Minu asjad > Logi > Viimased kõned. Seade registreerib vastamata ja vastuvõetud kõned ainult siis, kui teie kasutatav võrk toetab seda funktsiooni, seade on sisse lülitatud ning asub võrgu teeninduspiirkonnas.

Kõigi registreeritud kõnede loendite tühjendamiseks valige viimaste kõnede põhivaates Valikud > Kustuta viimased. Kui soovite kustutada mõne kindla kõneloendi, avage see loend ja valige Valikud > Kustuta loetelu. Mõne üksiku kõne kustutamiseks avage vastav loend, liikuge soovitud numbrile või nimele ja vajutage **C**.

### Kõne kestvus

Sissetulnud ja helistatud kõnede umbkaudse kestuse vaatamiseks vajutage  $rac{1}{2}$  ia valige Minu asiad > Logi> Kestvus

Kui soovite aktiivse kõne aial näha põhiekraanil kõne kestust, valige Minu asjad > Logi > Valikud > Seaded > Näita kõne kestvust > Jah või Ei.

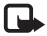

🖳 Märkus. Teenusepakkuja arvel näidatud kõneaeg sõltub võrgu omadustest, arvete ümardamisest ine.

Kõneajaloendurite nullimiseks valige Valikud > Loendurite nullimine, Selleks tuleb sisestada lukukood, Vt ptk "Telefon ja SIM-kaart" lk 109.

#### Pakettside

Pakettandmeside vahendusel saadetud ja vastuvõetud andmemahu vaatamiseks vajutage 🚱 ja valige Minu asjad > Logi > Pakettside. Pakettandmeside ühenduse maksumust võidakse arvestada saadetud ja vastuvõetud andmemahtude järgi.

## Kõigi sidesündmuste jälgimine

Tähised menüüs Logi:

- sissetulnud:
- väliunud:
- vastuvõtmata sidesündmused

Kõigi seadmes registreeritud tava- ja videokõnede. tekstsõnumite ja andmesideühenduste iälgimiseks vaiutage 🚱 ja valige Minu asjad > Logi.

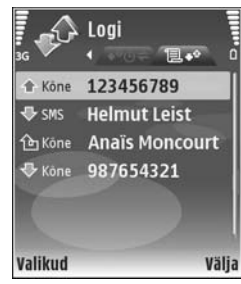

Üldlogi avamiseks vajutage juhtnuppu paremale. Iga registreeritud kirje juures kuvatakse saatja või saaja nimi ja telefoninumber ning teenusepakkuja või pöörduspunkti nimi. Üldlogi saab filtreerida nii, et seade näitaks ainult ühte tüüpi andmeid, samuti on võimalik logi andmete baasil uusi kontaktikaarte koostada.

#### **Näpunäide.** Saadetud sõnumite loendi vaatamiseks vajutage 🕼 ja valige Sõnumid > Saadetud.

Alamsündmused, näiteks mitmes osas saadetud tekstsõnumid ja pakettandmeside ühendused, registreeritakse üheainsa sissekandena. Sideühendused postkastiga, MMS-sõnumite keskusega või veebilehtedega kuvatakse pakettandmeside ühendustena.

Tundmatu telefoninumbri lisamiseks kaustast Logi oma kontaktide kausta, valige Valikud > Lisa kontaktidele.

Logi filtreerimiseks valige Valikud > Filter. Seejärel valige filter.

Logi sissekannete, viimaste kõnede registri ja sõnumite edastusaruannete taastamatuks kustutamiseks valige Valikud > Kustuta logi. Kinnitamiseks valige Jah. Ühe kirje eemaldamiseks logist vajutage C.

Rakenduse Logi talletusaeg määramiseks valige Valikud > Seaded > Logi talletusaeg. Logi sissekandeid hoitakse seadme mälus teatud arv päevi, seejärel kustutatakse need mäluruumi vabastamiseks automaatselt. Kui valisite Logi ei talletata, kustutab seade alaliselt kõik logi sissekanded, viimaste kõnede loendi ja sõnumite edastusaruanded. Täpsema teabe saamiseks mõne sidesündmuse kohta liikuge üldlogis soovitud sündmuse sissekandele ja vajutage ().

Kapunäide. Üksikasjavaates saate telefoninumbri kopeerida lõikelauale ehk puhvrisse ja kleepida siis näiteks tekstsõnumisse. Valige Valikud > Kopeeri number.

Pakettandmesideloendur ja ühendusetaimer. Kui soovite vaadata ülekantud andmemahtu (kilobaitides) ning kindla pakettandmeside seansi kestust, liikuge vastava sissetulnud või väljunud sideühenduse kirjele, mida tähistab Pak.. Valige Valikud > Vaata täpsustusi.
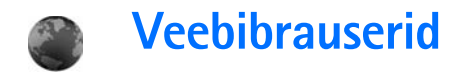

## Teenused

Vajutage klahvi 🚱 ja valige Teenused (võrguteenus).

Paljud teenusepakkujad haldavad veebilehti, mis on suunatud just mobiilseadmete kasutajaile ning mida saab vaadata menüüs Teenused asuva brauseriga. Sellistel lehtedel kasutatakse märgistuskeelt WML (Wireless Markup Language), XHTML (Extensible Hypertext Markup Language) või HTML (Hypertext Markup Language).

Teavet teenuste kasutatavuse, hindade ja tariifide kohta saate teenusepakkujalt. Teenusepakkujad annavad teile ka juhendid teenuste kasutamiseks.

⇒ Otsevalik: ühenduse loomiseks hoidke ooterežiimis all klahvi 0.

# Pöörduspunkt

Veebilehtede avamiseks on vaja soovitud lehe teenuseseadeid. Teenusepakkuja võib saata teile seaded spetsiaalses tekstsõnumis. Vt ptk "Andmed ja seaded" lk 52. Lisateabe saamiseks võtke ühendust teenusepakkujaga. Näpunäide. Vajalikud seaded võivad saadaval olla teenusepakkuja veebisaidil.

#### Seadete sisestamine käsitsi

- 1 Vajutage klahvi § , valige Vahendid > Seaded > Ühendus > Pöörduspunkt ning sisestage pöörduspunkti seaded. Järgige teenusepakkujalt saadud juhendeid. Vt ptk "Ühendus" lk 105.
- 2 Vajutage klahvi (j) ja valige Teenused > Valikud > Järjehoid. haldur > Uus järjehoidja. Sisestage järjehoidja nimi ja aktiivse pöörduspunkti jaoks määratletud veebilehe aadress.
- 3 Koostatud pöörduspunkti seadmiseks vaikepöörduspunktiks valige Valikud > Seaded > Pöörduspunkt.

# Järjehoidjavaade

Järjehoidjavaade avaneb, kui avate menüüvaliku Teenused.

Seadmesse võivad olla eelinstallitud kolmandate isikute veebilehtede järjehoidjad või lingid. Seadme abi pääseb juurde ka muudele kolmandate isikute saitidele. Kolmandate isikute saidid ei ole kuidagi Nokiaga seotud ning Nokia ei anna nende saitide kohta mingit heakskiitu ega garantiid. Selliste saitide sisu suhtes tuleb rakendada ettevaatusabinõusid.

Tähis 🏠 tähistab vaike-pöörduspunktile määratletud avalehte.

# Ühenduse turvalisus

Kui ühenduse ajal kuvatakse turvatähis **n**, on andmeedastus seadme ja marsruuteri või seadme ja serveri vahel krüptitud.

Turvaikooni olemasolu ei tähenda, et andmeedastus lüüsi ja sisuserveri (või päringuressurssi talletava serveri) vahel oleks turvaline. Lüüsi ja sisuserveri vahelise andmeedastuse turvalisuse eest kannab hoolt teenusepakkuja.

Ühenduse, krüptimisoleku ning serveri ja kasutaja autentimisandmete vaatamiseks valige Valikud > Info > Turvalisus.

Teatud teenuste, näiteks pangateenuste kasutamisel, võidakse nõuda turvafunktsioonide kasutamist. Kui server ei ole autentne või kui seadmes puudub õige turvasertifikaat, kuvatakse vastav teade. Lisateabe saamiseks võtke ühendust teenusepakkujaga. Vt ka ptk "Sertif. haldus" lk 110.

# Sirvimine

**NB!** Kasutage ainult selliseid teenuseid, mis on usaldusväärsed ja viirusliku tarkvara eest kaitstud.

Valige järjehoidja või sisestage väljale ( ) soovitud aadress.

Veebilehe uued lingid on alla joonitud ja sinist värvi; lingid, mida olete juba vaadanud, on lillad. Lingina töötavaid pilte ümbritseb sinine raam.

Linkide avamiseks ja valikute tegemiseks vajutage klahvi $\textcircled{\bullet}.$ 

Otsevalik: lehe lõppu liikumiseks vajutage klahvi # ning lehe algusse liikumiseks klahvi \* .

Veebilehtede sirvimisel valige eelmise lehe avamiseks Tagasi. Kui valik Tagasi puudub, valige Valikud > Brauseritoimingud > Ajalugu ja vaadake sama seansi ajal külastatud veebilehtede kronoloogilist loendit.

Lehe värskendamiseks serverist valige Valikud > Brauseritoimingud > Lae uuesti.

Järjehoidja salvestamiseks valige Valikud > Salvesta järjehoidjana.

Xip Näpunäide. Järjehoidjavaate avamiseks hoidke sirvimisel all klahvi (). Brauserivaatesse naasmiseks valige Valikud > Tagasi leheküljele. Sirvimise ajal mõne veebilehe salvestamiseks valige Valikud > Lisavalikud > Salvesta lehekülg. Veebilehti saab salvestada nii seadme mällu kui mälukaardile (kui see on paigaldatud) ning hiljem vallasrežiimis sirvida. Nende veebilehtede hilisemaks vaatamiseks vajutage järjehoidjavaates klahvi (); avaneb kuva Salvestatud leheküljed.

Uue URL-aadressi sisestamiseks valige Valikud > Brauseritoimingud > Mine aadressile.

Avatud veebilehe käskude ja toimingute alamloendi avamiseks valige Valikud > Teenuse valikud.

Alla saab laadida ka faile, mida brauseris ei näidata, nt helinaid, pilte, võrguoperaatorite logosid, teemasid ja videolõike. Soovitud objekti allalaadimiseks liikuge vastavale lingile ja vajutage klahvi ().

Allalaadimise käivitumisel kuvatakse pooleliolevate, peatatud ja lõpetatud allalaadimiste loend. Loendi vaatamiseks võite ka valida Valikud > Allalaadimised. Pooleliolevate allalaadimiste peatamiseks, jätkamiseks või tühistamiseks või lõpetatud allalaadimiste avamiseks, salvestamiseks või kustutamiseks liikuge loendis soovitud elemendile ja valige Valikud.

# Objektide allalaadimine ja ostmine

Internetist saate alla laadida mitmesuguseid objekte, näiteks helinaid, fotosid, võrguoperaatorite logosid, teemasid ja videolõike. Need objektid võivad olla saadaval vabavarana, kuid võivad olla ka tasulised. Allalaaditud objekte haldab seadmes vastav rakendus; näiteks allalaaditud foto salvestatakse kausta Galerii.

▶ NB! Kasutage ja installige ainult neid rakendusi ja muud tarkvara, mis pärinevad usaldusväärseist allikaist (näiteks rakendused, mida on kontrollitud programmiga Symbian Signed või mis on läbinud testi Java Verified<sup>™</sup>).

- 1 Soovitud objekti allalaadimiseks leidke vastav link ja vajutage klahvi ●.
- 2 Valige ostmiseks vajalik käsk või nupp, nt "Buy" või "Osta".
- 3 Lugege kogu teave hoolikalt läbi. Allalaadimise jätkamiseks valige Nõus. Allalaadimise katkestamiseks vajutage Tühista.

# Ühenduse lõpetamine

Ühenduse katkestamiseks ja veebilehe vaatamiseks vallasrežiimis valige Valikud > Lisavalikud > Katkesta ühendus. Kui aga soovite ühenduse lõpetada ja brauseri sulgeda, valige Valikud > Välja.

#### Vahemälu tühjendamine

Teenuste kasutamisel ja veebi sirvimisel salvestab seade teavet vahemällu.

Vahemälu on puhvermälu ajutiste andmete salvestamiseks. Kui olete pääsenud juurde paroolkaitsega salajastele andmetele või üritanud seda teha, tühjendage pärast seda alati vahemälu. Vahemälus hoitakse viimatikasutatud teenuseid või andmeid. Vahemälu tühjendamiseks valige Valikud > Lisavalikud > Kustuta vahemälu.

# Seaded

Valige Valikud > Seaded ja mõni järgmistest valikutest.

Pöörduspunkt – muutke vaikepöörduspunkt. Vt ptk "Ühendus" lk 105. Mõned või kõik sõnumikeskused või pöörduspunktid võivad olla teenusepakkuja poolt seadmesse salvestatud ning võib juhtuda, et neid pole võimalik muuta, koostada, redigeerida või eemaldada.

Koduleht – avalehe määramiseks.

Laadi pilte ja heli – valige sirvimise ajal piltide laadimine. Kui valisite Ei, kuid soovite hiljem siiski pilte vaadata, valige sirvimise ajal Valikud > Näita fotosid.

Tähe suurus – saate valida teksti kirja suuruse.

Algsed koodid – kui teksti märke ei kuvata õigesti, saate vastavalt keelele valida mõne muu kodeeringu.

Aut. järjehoidjad – saate lubada või keelata järjehoidjate automaatse salvestamise. Kui soovite järjehoidjate automaatsalvetust jätkata, kuid järjehoidjavaates seda kausta mitte näidata, valige Varja kaust.

Ekraani suurus – saate valida, kuidas sirvimisel vaadet kuvatakse. Valige Vaid valikuklahvid või Täisekraan.

Otsinguleht – allalaaditud veebilehe määratlemiseks valige järjehoidjavaates või sirvides Brauseritoimingud > Ava otsinguleht.

Helitugevus – kui soovite, et brauseris esitataks veebilehtedele manustatud helisid, saate siin määrata helitugevuse.

Esitus – kui soovite, et veebilehe küljendus kuvataks režiimis Pisivaade võimalikult täpselt, valige Kvaliteetne. Kui te ei soovi väliseid kaskaadlaadistikke alla laadida, valige Kiire.

Präänikud – saate präänikute vastuvõtmise ja saatmise keelata või lubada.

Java-/ECMA-skript – saate skriptide kasutamise sisse või välja lülitada.

Turvahoiatused – saate valida, kas turvahoiatused peidetakse või kuvatakse.

DTMF saatmine – saate valida, kas seade peaks teid kõne ajal DTMF-toonsignaalide saatmisest teavitama või mitte. Vt ka ptk "Valikud kõne ajal" lk 70.

### Veeb

Vajutage klahvi *§* ja valige Internet > Veeb (võrguteenus).

Rakenduses Veeb saate vaadata HTML-is kirjutatud veebilehti, nii nagu need tegelikult välja näevad. Samuti võite sirvida spetsiaalselt mobiiltelefonide jaoks koostatud veebilehti, kus kasutatakse märgistuskeelt XHTML.

Rakenduses Veeb saate lehel kuvatavat suurendada ja vähendada ning kasutada valikuid Pisivaade ja Lehevaade, et liikuda ühelt lehelt teisele, kasutada RSS-kanaleid ja blogisid, salvestada veebilehtede järjehoidjaid ning laadida alla uut sisu.

Operaatoripõhiste WAP-lehtede vaatamiseks kasutage brauserit Teenused.

Teavet teenuste kasutatavuse, hindade ja tariifide kohta saate teenusepakkujalt. Teenusepakkujad annavad teile ka juhendid teenuste kasutamiseks.

Rakenduse Veeb kasutamine eeldab Internetipöörduspunkti olemasolu. Vt ptk "Pöörduspunkt" lk 106.

#### Järjehoidjavaade

Järjehoidjate kuvas saate valida veebiaadresse kaustas Aut. järjehoidjad asuvast järjehoidjate loendist. Võite ka sisestada soovitud veebilehe URL-aadressi otse väljale (). Tähistab vaikimisi valitava pöörduspunkti jaoks määratud avalehte.

Interneti kasutamise ajal saab veebilehtede URLaadresse järjehoidjatena salvestada. Samuti saate järjehoidjana salvestada sõnumiga saadetud veebilehe aadressi ning saata salvestatud järjehoidjaid teistele seadmetele.

Seadmesse võivad olla eelinstallitud kolmandate isikute veebilehtede järjehoidjad või lingid. Seadme abil pääseb juurde ka muudele kolmandate isikute saitidele. Kolmandate isikute saidid ei ole kuidagi Nokiaga seotud ning Nokia ei anna nende saitide kohta mingit heakskiitu ega garantiid. Selliste saitide sisu suhtes tuleb rakendada ettevaatusabinõusid.

Järjehoidjate kuva avamiseks sirvimise ajal vajutage  $1\,$  , või valige Valikud > Järjehoidjad.

Veeb salvestab teavet külastatud veebilehtede kohta. Külastatud veebilehti saate vaadata kaustas Aut. järjehoidjad.

Kaustas Veebikanalid saate vaadata salvestatud RSSlinke ning tellitud blogisid. RSS-kanaleid võib leida suuremate uudisteportaalide veebilehtedelt, isiklikest veebilogidest ning veebikogukondade uudislehtedelt. Veeb toetab ainult RSS-kanalite uudiskirju.

#### Sirvimine

**NB!** Kasutage ainult selliseid teenuseid, mis on usaldusväärsed ja viirusliku tarkvara eest kaitstud.

Lehe allalaadimiseks valige järjehoidja ja vajutage sirvimisklahvi. Lisaks võite aadressi väljale sisestada (
(
)

Käpunäide. Ooterežiimi pöördumiseks, jättes brauseri taustal avatuks, vajutage kaks korda Brauserisse tagasipöördumiseks hoidke klahvi ja valige loendist brauser.

Soovitud veebilehe sisestamiseks valige Valikud > Mine aadressile.

Näpunäide. Salvestatud järjehoidjate kasutamiseks sirvimise ajal vajutage 1 ja valige siis järjehoidja.

Lehe värskendamiseks serverist valige Valikud > Brauseritoimingud > Lae uuesti.

Avatud lehe aadressi järjehoidja salvestamiseks valige Valikud > Salvesta järjehoidjana.

Praeguse veebiseansi ajal külastatud veebilehtede vaatamiseks valige Valikud > Brauseritoimingud > Ajalugu. Et eelmisele lehele naastes kuvataks automaatselt eelmiste lehtede loend, valige Valikud > Seaded > Ajaloo loend > Sees.

Et vaadata visuaaliseeritud ajalugu, st praegusel seansil külastatud veebilehtede hetkvõtteid, valige Tagasi (kasutatav, kui brauseri seadetes on aktiveeritud seade Ajaloo loend.)

Mitme akna automaatse avamise lubamiseks või keelamiseks valige Valikud > Seaded > Keela hüpikaknad > Jah.

#### Klahvistiku otseteed

- Kui mitu akent on avatud, vajutage aktiivse akna sulgemiseks [.
- Järjehoidjate avamiseks vajutage 1.
- Teksti otsmiseks avatud lehelt vajutage 2.
- Eelmisele lehele pöördumiseks vajutage 3.
- Kõigi avatud akende vaatamiseks vajutage 5.
- Lehe ülevaate vaatamiseks vajutage 8 . Suumimiseks ja soovitud teabe vaatamiseks vajutage veel kord 8 .
- Teise veebilehe avamiseks vajutage 9.
- Avalehele (kui see on määratud) pöördumiseks vajutage **()**.
- Lehel kuvatava suurendamiseks või vähendamiseks vajutage \* või # .

## Teksti otsing

Võtmesõnade otsimiseks avatud veebilehelt valige Valikud > Brauseritoimingud > Otsi.

Näpunäide. Võtmesõnade otsimiseks kogu lehelt vajutage 2.

#### Lehe kaart

#### Lehe ülevaade

Infomahuka veebilehe sirvimisel võite kasutada ka funktsiooni Lehevaade ja vaadata, millist teavet lehelt leida võib.

Avatud veebilehe ülevaate vaatamiseks vajutage 8. Konkreetse koha leidmiseks lehel vajutage , , , või . Suumimiseks ja soovitud jaotise vaatamiseks vajutage veel kord 8.

## Veebikanalid ja -blogid

**NB!** Kasutage ainult selliseid teenuseid, mis on usaldusväärsed ja viirusliku tarkvara eest kaitstud.

Veebikanalid on veebilehtedel olevad xml-failid, mida laialdaselt kasutavad veebilogi kogukonnad ning uudisteportaalid värskete uudispealkirjade või ka kogu uudisteksti levitamiseks. Veebikanaleid leiab tavaliselt veebi-, blogi- ja wiki-lehtedel. Blogid või veebilogid on veebipäevikud. Veebikanali või blogi allalaadimiseks leidke see ja vajutage sirvimisklahvi.

Veeb leiab RSS-kanalid veebilehelt automaatselt. Veebikanali tellimiseks veebilehel valige Valikud > Telli, või klõpsake linki. Tellitud veebikanalite vaatamiseks veebi järjehoidjavaates valige Veebikanalid.

Kanali võo blogi lisamiseks valige Veebikanalid > Valikud > Halda kanalit > Uus kanal, sisestage vajalik teave. Kanali või blogi muutmiseks valige Valikud > Halda kanalit > Muuda.

# Ühenduse lõpetamine

Veebiühenduse lõpetamiseks valige Valikud > Lisavalikud > Katkesta ühendus.

Et kustutada informatsioon, mida võrguserver teie erinevate veebilehtede külastamise kohta kogub, valige Valikud > Lisavalikud > Kustuta präänikud. Ajutise mälu tühjendamiseks, kuhu salvestatakse informatsioon erinevate veebilehtede külastamise kohta, valige Valikud > Lisavalikud > Kustuta vahemälu.

#### Seaded

Valige Valikud > Seaded ja mõni järgmistest valikutest.

Pöörduspunkt – muutke vaikepöörduspunkt. Vt ptk "Ühendus" lk 105. Mõned või kõik sõnumikeskused või pöörduspunktid võivad olla teenusepakkuja poolt seadmesse salvestatud ning võib juhtuda, et neid pole võimalik muuta, koostada, redigeerida või eemaldada.

Koduleht – avalehe määramiseks.

Laadi pilte ja heli – valige, kas sirvimise ajal laaditakse ka pildid alla või mitte. Kui valisite Ei, kuid soovite hiljem siiski pilte vaadata, valige sirvimise ajal Valikud > Näita fotosid.

Algsed koodid – kui teksti märke ei kuvata õigesti, saate vastavalt keelele valida mõne muu kodeeringu.

Aut. järjehoidjad – saate lubada või keelata järjehoidjate automaatse salvestamise. Kui soovite järjehoidjate automaatsalvetust jätkata, kuid järjehoidjavaates seda kausta mitte näidata, valige Varja kaust. Ekraani suurus – valige sirvimisel kuvatav. Valige Vaid valikuklahvid või Täisekraan.

Pisivaade – funktsiooni Pisivaade sisse- ja väljalülitamiseks. Vt ptk "Lehe kaart" lk 79.

Ajaloo loend – aktiveerige Ajaloo loend, kui soovite juurde pääseda eelnevalt külastatud lehtedele, vajutades Tagasi.

Helitugevus – kui soovite, et brauseris esitataks veebilehtedele manustatud helisid, saate siin määrata helitugevuse.

Präänikud – präänikute vastuvõtmise ja saatmise keelamiseks või lubamiseks.

Java-/ECMA-skript – skriptide kasutamise keelamiseks või lubamiseks.

**Turvahoiatused** – turvahoiatuste peitmiseks või kuvamiseks.

# **Kalender**

Kasutage funktsiooni Kalender kohtumiste ja tähtpäevade meeldetuletamiseks ning ülesannete ja muude märkmete meelespidamiseks.

# Kalendrikirjete koostamine

- Ctsevalik. Kalendri päeva-, nädala- või kuuvaates vajutage suvalist klahvi (**1** – **0**). Avaneb kokkusaamise kirje ja tärgid, mida sisestate, lisatakse väljale Teema. Ülesannete vaates avaneb ülesannete kirje.
- Vajutage () ja valige Kalender > Valikud > Uus kanne ja üks järgmiste hulgast. Koosolek – valige see, kui soovite, et telefon tuletaks meelde kindlal kuupäeval ja kellaajal toimuvat koosolekut. Meeldetuletus –

üldisemat laadi kirje salvestamine päevale.

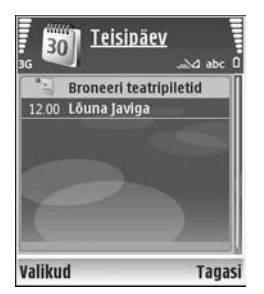

Tähtpäev – sünnipäevade või eriliste kuupäevade meeldetuletamine (kirjeid korratakse iga aasta). Ülesanne – kindlaks kuupäevaks sooritatavate ülesannete meeldetuletamine.

- 2 Täitke väljad. Alarmi seadistamiseks valige Alarm > Sisse lülitatud ning sisestage Alarmi kellaaeg ja Alarmi kuupäev. Kohtumisele kirjelduse lisamiseks valige Valikud > Lisa kirjeldus.
- 3 Kirje salvestamiseks valige Valmis.

Kui kalender annab märkmest märku, valige häiretooni väljalülitamiseks Vaigista. Ekraanil kuvatakse meeldetuletus. Häiretooni peatamiseks valige Stopp. Häiretooni edasilükkamiseks valige Hiljem.

Käpunäide. Programmipaketi Nokia PC Suite vahendusel saate oma kalendri ühilduva arvutiga sünkroonida. Kalendrikirje koostamiseks määrake funktsioonile Sünkroniseerimine soovitud valik.

# Kalendrivaated

⇒ Näpunäide. Et muuta nädala alguspäeva või kalendri avamisel kuvatavat vaadet, valige Valikud > Seaded.

Kuuvaates on kirjetega kuupäevad tähistatud väikese kolmnurgaga kirje alumises paremas nurgas. Nädalavaates asetatakse meeldetuletused ja tähtpäevad kellaajale enne 8 a.m. Kuu-, nädala-, päeva- ja ülesandevaate vahetamiseks vajutage \*.

Kindla kuupäeva avamiseks valige Valikud > Mine kuupäevale. Tänase kuupäeva avamiseks vajutage # .

Kalendrimärkme saatmiseks ühilduvale seadmele valige Valikud > Saada.

Teksti või multimeediumsõnumi printimiseks ühilduva Basic Print Profile (BPP) rakendusega varustatud printeriga, millel on Bluetooth-ühendus (näiteks HP Deskjet 450 Mobile Printer või HP Photosmart 8150), valigeValikud > Prindi.

# Kalendrikirjete haldamine

Kaustast Kalender vanade kirjete eemaldamisega säästate telefoni mäluruumi.

Korraga enam kui ühe sündmuse kustutamiseks avage kuuvaade ja valige Valikud > Kustuta kanne > Enne kuupäeva või Kõik kanded.

Kui soovite ülesande sooritatuks märkida, liikuge ülesandevaates sellele ülesandele ja valige Valikud > Märgi tehtud.

# Kalendriseaded

Funktsioonide Kalendri signaal, Esitus vaikimisi, Nädal algab ja Nädala esitusviis häälestamiseks valige Valikud > Seaded.

# Minu asjad

# Visual Radio

Vajutage **()**ja valige**Minu asjad > Radio.**Saatekasutada rakendust tavapärase FM-raadiona, mille juurdekuulub automaatne raadiojaamade otsing ning nendeasukohtade salvestamine. Kui kuulate raadiojaamu, mispakuvad teenust Visual Radio, saate ekraanil paralleelseltkuvada kuulatava raadiosaate kohta käiva visuaalse teabe.Teenus Visual Radio kasutab pakettandmesidelahendusi(võrguteenus). FM-raadiot saate kuulata paralleelseltteiste rakenduste kasutamisega.

Kui teil pole teenusele Visual Radio juurdepääsu, ei pruugi teie piirkondlikud võrguoperaatorid ja raadiojaamad seda teenust toetada.

Raadio kuulamise ajal saate kõnesid vastu võtta ja telefonilt välja helistada nii, nagu tavaliselt. Käimasoleva kõne ajal lülitatakse raadio välja.

Raadio valib kasutatava sagedusala, võttes aluseks võrgust saadud riigiteabe. Kui see teave pole saadaval, on võimalik, et teil palutakse ise valida oma asukohapiirkond. Samuti saate piirkonna valida rakenduse Visual Radio seadetes. Vt ptk "Seaded" lk 84.

#### Raadio kuulamine

Võtke arvesse, et raadioülekannete kvaliteet sõltub raadiojaama levialast igas konkreetses piirkonnas.

FM-raadio kasutab muud antenni, mitte mobiilsideseadme antenni. FM-raadio korralikuks töötamiseks tuleb seadmega ühendada ühilduv peakomplekt või muu lisaseade.

Kui soovite kuulata eelnevalt salvestatud raadiojaamu, valige järgmise või eelmise salvestatud jaama valimiseks vastavalt **11** või **11**, või vajutage jaama mälukoha valimiseks vastavat numbriklahvi.

Helitugevuse reguleerimiseks vajutage ) või . Raadio kuulamiseks valjuhääldi abil valige Valikud > Valjuhääldi sisse.

Hoiatus! Kuulake muusikat mõõduka helitugevusega. Pidev valju muusika kuulamine võib kahjustada kuulmist. Kui kasutate valjuhääldit, ärge hoidke seadet kõrva ääres, kuna sellest võib kosta väga vali heli. Saadaolevate jaamade vaatamiseks asukoha järgi valige Valikud > Jaamade kataloog (võrguteenus).

Väljaotsitud raadiojaama salvestamiseks jaamade loendisse valige Valikud > Salvesta jaam. Salvestatud raadiojaamade loendi avamiseks valige Valikud > Jaamad.

Kui soovite naasta ooterežiimi ning jätta FM-raadio taustal mängima, valige Valikud > Mängi taustal.

#### Visuaalse sisu vaatamine

Teenuse kättesaadavuse, hinna ja tellimise kohta saate teavet oma võrguoperaatorilt või teenusepakkujalt.

Väljaotsitud raadiojaama visuaalse sisu vaatamiseks valige või Valikud > Käivita visuaalteenus. Kui visuaalteenuse ID pole veel jaama jaoks salvestatud, sisestage see nüüd või valige ID otsimiseks jaamade kataloogist käsk Laadi alla (võrguteenus).

Niipea kui visuaalteenusega on ühendus loodud, kuvatakse visuaalne sisu ekraanile.

Visuaalsisu kuvamise ekraaniseadete muutmiseks valige Valikud > Ekraaniseaded.

### Salvestatud jaamad

Raadio saab salvestada kuni 20 raadiojaama. Jaamade loendi avamiseks valige Valikud > Jaamad.

Mis tahes salvestatud jaama kuulamiseks valige Valikud > Jaam > Kuula. Teenust Visual Radio toetava raadiojaama visuaalsisu vaatamiseks valige Valikud > Jaam > Käivita visuaalteenus.

Raadiojaama üksikasjade muutmiseks valige Valikud > Jaam > Muuda.

#### Seaded

Valige Valikud > Seaded ja siis mõni järgmistest valikutest.

Käivitussignaal – valige, kas rakendus käivitub helisignaaliga või mitte.

Automaatkäivitus – valige Jah, kui soovite, et teenus Visual Radio käivituks automaatselt, kui valite kuulamiseks mõne visuaalteenust pakkuva raadiojaama.

Pöörduspunkt – valige sideühenduse pöörduspunkt. Pöörduspunkti pole vaja, kui kasutate rakendust tavapärase FM-raadiona.

Praegune asukoht – valige oma asukohapiirkond. See seade kuvatakse ainult juhul, kui seade asus rakenduse käivitamisel väljaspool võrgu levipiirkonda.

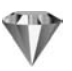

# Ava – otseteede lisamine

Vajutage 🎲 ja valige Minu asjad > Ava.

Vaike-otseteed on järgmised. avab rakenduse Kalender, avab rakenduse Saabunud ning pavab rakenduse Märkmik.

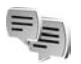

# Vestlus – kiirsõnumid

Vajutage 🎲 ja valige Minu asjad > Vestlus.

Kiirsõnumside (võrguteenus) võimaldab suhelda inimestega kiirsõnumite vahendusel ning liituda temaatiliste vestlusgruppidega. Kui olete registreerunud kasutaja, saate logida ennast teenusepakkuja hallatavasse vestlusserverisse. Teenusepakkujate tugi ja teenused on erinevad.

Vestluskaaslasega vestluse alustamiseks või jätkamiseks valige Vestlused; vestluskontaktide loomiseks, muutmiseks või nende võrguoleku vaatamiseks valige Vestl. kont-d; mitme vestlejaga rühmavestluse alustamiseks või jätkamiseks valige Vestlusgrupid ning eelmise salvestatud vestlusseansi logi vaatamiseks valige Salv. vestlused.

## Kiirsõnumite sideseadete vastuvõtmine

Konkreetse teenuse kasutamiseks tuleb salvestada selle teenuse seaded. Võrguoperaator või kiirsõnumite teenusepakkuja võib saata teile seaded erilises tekstsõnumis. Vt ptk "Andmed ja seaded" lk 52. Seaded saab ka käsitsi sisestada. Vt ptk "Kiirsõnumiserveri seaded" lk 87.

## Ühenduse loomine kiirsõnumiserveriga

- Ühenduse loomiseks kiirsõnumiserveriga avage Vestlus ja valige Valikud > Logi sisse. Kasutatava serveri vahetamise ja uute serveriseadete salvestamise kohta vaadake teemat "Kiirsõnumiserveri seaded" lk 87.
- 2 Sisestage kasutajatunnus ja parool ning vajutage sisselogimiseks ●. Vestlusserveri kasutajatunnuse ja parooli annab teenusepakkuja.
- **3** Väljalogimiseks valige Valikud > Logi välja.

### Vestlusseadete muutmine

Valige Valikud > Seaded > Vestluse seaded ja siis mõni järgmistest valikutest.

Kasuta tavanime (kuvatakse juhul, kui server toetab vestlusgruppe) – varjunime sisestamiseks valige Jah.

Näita minu olekut – et teised näeksid teid võrgus olevana, valige Kõigile.

Sõnumid lubatud – kõigi sõnumite vastuvõtmise lubamiseks valige Kõik.

Kutsed lubatud – ainult teie vestluskontaktide vestluskutsete vastuvõtmiseks valige Ainult vestl.kont. Vestluskutse saadab vestluskontakt, et kutsuda teid liituma oma vestlusgrupiga.

Sõnumi sirvimiskiirus – uute sõnumite kuvamiskiiruse valimiseks.

Järjesta kontaktid – valige vestluskontaktide sortimisviis: Tähestiku järgi või Oleku järgi.

Kättesaadav. uuend. – määramaks, kuidas uuendatakse kontakti olekuteavet, st teavet selle kohta, kas kontakt on võrgus või mitte, valige Automaatne või Käsitsi.

Autonoom. kontaktid – valige, kas loendis näidatakse ka neid kontakte, kes pole hetkel võrgus.

Oma sõnumite värv – valige enda kirjutatud kiirsõnumite värvitoon.

Vastuv. sõnumite värv – valige teile saadetud kiirsõnumite värvitoon.

Vestlussõnumi signaal – valige helisignaal, mis kostab uue kiirsõnumi saabudes.

## Vestlusgruppide ja kasutajate otsing

Gruppide otsimiseks vaates Vestlusgrupid valige Valikud > Otsi. Gruppe saab otsida järgmiste tunnuste põhjal: Grupi nimi, Teema ja Liikmed (kasutajatunnused).

Kasutajate otsimiseks menüüst Vestl. kont-d valige Valikud > Uus vestluskontakt > Otsi serverist. Kasutajaid saab otsida järgmiste tunnuste alusel: Kasutaja nimi, Kasutajatunnus, Telefoninumber ja E-posti aadress.

### Vestlusgruppidega ühinemine

Vestlusgrupid näitab salvestatud vestlusgruppe või gruppe, millega olete praegu ühinenud.

Salvestatud vestlusgrupiga ühinemiseks vajutage (). Vestlusgrupist lahkumiseks valige Valikud > Lahku vestl.gr-st.

### Kiirsõnumside

Kui olete liitunud vestlusgrupiga, saate vaadata grupiliikmete vahel vahetatud sõnumeid ning ka ise sõnumeid saata.

Sõnumi saatmiseks sisestage sõnumi<br/>redaktorisse sõnumi tekst ja vajutage  $\textcircled{\bullet}.$ 

Eraviisilise sõnumi saatmiseks vestlusgrupi liikmele valige Valikud > Saada erasõnum.

Erasõnumile vastamiseks valige vastav sõnum ning seejärel Valikud > Vasta.

Võrgus olevate vestluskontaktide kutsumiseks vestlusgruppi valige Valikud > Saada kutse.

Kui soovite blokeerida sõnumite vastuvõtu teatud isikutelt, valige Valikud > Blokeerimisvalikud.

#### Vestluste salvestamine

Vestluse käigus või vestlusgrupis vahetatud sõnumite salvestamiseks valige Valikud > Salvesta vestlus. Salvestamise peatamiseks valige Valikud > Lõpeta salvestus. Salvestatud vestluste vaatamiseks põhiaknas valige Salv. vestlused.

#### Vestluste vaatamine ja alustamine

Et vaadata pooleliolevaid eravestlusi, avage Vestlused. Pooleliolevad vestlused suletakse automaatselt, kui väljute menüüst Vestlus.

Vestluse vaatamiseks leidke vastav vestleja ja vajutage .

Vestluse jätkamiseks kirjutage sõnum ja vajutage .

Vestluste loendi avamiseks pooleliolevat vestlust sulgemata valige Tagasi. Vestluse sulgemiseks valige Valikud > Lõpeta vestlus.

Uue vestluse alustamiseks valige Valikud > Uus vestlus.

Vestleja salvestamiseks vestluskontaktidesse valige Valikud > Lisa vestluskontakt.

Saabunud sõnumitele automaatsete vastuste saatmiseks valige Valikud > Autom. vastus sisse. Sõnumite vastuvõtmist see ei mõjuta.

## Vestluskontaktid

Vestluskontaktide loendi allalaadimiseks serverist või loendisse uute vestluskontaktide lisamiseks avage Vestl. kont-d. Serverisse sisselogimisel laaditakse automaatselt alla viimatikasutatud vestluskontaktide loend.

#### Kiirsõnumiserveri seaded

Valige Valikud > Seaded > Serveri seaded.

Võrguoperaator või vestlusteenuse pakkuja võib saata teile seaded erilises tekstsõnumis. Kasutajatunnuse ja parooli annab teenusepakkuja teile teenuse registreerimisel. Kui te oma kasutajatunnust või parooli ei tea, pöörduge teenusepakkuja poole.

Serverid – määratletud vestlusserverite vaatamine.

Vaikeserver - vestlusserveri muutmine.

Vestlusse logimisviis – automaatseke sisselogimiseks kohe pärast menüü Vestlus käivitamist valige Rakend. avamisel. Uue serveri lisamiseks vestlusserverite loendisse valige Serverid > Valikud > Uus server. Määrake järgmised seaded.

Serveri nimi - sisestage vestlusserveri nimi

Kasutatav pöördusp. – serveriga ühendumiseks kasutatav pöörduspunkt

Veebiaadress – vestlusserveri URL-aadress

Kasutajatunnus – teie kasutajatunnus

Parool – teie sisselogimisparool

# Mängud

Vajutage { ja valige Minu asjad ning soovitud mäng. Mängujuhendite lugemiseks valige Valikud > Abi.

# Ühenduvus

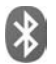

# Bluetooth-ühenduvus

Bluetoothi vahendusel saab ühilduvate seadmetega luua traadita sideühenduse. Ühilduvad seadmed võivad olla mobiiltelefonid, arvutid ja tarvikud, näiteks peakomplekt või autokomplekt. Traadita Bluetooth-tehnoloogia vahendusel saab saata pilte, videoklippe, muusikat ja heliklippe ning märkmeid, samuti luua traadita sideühenduse ühilduva arvutiga failide ülekandmiseks või rakenduse **Pildiprint** abil piltide printimiseks ühilduva printeriga. Vt ptk "Pildi printimine" lk 41.

Kuna traadita Bluetooth-seadmed kasutavad sideühenduse loomiseks raadiolaineid, siis ei pea teie seadme ja teise Bluetooth-seadme vahel olema otsenähtavust. Küll aga on tingimuseks, et seadmed ei asuks teineteisest kaugemal kui 10 meetrit. Sideühendust võib halvendada ühendatud seadmete vahele jääv sein, samuti teiste elektrooniliste seadmete tekitatavad häired.

Käesolev seade vastab Bluetoothi spetsifikatsioonile 1.2 ning toetab järgmisi profiile: tavaprindiprofiil (Basic Printing Profile), üldpääsuprofiil (Generic Access Profile), saripordiprofiil (Serial Port Profile), sissehelistamisvõrgundusprofiil (Dial-up Networking Profile), peakomplektiprofiil (Headset Profile), vabakäeprofiil (Handsfree Profile), üldise objektivahetuseprofiil (Generic Object Exchange Profile), objektitõukeprofiil (Object Push Profile), failiedastusprofiil (File Transfer Profile), tavapildindusprofiil (Basic Imaging Profile) ja kasutajaliideseprofiil (Human Interface Device Profile). Bluetooth-tehnoloogial töötavate seadmete koostalitlusvõime tagamiseks kasutage Nokia heakskiiduga ning selle mudeli jaoks mõeldud lisaseadmeid. Kui soovite teada, kas teine seade ühildub teie seadmega, pöörduge selle seadme tootja poole.

Mõistete seletused. Profiil vastab teenusele või funktsioonile ja sellega määratletakse, kuidas erinevad seadmed ühenduvad. Näiteks Handsfree Profile'i (vabakäeprofiili) kasutatakse vabakäeseadme ja mobiiltelefoni ühenduse loomisel. Seadmed peavad ühildumiseks toetama samu profiile.

Teatud piirkondades võib Bluetooth-tehnoloogia kasutamine olla piiratud. Pöörduge täpsustamiseks kohalike ametkondade või oma teenusepakkuja poole.

Bluetooth-tehnoloogial põhinevate funktsioonide kasutamine või nende töötamine taustal, kasutades samal

ajal seadme teisi funktsioone, suurendab energiatarvet ning lühendab aku kasutusaega.

Bluetooth-ühendust ei saa kasutada, kui seade on lukustatud. Lisateavet seadme lukustamise kohta vt ptk "Turvameetmed" lk 109.

### Seaded

Valige järgmiste valikute seast.

Bluetooth – valige Sisse lülitatud või Välja lülitatud. Ühilduva seadmega traadita side loomiseks seadke kõigepealt Bluetooth-ühenduse seadeks Sisse lülitatud ja looge siis ühendus.

Minu telefoni leitavus – et seade oleks teiste Bluetoothseadmete jaoks leitav, valige Kõigile leitav. Teiste seadmete eest peitmiseks valige Varjatud.

Minu telefoni nimi - saate muuta oma seadme nime.

Kaug–SIM–režiim – teiste seadmete, nagu näiteks ühilduva autokomplekti SIM–kaardi kasutamiseks võrguühenduse loomiseks valige Sisse lülitatud.

#### Kaug-SIM-režiim

Kaug-SIM-režiimi kasutamiseks ühilduva autokomplektiga, seadistage Bluetooth-ühendus ja võimaldage oma telefonis kaug-SIM-režiimi kasutus.

Enne režiimi aktiveerimist peavad mõlemad seadmed olema seotud. Kasutage sidumisel 16-kohalist parooli ja määrake teine seade volitatud seadmeks. Vt ptk "Seadmete sidumine" lk 91. Aktiveerige teises seadmes kaug-SIMrežiim.

Kui kaug-SIM-režiim on teie Nokia N80 seadmes, kuvatakse ooterežiimi ekraanil teade Kaug-SIM. Katkestatakse ühendus mobiilsidevõrguga (seda näitab ka signaalitugevuse tähis X ning SIM-kaardi teenuseid või CN-võrgu ühendust nõudvaid teenuseid ei saa kasutada. Traadita kohtvõrgu ühendus jääb siiski kaug-SIM-režiimis aktiivseks.

Kui mobiiltelefon on kaug-SIM-kaardirežiimis, saate helistamiseks ja kõnede vastuvõtmiseks kasutada ainult telefoniga ühendatud ühilduvat seadet (näiteks autovarustus). Selles režiimis saab helistada ainult seadmesse programmeeritud hädaabinumbritel. Teistel numbritel helistamiseks peate kaug-SIM-kaardirežiimi välja lülitama. Kui seade on lukus, sisestage lukukood.

Kaug-SIM-režiimist lahkumiseks vajutage toitenuppu ja valige Lõpeta kaug-SIM.

#### Turvanõuanded

Kui Bluetooth pole kasutusel, seadke Bluetoothi olekuks Bluetooth > Välja lülitatud või Minu telefoni leitavus > Varjatud.

Ärge siduge telefoni tundmatu seadmega.

#### Andmete saatmine Bluetooth-ühenduse kaudu

Seadmel võib olla korraga mitu aktiivset Bluetoothühendust. Näiteks saate faile teise ühilduvasse seadmesse üle kanda ka siis, kui telefon on juba ühilduva peakomplektiga ühendatud.

#### Bluetooth-ühenduse tähised

- Kui ooterežiimis kuvatakse tähis s, on Bluetoothühendus aktiveeritud.
- Kui tähis (\*) vilgub, püüab seade teise seadmega ühendust luua.
- Bluetooth-ühenduse abil andmete edastamise ajal kuvatakse pidevalt (\*).
- Näpunäide. Teksti saatmiseks Bluetooth-ühenduse abil (mitte tekstsõnumiga), avage Märkmik, sisestage tekst ja valige Valikud > Saada > Bluetooth'i abil.
- 1 Avage rakendus, kuhu on salvestatud objekt, mida soovite saata. Näiteks pildi saatmiseks teise ühilduvasse seadmesse avage Galerii.

2 Valige objekt ja Valikud > Saada > Bluetooth'i abil. Kuval kuvatakse läheduses olevad Bluetoothühendusega seadmed. Seadmete tähised: ☐ arvuti, ☐ telefon, ¶<sup>1</sup> heli- või

videoseade või mõni muu seade. Otsingu katkestamiseks vajutage Stopp.

- 3 Valige seade, millega soovite luua ühenduse.
- 4 Kui teine seade nõuab enne andmeedastust seadmetevahelist sidumist, kostab helisignaal ning seade küsib pääsukoodi. Vt ptk "Seadmete sidumine" lk 91.
- 5 Kui sideühendus on loodud, kuvatakse ekraanil teade Saadan andmeid.

Menüü Sõnumid kausta Saadetud ei salvestata Bluetooth-ühenduse vahendusel saadetud sõnumeid.

Näpunäide. Seadmete otsingul võivad teatud seadmed näidata ainult seadme ainuomast aadressi (seadme aadressi). Kui soovite oma seadme ainuomast aadressi teada saada, sisestage ooterežiimis kood \*#2820#.

#### Seadmete sidumine

Seotud seadmete vaate (\$?\(\$) avamiseks rakenduse Bluetooth põhivaates vajutage ().

Enne sidumist koostage pääsukood (1– 16-kohaline) ning paluge teise Bluetooth-seadme omanikul kasutada sama

koodi. Kasutajaliideseta seadmetel on tehases programmeeritud pääsukood. Seda pääsukoodi kasutatakse ainult üks kord.

Seadmega side loomiseks valige Valikud > Uus seotud seade. Kuval kuvatakse läheduses olevad Bluetoothühendusega seadmed. Valige soovitud seade ja sisestage pääsukood. Sama pääsukood tuleb sisestada ka teises seadmes. Pärast sidumist salvestatakse see seade seotud seadmete loendisse.

Seotud seadmeid tähistatakse seadmeotsingus tähisega \*\*.

Saate ise määrata, kas mõnda seadet tunnustada või mitte. Selleks leidke loendist soovitud seade ja valige järgmiste valikute seast.

Tunnustatuks – sideühenduse loomine teie seadme ja selle seadme vahel võib toimuda teie teadmata. Teil ei ole vaja selleks eraldi nõusolekut anda. Kasutage seda väärtust teile endale kuuluvate seadmete (nt ühilduv peakomplekt või arvuti) või mõne muu seadme, mille omanikku te usaldate, puhul. T tähistab seotud seadmete vaates volitatud seadmeid.

Mittetunnustatuks – seadme sideühenduse taotlusele tuleb iga kord eraldi kinnitus anda.

Sidumise tühistamiseks leidke loendist seade ja valige Valikud > Kustuta. Kui soovite kõik sidumised tühistada, valige Valikud > Kustuta kõik. ⇒ Xäpunäide. Kui kustutate sidumise seadmega, millega olete aktiivses ühenduses, siis rakendub see käsk kohe: sidumine kustutatakse ja ühendus seadmega katkestatakse.

### Andmete saatmine Bluetoothühenduse kaudu

#### Bluetooth-ühenduse väljalülitamine

Bluetooth-ühenduse väljalülitamiseks valige Bluetooth > Välja lülitatud.

# Infrapunaühendus

Infrapunaühenduse abil võite vahetada ühilduvate seadmetega andmeid, nagu näiteks visiitkaardid, kalendrimärkmed või meediumifailid. Ärge suunake infrapunakiirt kellelegi silma ning veenduge, et see ei häiri muid infrapunakiirega töötavaid seadmeid. Seade on 1. klassi lasertoode.

# Infrapunaühenduse abil andmete saatmine ja vastuvõtmine

- Veenduge, et nii andmeid saatva kui ka vastuvõtva seadme infrapunapordid oleksid üksteisele suunatud ning et nende vahel ei oleks takistusi. Seadmete omavaheline soovitatav kaugus on kuni 1 meeter (3 jalga).
- 2 Infrapunaliidese aktiveerib vastuvõtva seadme kasutaja.

3 Andmeid saatva seadme kasutaja valib soovitud infrapunarakenduse ülekande alustamiseks. Andmete saatmiseks leidke rakendusest või failihaldurist soovitud fail ja valige Valikud > Saada > Infrapuna abil.

Kui ülekannet ei alustata 1 minuti jooksul pärast infrapunapordi aktiveerimist, katkestatakse see ning on vaja alustada ülekannet uuesti.

Kõik infrapuna abil vastuvõetud objektid paigutatakse kausta Saabunud menüüs Sõnumid. Uued infrapunasõnumid tähistatakse märgiga

Tähise **m d** vilkumine tähendab ühenduse katkemist või et teie seade otsib ühendust mõne muu seadmega.

Tähise **mat** pideval kuvamisel on infrapunaühendus aktiivne ja seade on ülekandeks valmis.

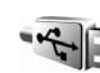

# Andmekaabel

Vajutage *f*<sup>3</sup> ja valige Side >. Datakaabel. Režiimis Andmekaablirežiim valige USB-andmekaabli ühenduse eesmärk: Meediumipleier, PC Suite, Andmeedastus või Pildiprint. Kui soovite, et teilt küsitaks ühenduse otstarvet iga kord, kui kaabli ühendate, valige Küsi ühendumisel.

# Ühendused arvutiga

Seade toetab paljusid ühilduva arvuti võrgu- ja andmesiderakendusi. Rakenduse Nokia PC Suite abil saate näiteks edastada pilte oma seadmest ühilduvasse arvutisse.

Seadme ja arvuti andmete sünkroonimiseks looge ühendus alati arvutist.

# 📲 Modem

Ühilduvast arvutist Interneti ühendamiseks saate seadet modemina kasutada.

#### Vajutage 🚱 ja valige Side > Modem.

Enne, kui seadet modemina kasutada saate, peate tegema järgmist.

- Installige arvutisse vastav andmeside tarkvara.
- Tellige teenusepakkujalt või Internetiteenusepakkujalt vastav võrguteenus.
- Installige arvutisse vastavad draiverid. Peate installima USB-andmesideühenduse draiverid ning installima või uuendama Bluetooth- või infrapunadraivereid.

Seadme ühendamiseks ühilduva arvutiga infrapuna vahendusel vajutage sirvimisklahvi. Veenduge, et seadme ja arvuti infrapunapordid on üksteisele suunatud ning nende vahel ei ole takistusi. Vt "Infrapunaühendus" lk 92.

Seadme ühendamiseks arvutiga Bluetooth-ühenduse vahendusel, algatage ühendus arvutist. Bluetoothühenduse aktiveerimiseks seadmes vajutage  $\mathfrak{G}$  ja valige Side > Bluetooth ja Bluetooth > Sisse lülitatud. Vt ptk "Bluetooth-ühenduvus" lk 89.

Seadme ühendamiseks ühilduva arvutiga USBandmesidekaabli vahendusel, algatage ühendus arvutist. Põhjalikud installijuhendid leiate Nokia PC Suite'i kasutusjuhendist.

⇒ Käpunäide. Kui kasutate tarkvara Nokia PC Suite esmakordselt oma seadme ja ühilduva arvuti vahel ühenduse loomiseks ja paketti Nokia PC Suite kuuluvate programmide kasutamiseks, võtke appi Nokia PC Suite'i ühendamise viisard Get Connected.

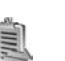

# Ühendushaldur

Vajutage  $f_{ij}$  ja valige Side > Ühen.hald. Andmesideühenduste olukorra vaatamiseks või GSM- ja UMTS-võrgu või traadita juhuvõrgu ühenduse lõpetamiseks valige Akt. ühendused. Läheduses olevate traadita kohtvõrkude otsimiseks valige Kasutatavad WLAN-võrgud.

### Andmesideühendused

Avatud andmesideühendusi näete aktiivsete ühenduste vaates. Andmesidekõned (D), pakettandmesideühendused (왈 või 또) ning traadita kohtvõrgu ühendused ( 國).

Märkus. Teenusepakkuja arvel näidatud kõneaeg sõltub võrgu omadustest, arvete ümardamisest jne.

Ühenduse lõpetamiseks valige Valikud > Katkesta. Kõikide avatud ühenduste sulgemiseks valige Valikud > Katkesta kõik.

Ühenduse üksikasjalike andmete vaatamiseks valige Valikud > Andmed. Kuvatavad andmed sõltuvad ühenduse tüübist.

#### Traadita kohtvõrk

Traadita kohtvõrgu vaade näitab läheduses olevate LAN-võrkude loendit, nende võrgurežiimi (Infrastruktuur või Juhuvõrk (Ad-hoc)) ja signaalitugevuse tähis. Ka kuvatakse krüpteeringuga võrkude puhul ning kui seadme võrguühendus on aktiivne, kuvatakse 🍅.

Võrgu üksikasjalike andmete vaatamiseks valige Valikud > Andmed.

Võrgule Interneti-pöörduspunkti loomiseks valige Valikud > Määra pöördusp.

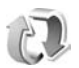

## Sünkroonimine

Sünkroonimisrakendus kasutab SyncML-tehnoloogiat. Teavet SyncML-ühilduvuse kohta annab selle rakenduse tarnija, millega soovite oma seadet sünkroonida.

Võite saada sünkroonimise seaded tekstisõnumina. Vt ptk "Andmed ja seaded" lk 52.

#### Andmete sünkroonimine

Menüü Sünkron. põhivaates näete erinevaid sünkroonimise profiile.

- Leidke sobiv sünkroonimisprofiil ja valige Valikud > Sünkroniseeri. Ekraanil kuvatakse sünkroonimise olek. Sünkroonimise katkestamiseks valige Tühista.
- 2 Kui sünkroonimine on lõpetatud, antakse sellest märku. Logifaili, mis näitab sünkroonimise olekut ning lisatud, värskendatud, kustutatud või kõrvalejäetud (sünkroonimata jäänud) kirjete kogust saate vaadata valides Jah.

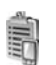

## Seadmehaldur

### Serveriprofiilid

Serveriga ühenduse loomiseks ja seadme konfiguratsiooniseadete laadimiseks, uue serveriprofiili koostamiseks või olemasolevate serveriprofiilide vaatamiseks ja haldamiseks vajutage *G* ja valige Side > Sead.hald. ja sirvige paremale.

Telefon võib võtta vastu teenusepakkuja või asutuse teabeosakonna saadetud profiili või konfiguratsioonisõnumi. Need konfiguratsiooniseaded võivad sisaldada ühenduse ja muid seadeid, mida kasutavad teie seadme teised rakendused.

Leidke serveriprofiil ja valige Valikud ning järgmiste valikute seast.

Alusta konfig. – et luua serveriga ühendus ja laadida seadme konfiguratsiooniseaded.

Uus serveriprofiil - uue serveriprofiili koostamiseks.

Muuda profiili sead. – profiiliseadete muutmiseks.

Vaata logi – profiili konfiguratsioonilogi vaatamiseks.

Serveri<br/>profiili kustutamiseks leidke see ja vajutage $\ \mbox{\textbf{C}}$  .

#### Serveriprofiili seaded

Õigete seadete saamiseks pöörduge teenusepakkuja poole.

Serveri nimi – sisestage konfiguratsiooniserveri nimi.

Serveri tunnus – sisestage konfiguratsiooniserveri kasutajatunnus.

Serveri parool – sisestage parool, mille alusel server teie seadme ära tunneb.

Pöörduspunkt – valige pöörduspunkt, mida telefon kasutab serveriühenduse loomiseks.

Serveri aadress - sisestage serveri URL-aadress.

Port – sisestage serveri pordinumber.

Kasutajanimi ja Parool – sisestage kasutajanimi ja parool.

Konfig. lubatud – konfiguratsiooniseadete vastuvõtmiseks serverist valige Jah.

Kõik pär. autom. lubat. – kui soovite, et seade küsiks enne konfiguratsiooniseadete vastuvõtmist teie kinnitust, valige Ei.

Võrgu autentimine – valige, kas võrgu autentimine toimub või mitte.

#### Tarkvarauuendused

Seadme praeguse tarkvaraversiooni vaatamiseks või selle uuendamiseks või võimaliku eelmise uuenduskuupäeva vaatamiseks (võrguteenus) vajutage  $c_{3}$  ja valige Side > Sead.hald.

Et uurida, kas tarkvarauuendus on saadaval, valige Valikud > Otsi uuendusi. Kui vaja, valige Interneti pääsupunkt. Kui uuendus on saadaval, näidatakse selle uuenduse teavet. Valige Nous, et kinnitada uuenduse allalaadimine või Tühista, et allalaadimine tühistada. Allalaadimine võib kesta mitu minutit. Allalaadimise ajal saab seadet kasutada.

Tarkvarauuenduse allalaadimine võib tähendada massiliste andmevooqude ülekandmist teenusepakkuja võrgu vahendusel. Teabe saamiseks andmeedastustasude kohta võtke ühendust teenusepakkujaga.

Veenduge, et seadme aku on piisavalt laetud või ühendage enne uuendamist seade laadijaga.

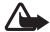

Hoiatus! Tarkvarauuenduse installimise käigus ei saa seadet kasutada (ka mitte hädaabikõnedeks), seadet saab uuesti kasutada pärast installi lõppu ja seadme taaskäivitust. Enne uuenduse installimist varundage and med.

Kui allalaadimine on lõppenud, valige Jah ja siis uuenduse installimiseks Nõus, Uuenduse hilisemaks installimiseks funktsioonides Valikud > Installi uuendus valige Ei. Installimine võib kesta mitu minutit. Seade uuendab tarkvara ja sooritab korduskäivituse. Uuenduse lõpetamiseks valige OK. Kui küsitakse, valige Interneti pääsupunkt. Seade edastab tarkvarauuenduse olekuteabe serverisse.

Tarkvarauuendusteks kasutatud serveriprofiili seadete vaatamiseks valige Valikud > Seaded.

Töö

#### Kalkulaator

Liitmiseks, lahutamiseks, korrutamiseks, jagamiseks, ruutjuure või protsendi leidmiseks vajutage 🎲 ja valige Töö > Arvuti.

Märkus. Kalkulaatori täpsus on piiratud; see on mõeldud lihtsamateks arvutusteks.

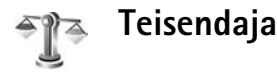

Mõõtude teisendamiseks ühest ühikust teise vajutage klahvi G ning valige Töö > Teisendaja.

Pidage meeles, et funktsiooni Teisendaja täpsus on piiratud ning võivad tekkida ümardamisvead.

- 1 Väljal Tüüp saate valida soovitud mõõtühiku.
- 2 Esimesel väljal Ühik saate valida ühiku, mida soovite teisendada. Liikuge teisele väljale Ühik ja valige ühik, millesse soovite teisendada.
- 3 Liikuge esimesele väljale Kogus ja sisestage teisendatav väärtus. Teisendatud väärtus kuvatakse automaatselt teisel väljal Kogus.

## Põhivaluuta ja vahetuskursside määramine

Valige Tüüp > Valuutad > Valikud > Valuutakursid. Valuuta konverteerimiseks peate esmalt määrama põhivaluuta ning lisama vahetuskursid. Põhivaluuta kurss on alati 1.

Märkus. Põhivaluutat muutes tuleb sisestada uued vahetuskursid, kuna kõik eelmised kursid nullitakse.

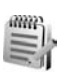

# Märkmed

Märkmete kirjutamiseks vajutage 🚱 ja valige Töö > Märkmik. Märkmeid saate saata ka teistesse ühilduvatesse seadmetesse ning salvestada vastuvõetud tekstifaile (txtvormingus) kausta Märkmik.

Teksti või multimeediumsõnumi printimiseks ühilduva Basic Print Profile (BPP) rakendusega varustatud printeriga, millel on Bluetooth- ühendus (nagu näiteks HP Deskjet 450 Mobile Printer või HP Photosmart 8150), valige Valikud > Prindi.

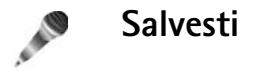

# Seadme isikupärastamine

- Ooterežiimist kiiresti enamkasutatavatesse rakendustesse pääsemise kohta vaadake teemat "Aktiivne ooterežiim" lk 102.
- Ooterežiimi taustpildi ning pimenduspildi valimise kohta vaadake jaotist "Seadme välimuse muutmine" lk 101.
- Helinate isikupärastamise kohta vaadake "Profiilid – helinatoonide seadmine" lk 100 ja "Helina lisamine kontaktile" lk 62.

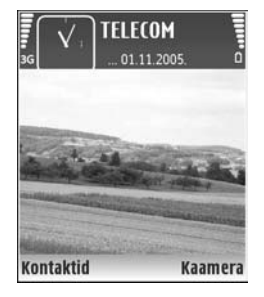

- Juhtklahvi ning vasak- ja parempoolse valikuklahvi vajutusvõimalustele omistatud otseteede kohta ooterežiimis vaadake jaotist "Ooterežiim" lk 104.
- Ooterežiimis kuvatava kella muutmiseks vajutage klahvi 🎲 ja valige Kell > Valikud > Seaded > Kella esitusviis > Analoog või Digitaalne.

- Põhimenüü kuva muutmiseks valige põhimenüüs Valikud > Muuda vaadet > Pildivaade või Loend.
- Põhimenüü ümberkorraldamiseks valige põhimenüüs Valikud > Teisalda, Teisalda kausta või Uus kaust. Harvakasutatavad rakendused võite paigutada kaustadesse ning rakendused, mida tihti kasutate, tuua kaustadest põhimenüüsse.

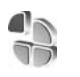

## Profiilid – helinatoonide seadmine

Helinatoonide, sõnumisignaalide ja muude helisignaalide seadmiseks ning kohandamiseks vastavalt ümbrusele, olukorrale ja helistajarühmale vajutage klahvi () ja valige Vahendid > Profiilid.

Profiili vahetamiseks vajutage ooterežiimis klahvi (). Liikuge profiilile, mille soovite aktiveerida ja valige OK.

Profiili muutmiseks vajutage klahvi ♀ ja valige Vahendid > Profiilid. Liikuge soovitud profiilile ja valige Valikud > Muuda seadeid. Liikuge seadele, mida soovite muuta ja vajutage valikute avamiseks klahvi ●. Mälukaardile salvestatud helinaid tähistab tähis ■. Valiku tegemiseks saate helinaloendis kuvatavaid helinaid sirvida ja kuulata. Helina lõpetamiseks vajutage suvalist klahvi.

Helinat valides avaneb kaustas Helinate lingid järjehoidjaloend (võrguteenus). Helina allalaadimiseks valige mõni järjehoidja ja looge veebilehega ühendus.

Kui soovite, et telefonihelina ajal kuvataks helistaja nimi, valige Valikud > Muuda seadeid ning määrake valiku Ütle helistaja nimi seadeks Sisse lülitatud. Helistaja nimi peab olema salvestatud kausta Kontaktid.

Uue profiili koostamiseks valige Valikud > Koosta uus.

#### Vallasrežiimi profiil

Profiili Autonoomne abil saate seadet kasutada mobiilsidevõrguühenduseta. Kui aktiveerite profiili Autonoomne, katkestatakse ühendus mobiilsidevõrguga (seda näitab ka signaalitugevuse tähis X). Pärast seda ei saa seade raadiosignaale saata ega vastu võtta. Kui proovite saata sõnumit, paigutatakse see kausta Saatmiseks ja saadetakse hiljem.

Hoiatus! Autonoomses profiilis ei saa helistada, kõnesid vastu võtta ega kasutada muid funktsioone, mis nõuavad võrguühendust. Siiski võib olla võimalik helistada seadmesse programmeeritud ametlikul hädaabinumbril. Helistamiseks tuleb profiili vahetades aktiveerida telefonirežiim. Kui seade on lukus, sisestage lukukood. Kui profiil Autonoomne on aktiveeritud, saate endiselt kasutada traadita kohtvõrku (kui see on kasutatav) näiteks e-kirjade lugemiseks või Interneti sirvimiseks. Traadita kohtvõrguühenduse loomisel ja kasutamisel järgige hoolikalt kõiki ohutusnõudeid. Vt ptk "Traadita kohtvõrk" lk 14.

Profiilist Autonoomne lahkumiseks vajutage toitenuppu ning valige mõni muu profiil. Seade taastab mobiilsideühenduse (kui signaalitugevus on piisav). Kui enne profiili Autonoomne sisenemist on aktiveeritud Bluetooth-ühendus, lülitub see välja. Bluetooth-ühendus taasaktiveeritakse automaatselt pärast profiilist Autonoomne väljumist. Vt ptk "Seaded" lk 90.

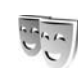

# Seadme välimuse muutmine

Ekraani välimuse (nt taustpildi ja tähiste) muutmiseks vajutage klahvi 🎲 ja valige Vahendid > Teemad. Valitud teemat tähistab tähis 🗸 . Funktsioonis Teemad võite rühmitada mitme teema elemente või valida teemade isikupärastamiseks pilte kaustast Galerii. Mälukaardile (kui see on sisestatud) salvestatud teemasid tähistab tähis III . Mälukaardil olevad teemad pole kättesaadavad, kui mälukaard pole seadmesse sisestatud. Kui soovite mälukaardile salvestatud teemasid kasutada ilma mälukaardita, salvestage teemad esmalt seadme mällu. Veebiühenduse loomiseks ja uute teemade allalaadimiseks valige Teema laadim. (võrguteenus).

Teema aktiveerimiseks liikuge soovitud teemale ja valige Valikud > Aktiveeri. Teema eelvaateks liikuge soovitud teemale ja valige Valikud > Eelvaade.

Teema muutmiseks liikuge soovitud teemale ning valige Valikud > Muuda Taustpilt ja Akusäästja seaded.

Valitud teema algseadete taastamiseks valige teema muutmisel Valikud > Taasta algne teema.

# Aktiivne ooterežiim

Ooterežiimi kuvalt saate sagelikasutatavaid rakendusi kiiresti avada. Aktiivne ooterežiim on vaikimisi aktiveeritud.

Vajutage klahvi <br/>
§, valige Vahendid > Seaded > <br/>
Telefon > Ooterežiim > Aktiivne ooterežiim ja vajutage <br/>
aktiivse ooterežiimi sisse- või väljalülitamiseks klahvi <br/>
().

Aktiivse ooterežiimi kuval asuvad vaikerakendused ekraani ülaosas ja kalendri-, ülesannete- ning pleierisündmused ekraani allosas.

Liikuge soovitud rakendusele või sündmusele ja vajutage klahvi (•).

Juhtnupu tavalisi ooterežiimi-otsevalikuid ei saa aktiivses ooterežiimis kasutada.

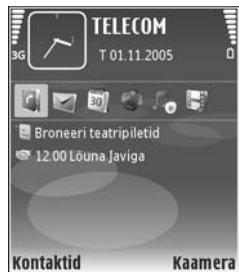

Vaikerakenduste otseteede muutmiseks vajutage klahvi ja valige Vahendid > Seaded > Telefon > Ooterežiim > Akt. ooterež. rakend. ning vajutage klahvi ().

Mõned otseteevalikud võivad olla kinnistatud ja neid ei saa muuta.

# Vahendid

# Multimeediumklahv

Multimeediumiklahvile määratud otsetee kasutamiseks hoidke all klahvi  $\diamond$ . Multimeedium-rakenduste loendi avamiseks vajutage  $\diamond$ . Soovitud rakenduse avamiseks kasutage juhtnuppu. Eelnevalt rakendust valimata loendist väljumiseks vajutage  $\diamond$ .

Otseteede muutmiseks vajutage  $\diamond$  ja liikuge allapoole. Algse otsetee muutmiseks valige **Multimeediaklahv**. Klahvi  $\diamond$  vajutamisel kuvatava rakenduse muutmiseks valige **Ülemine**, **Vasak**, **Keskmine** ja **Parem** ning soovitud rakendus.

Mõnd otseteevalikut ei saa muuta.

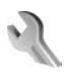

Seaded

Seadete muutmiseks vajutage 49 , seejärel valige Vahendid > Seaded. Seaderühma avamiseks vajutage (). Leidke seade, mida soovite muuta ja vajutage ().

Mõned seaded võivad olla teenusepakkuja või võrguoperaatori poolt seadmesse salvestatud ning võib juhtuda, et neid pole võimalik muuta.

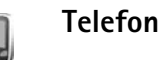

## Üldine

Telefoni keel ekraanitekstide keele muutmisel muutuvad ka kuupäeva- ja kellaajavorming ning numbrite eraldajad (nt arvutustes). Valik Automaatne valib keele SIM-kaardil olevast teabest lähtuvalt. Pärast ekraanitekstide keele muutmist lülitub seade välja ja seejärel uuesti sisse.

Kui muudate funktsioonide Telefoni keel või Sisestuskeel seadeid, avaldab see mõju seadme kõikidele funktsioonidele. Seade jääb kehtima seni, kuni selle ise ära muudate.

Sisestuskeel – keele muutmine muudab teksti kirjutamiseks kasutatavaid märke ja erimärke ning sõnastikupõhise režiimi sõnastikku.

Sõnastik – sõnastikupõhise tekstisisestuse seade Sisse lülitatud või Välja lülitatud valimine kõigi redaktorite jaoks. Sõnastikupõhine tekstisisestus ei toeta kõiki keeli.

Tervitustekst ja logo – seadme sisselülitamisel kuvatakse hetkeks ekraanile tervitustekst või logo. Valige Vaikimisi, et kasutada vaikekujundit; Tekst, et kirjutada tervitustekst (kuni 50 tähte) või Foto, et valida kaustast Galerii foto või pilt.

Telefoni algseaded – võite taastada teatud funktsioonide algseaded. Selleks tuleb sisestada lukukood. Vt "Turvameetmed", "Telefon ja SIM-kaart" lk 110. Pärast seadete nullimist võib seade aeglasemalt käivituda. Dokumente ega faile seadete taastamine ei mõjuta.

#### Ooterežiim

Aktiivne ooterežiim – saate kasutada ooterežiimist rakendustesse viivaid otsevalikuid. Vt ptk "Aktiivne ooterežiim" lk 102.

Vasak valiku klahv – saate määrata ooterežiimi otsevaliku vasakpoolsele valikuklahvile ( — ).

Parem valiku klahv – saate määrata ooterežiimi otsevaliku parempoolsele valikuklahvile ( — ).

Akt. ooterež. rakend. – aktiivses ooterežiimis kuvatavate rakenduste otseteede valimiseks. See seade on kasutatav, kui Aktiivne ooterežiim on aktiveeritud.

Te saate ka juhtnupu erinevatele vajutustele määrata klahvistiku-otsevalikuid. Juhtnupu otsevalikud pole aktiivses ooterežiimis kasutatavad.

Operaatori logo – seade on kasutatav vaid juhul, kui võrguoperaatori logo on vastu võetud ja salvestatud. Kui te ei soovi, et logo kuvatakse, valige Välja lülitatud.

#### Ekraan

Valgusandur – saate ekraani eredust suurendada või vähendada. Äärmuslikes valgusoludes reguleerib seade ekraani eredust automaatselt.

Akusäästja ooteaeg – saate määrata aja, mis peab mööduma enne ekraani pimenduspildi aktiveerumist.

Energiasäästja tuli – saate valida, kas 20 minutit pärast pimenduspildi sisselülitamist lülitatakse energiatarbe vähendamiseks välja ekraan. Kui ekraan on välja lülitatud, vilgub valgusdioodtuli, mis näitab, et seade on sisse lülitatud.

Valgustuse ooteaeg – valige aeg, mille möödudes põhiekraani taustvalgustus välja lülitatakse.

# Kõne seaded

Saada minu number – saate määrata, kas teie telefoninumbrit vestluspartnerile näidatakse (Jah) või mitte (Ei). Selle väärtuse võib vastavalt teie tellimusele määrata ka võrguoperaator või teenusepakkuja (Lepingujärgne) (võrguteenus).

Koputus – kui koputus (võrguteenus) on aktiveeritud, teavitab võrk teid poolelioleva kõne ajal uuest saabunud kõnest. Lülitage suunamisvalik sisse (Aktiveeri) või välja (Tühista), või kontrollige suunamisolekut (Vaata olekut). Keeldu kõnest SMS-iga – valige Jah, et saata helistajale tekstsõnum, milles annate teada kõnest keeldumise põhjuse. Vt ptk "Kõne vastuvõtmine ja kõnest keeldumine" lk 69.

Sõnumi tekst – kirjutage teade, mis saadetakse tekstsõnumiga, kui keeldute kõnest.

Videokõne foto – saate videokõne ajal video asemel kuvada stoppkaadri.

Aut.kordusvalimine – kui valite Sisse lülitatud, proovib seade veel kümme korda helistada numbril, millega teil ei önnestunud ühendust saada. Automaatse kordusvalimise peatamiseks vajutage = .

Kõnejärgne info – aktiveerige see funktsioon, kui soovite, et seade näitaks pärast kõne lõppu hetkeks kõne kestust.

Kiirvalimine – kui valite Sisse lülitatud, saab kiirklahvidele määratud numbritele (**2** – **9**) helistada klahvi all hoides. Vt ka ptk "Telefoninumbri kiirvalimine" lk 64.

Vasta suvaklahviga – kui valite Sisse lülitatud, saate saabuvale kõnele vastata suvalise klahviga (välja arvatud ⊂, ¬, () ja =).

Kasutatav liin – see seade (võrguteenus) ilmub menüüsse, kui SIM-kaart toetab kaht abonentnumbrit, st kaht kõneliini. Valige, kummalt liinilt väljuvad kõned ja tekstsõnumid. Vastu saab võtta kõik kõned, olenemata valitud kõneliinist. Kui valisite Liin 2, kuid pole vastavat võrguteenust tellinud, ei saa te helistada. Kui valitud on liin 2, kuvatakse ooterežiimi ekraanil tähis **2**.

Näpunäide. Kõneliini vahetamiseks hoidke ooterežiimis all klahvi # .

Vaheta liin – liini valimise keelamiseks (võrguteenus) valige Ära luba (kui teie SIM-kaart seda toetab). Seade muutmiseks tuleb sisestada PIN2-kood.

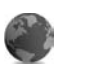

#### Ühendus

#### Andmesideühendused ja pöörduspunktid

Seade toetab pakettandmesideühendusi (võrguteenus), näiteks GSM-võrgu GPRS-ühendust. GSM- ja UMTS-võrke kasutades võivad aktiivsed olla ja pöörduspunkte jagada mitu andmesideühendust korraga. UMTS-võrgus jäävad andmesideühendused tavakõnede ajal aktiivseks.

Võite kasutada ka traadita LAN-andmesideühendust (LAN: kohtvõrk, Local Area Network). Vt ptk "Traadita kohtvõrk" lk 14. Korraga saab ühes traadita LAN-võrgus kasutada vaid üht ühendust.

Andmesideühenduse loomiseks on vaja pöörduspunkti. Saate määrata mitut liiki pöörduspunkte. Võimalikud valikud on järgmised.

 MMS-pöörduspunkt multimeediumsõnumite saatmiseks ja vastuvõtuks

- Veebirakenduse pöörduspunkt WML- ja XHTMLlehtede vaatamiseks
- Interneti-pöörduspunkt (IAP) e-kirjade saatmiseks ja vastuvõtmiseks

Uurige teenusepakkujalt, millist pöörduspunkti tuleb soovitud teenuse puhul kasutada. Pakettandmesideühenduse kasutatavuse ja tellimise kohta saate teavet võrguoperaatorilt või teenusepakkujalt.

#### Pöörduspunkt

Teenusepakkuja võib saata pöörduspunkti seaded sõnumis. Vt ptk "Andmed ja seaded" lk 52. Mõned või kõik sõnumikeskused või pöörduspunktid võivad olla teenusepakkuja või võrguoperaatori poolt seadmesse salvestatud ning võib juhtuda, et neid pole võimalik muuta, koostada, redigeerida või eemaldada. Kaitstud pöörduspunkti tähistab tähis **2**.

Pakettandmeside pöörduspunkti tähistab tähis ≓ ning traadita kohtvõrguühenduse pöörduspunkti tähis 🔳.

Xi Näpunäide. Interneti-pöörduspunkti loomiseks traadita kohtvõrgus vajutage klahvi g ja valige Side > Ühen.hald. > Kasutatavad WLAN-võrgud > Valikud > Määra pöördusp..

Uue pöörduspunkti loomiseks valige Valikud > Uus pöörduspunkt. Pöörduspunkti seadete redigeerimiseks valige Valikud > Muuda. Järgige teenusepakkujalt saadud juhendeid.

Ühenduse nimi – pange ühendusele kirjeldav nimi.

Andmekandja – valige andmesideühenduse tüüp.

Seadeväljade valik sõltub valitud andmesideühendusest. Täitke väljad, mis on tähistatud kirjaga Tuleb määratleda või mille juures on punane tärn. Kui teenusepakkuja pole teisiti määranud, võib ülejäänud väljad täitmata jätta.

Andmesideühendust saab kasutada vaid siis, kui operaatorvõrk toetab andmesideteenust ning on selle teie SIM-kaardil aktiveerinud.

#### Pakettandmeside

Järgige teenusepakkujalt saadud juhendeid.

Pöörduspunkti nimi – pöörduspunkti nime annab võrguoperaator või teenusepakkuja.

Kasutajanimi – andmesideühenduse loomisel tuleb tavaliselt sisestada teenusepakkujalt saadud kasutajanimi.

Küsi parooli – kui peate serverisse sisenemisel sisestama alati parooli või kui te ei taha parooli seadmesse salvestada, valige Jah.

**Parool** – andmesideühenduse loomisel tuleb tavaliselt sisestada teenusepakkujalt saadud parool.

Autentimine - valige Tavaline või Turvaline.

Koduleht – sõltuvalt häälestatavast pöörduspunktist sisestage veebiaadress või MMS-sõnumikeskuse aadress.

Alltoodud seadete muutmiseks valige Valikud > Lisaseaded.

Vörgutüüp – valige kasutatav Interneti-protokoll. Valikud on IPv4 seaded ja IPv6 seaded. Teised seaded sõltuvad valitud võrgu tüübist.

Telefoni IP-aadress (ainult IPv4 jaoks) – sisestage oma seadme IP-aadress.

DNS-aadress – väljale Esmane DNS server: sisestage esmase DNS-serveri IP-aadress. Väljale Teisene DNS server: sisestage teise DNS-serveri IP-aadress. Aadresse küsige Interneti-teenuse pakkujalt.

Proksi serveri aadr. - sisestage puhverserveri aadress.

Proksi pordi number – sisestage puhverserveri pordi number.

#### Traadita kohtvõrk

Järgige teenusepakkujalt saadud juhendeid.

WLAN-võrgu nimi – valige Sisesta käsitsi või Otsi võrkude nimesid. Olemasoleva võrgu valimisel määratakse WLAN-võrgu režiim ja WLANi turvarežiim pöörduspunktiseadme seadetega.

Võrgu olek – valige, kas võrgu nime kuvatakse või mitte.

WLAN-võrgu režiim – valige Juhuvõrk (Ad-hoc) juhuvõrgu loomiseks ning teistele telefonidele andmete saatmise ja nendelt andmete vastuvõtmise võimaldamiseks (traadita kohtvõrgu pöörduspunktiseade ei ole vajalik).

WLANi turvarežiim – valige kasutatav krüptimine: WEP, 802.1x (mitte juhuvõrkudele) või WPA/WPA2 (mitte juhuvõrkudele). Valides Avatud võrk, ei kasutata krüptimist. Funktsioone WEP, 802 1x ja WPA saab kasutada ainult siis, kui võrk neid toetab.

WLANi turvaseaded – sisestage valitud turvarežiimi seaded.

Rakenduse WEP turvaseaded on järgmised.

Kasutatav WEP-võti – valige WEP-võtme number. Koostada saab kuni neli WEP-võtit. Samad seaded tuleb sisestada traadita kohtvõrgu pöörduspunktiseadmele.

Autentimise tüüp – teie telefoni ja traadita kohtvõrgu pöörduspunktiseadme vahelise ühenduse autentimistüübi seadmiseks valige Avatud või Jagatud.

WEP-võtme seaded – sisestage WEP-krüpteering (võtme pikkus), WEP-võtme vorming (ASCII või 16-süsteemne) ja WEP-võti (WEP-võtme andmed valitud vormingus).

Turvaseaded režiimide 802.1x ja WPA/WPA2 jaoks on järgmised.

WPA-režiim – valige autentimismoodus: laiendatava autentimisprotokolli (extensible authentication protocol, EAP) plugina kasutamiseks EAP või parooli kasutamiseks Eeljagatud võti. Määrake sobivad seaded. Võimalikud valikud on järgmised.

**EAP-plugina seaded** (ainult **EAP-**režiimi jaoks) – sisestage seaded vastavalt teenusepakkujalt saadud juhenditele.

**Eeljagatud võti** (ainult valiku **Eeljagatud võti** puhul) – sisestage parool. Sama parool tuleb sisestada traadita kohtvõrgu pöörduspunktiseadmele.

TKIP-krüpteering (ainult WPA/WPA2) – saate valida ajalise võtmeterviklikuse protokolli (Temporal Key Integrity Protocol, TKIP) kasutamise.

Koduleht – Määratlege avaleht.

Valige Valikud > Lisaseaded ja mõni järgmistest valikutest.

IPv4 seaded: Telefoni IP-aadress (teie seadme IP-aadress), Alamvõrgu mask (alamvõrgu IP-aadress), Vaikelüüs (lüüs) ja DNS-aadress – sisestage esmase ja teisese DNS-serveri IP-aadressid. Aadresse küsige Interneti-teenuse pakkujalt.

IPv6 seaded > DNS-aadress – valige Automaatne, Tavaline või Määra ise.

Juhukanal (ainult valiku Juhuvõrk (ad-hoc) puhul) – kanalinumbri (1-11) sisestamiseks käsitsi valige Määra ise. Proksi serveri aadr. – sisestage puhverserveri aadress. Proksi pordi number – sisestage puhverserveri pordi number.

#### Pakettside

Pakettandmeside häälestus mõjutab kõiki pakettandmesidet kasutavaid pöörduspunkte.

Pakettside ühendus – kui valite Võimaluse korral ja olete ühenduses pakettandmesidet toetava võrguga, registreerub seade pakettandmesidevõrku. Nii saate palju kiiremini käivitada aktiivse pakettandmesideühenduse (näiteks e-kirjade saatmiseks ja vastuvõtmiseks). Kui pakettandmeside antud võrgus ei toimi, proovib seade perioodiliselt pakettandmesideühendust luua. Kui valite Vajadusel, kasutab seade pakettandmesideühendust ainult siis, kui käivitate kindla rakenduse või funktsiooni, mis seda kasutab.

Pöörduspunkt – kui seadet kasutatakse pakettandmesidemodemina, on tarvis pöörduspunkti nime.

#### WLAN

Näita leitavust – valige, kas traadita kohtvõrgu kasutatavuse puhul kuvatakse tähis

Otsi võrke – kui seate valiku Näita leitavust väärtuseks Jah, valige, kui tihti seade kasutatavaid traadita kohtvõrke otsib ja tähist uuendab.
Lisaseadete loendi avamiseks valige Valikud > Lisaseaded. Traadita kohtvõrguühenduse lisaseadete muutmine pole soovitatav.

#### Konfiguratsioonid

Võrguoperaator või teenusepakkuja võib saata teile usaldusserveri seaded konfiguratsioonisõnumis või on seaded salvestatud (U)SIM-kaardile. Menüü Konfiguratsioonid võimaldab need seaded seadmesse salvestada, neid vaadata või kustutada.

#### SIP seaded

Seansialustusprotokolli (SIP, Session Initiation Protocol) seadeid on vaja teatud võrkudes, mis kasutavad SIPprotokolli (näiteks videojagajad). Võrguoperaator või teenusepakkuja võib saata teile vajalikud seaded spetsiaalses tekstsõnumis. Nende seadete profiile saate menüüs SIP seaded vaadata, kustutada või koostada.

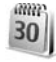

### Kuupäev ja kell

Vt ptk "Kella seaded" lk 13 ja keeleseadete kohta ptk "Üldine" lk 103.

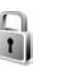

#### Turvameetmed

#### Telefon ja SIM-kaart

PIN-koodi päring – kui see seade on aktiveeritud, küsitakse PIN-koodi iga kord, kui seadme sisse lülitate. Mõni SIM-kaart ei võimalda PIN-koodi küsimise väljalülitamist. Vt ptk "PIN- ja lukukoodide mõistete seletused" lk 110.

PIN-kood, PIN2-kood ja Lukukood – saate muuta luku-, PIN- ja PIN2-koodi. Koodides võib kasutada üksnes numbreid **0** kuni **9**. Kui olete koodi unustanud, võtke ühendust teenusepakkujaga. Vt ptk "PIN- ja lukukoodide mõistete seletused" lk 110.

Et vältida juhuslikku hädaabinumbrile helistamist, ärge valige kasutuskoodideks hädaabinumbrite kombinatsioone.

Aeg lukustamiseni – saate määrata automaatlukustusperioodi ehk aja, pärast mille möödumist seade automaatselt lukustub. Automaatlukustusperioodi väljalülitamiseks valige Puudub.

Seadme avamiseks sisestage lukukood.

Lukus seadmelt võib siiski olla võimalik helistada seadmesse programmeeritud hädaabinumbrile.

#### ⇒ Näpunäide. Seadme lukustamiseks käsitsi vajutage klahvi (). Avaneb käskude loend. Valige Lukusta telefon.

Lukusta, kui uus SIM – saate valida, kas seade küsib lukukoodi, kui seadmesse sisestatakse tundmatu SIM-kaart. Seadme mälus on loend omanikule kuuluvana määratletud SIM-kaartidest.

Piiratud grupp – võimaldab määratleda rühma inimesi, kellele saate helistada ja kes saavad helistada teile (võrguteenus).

Kui kasutusel on suletud grupid (kinnised rühmad), võib siiski olla võimalik helistada seadmesse programmeeritud hädaabinumbrile.

Kinnita SIM-teenused – võite seada seadme SIM-kaardi teenuse kasutamisel kuvama kinnitusteateid (võrguteenus).

#### PIN- ja lukukoodide mõistete seletused

Kui olete koodi unustanud, võtke ühendust teenusepakkujaga.

PIN-kood (Personal Identification Number) – see kood kaitseb teie SIM-kaarti volitamata kasutamise eest. PINkood (4-8 numbrit) antakse tavaliselt koos SIM-kaardiga. Pärast kolme järjestikust vale PIN-koodi sisestamist kood blokeeritakse ning te vajate selle avamiseks PUK-koodi. UPIN-kood see kood võidakse anda kaasa USIM-kaardiga. USIM-kaart on SIM-kaardi parendatud versioon. Seda toetavad UMTS-mobiiltelefonid.

PIN2-kood – osa SIM-kaarte on varustatud selle koodiga (4-8 numbrit), mis võimaldab avada teatud funktsioone.

Lukukood (ka turvakood) selle koodiga (5 numbrit) saab seadme lukustada, et vältida volitamata kasutamist. Tehases programmeeritud lukukood on **12345**. Seadme volitamata kasutamise vältimiseks muutke seda koodi. Hoidke uut koodi salajases ja kindlas kohas ning seadmest eraldi. Kui unustate koodi, võtke ühendust teenusepakkujaga.

PUK (Personal Unblocking Key) ja PUK2 – need koodid (8 numbrit) on vajalikud blokeerunud PIN- ja PIN2-koodi muutmiseks. Kui te ei saanud neid koode koos SIMkaardiga, pöörduge kaardi väljastanud võrguoperaatori poole.

UPUK-kood seda koodi (8 numbrit) läheb vaja blokeerunud UPIN-koodi muutmiseks. Kui te ei saanud seda koodi koos USIM-kaardiga, pöörduge kaardi väljastanud võrguoperaatori poole.

#### Sertif. haldus

Digitaalsed sertifikaadid ei garanteeri andmete turvalisust. Neid kasutatakse tarkvara päritolu kontrollimiseks. Sertifikaadihalduri põhikuvas kuvatakse seadmesse salvestatud turvasertifikaatide loend. Isiklike sertifikaatide vaatamiseks vajutage klahvi ④.

Digisertifikaate peaks kasutama ühenduse loomisel Interneti-panga või muude veebilehtede ja serveritega, mis nõuavad salajaste andmete sisestamist. Neid tuleks kasutada ka siis, kui soovite kindel olla, et allalaaditud ja installitud programmid pärinevad autentsetest allikatest ja on viirusevabad.

**NB!** Kuigi sertifikaatide olemasolu vähendab tunduvalt allalaadimise ja tarkvara installimisega seotud riske, tagab turvalisuse siiski vaid sertifikaatide korrektne kasutamine. Sertifikaadi olemasolu üksi ei taga veel mingit turvalisust. Turvalisuse suurendamiseks peab sertifikaadihaldur sisaldama korrektseid ja autentseid sertifikaate või volitussertifikaate. Sertifikaatidel on piiratud kasutusaeg. Kui sertifikaat peaks olema kehtiv, kuid kuvatakse teade Aegunud sertifikaat või Sertifikaat ei ole veel kehtiv, kontrollige seadme kuupäeva ja kellaaja õigsust.

#### Sertfikaadi andmete vaatamine – autentsuse kontroll

Serveri autentsuses võite kindel olla vaid siis, kui serverisertifikaadi allkirja ja kehtivust on kontrollitud.

Kui server ei ole autentne või kui seadmes puudub õige turvasertifikaat, kuvatakse vastav teade.

Sertifikaadi andmete vaatamiseks leidke soovitud sertifikaat ja valige Valikud > Sertifikaadi info.

Sertifikaadi andmete avamisel kontrollib sertifikaadihaldur sertifikaadi kehtivust ning kuvada võidakse järgmised teated.

- Sertifikaat ei ole usaldusväärne te ei ole ühtegi rakendust selle sertifikaadiga sidunud. Vt ptk "Usaldusseadete muutmine" lk 111.
- Aegunud sertifikaat valitud sertifikaadi kehtivusaeg on läbi.
- Sertifikaat ei ole veel kehtiv sertifikaat ei ole veel kehtima hakanud.
- Sertifikaat on rikutud sertifikaat on kasutuskõlbmatu. Võtke ühendust sertifikaadi väljastajaga.

#### Usaldusseadete muutmine

Enne sertifikaadi seadete muutmist peate olema veendunud, et sertifikaadi omanik on usaldusväärne ning et sertifikaat kuulub nimetatud omanikule.

Leidke volitussertifikaat ja valige Valikud > Usaldusseaded. Avaneb loend rakendustest, mis võivad valitud sertifikaati kasutada. Näide.

- Symbian install: Jah sertifikaati võib kasutada uute Symbiani programmide päritolu tõendamiseks.
- Internet: Jah sertifikaat suudab servereid tuvastada.
- Rakenduse install: Jah sertifikaati võib kasutada uute Java<sup>TM</sup>-programmide päritolu tõendamiseks.

Väärtuse muutmiseks valige Valikud > Muuda volitatuid.

#### Turvamoodul

Turvamooduli (kui see on olemas) vaatamiseks või muutmiseks menüüs Turvamoodul liikuge sellele ja vaiutage sirvimisklahvi. Turvamooduli üksikasialike andmete vaatamiseks liikuge sellele ja valige Valikud > Turvaandmed

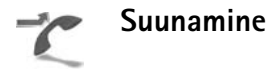

Funktsioon Suunamine võimaldab saabuvaid kõnesid kõneposti või teisele numbrile suunata. Lisateavet saate võrguoperaatorilt.

Valige, millised kõned soovite suunata ning soovitud suunamisvalik. Kõnede suunamiseks, kui number on kinni või kui kõnest keeldute, valige Kui kinni. Lülitage suunamisvalik sisse (Aktiveeri) või välja (Tühista), või kontrollige suunamisolekut (Vaata olekut).

Üheaegselt võib aktiveeritud olla mitu suunamisvalikut. Kui kõik kõned suunatakse ümber, kuvatakse ooterežiimis tähis 🕺 🖈

Kõnepiirang ja -suunamine ei saa üheaegselt olla aktiveeritud.

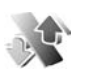

### Kõnepiirang

Kõnepiirang (võrguteenus) võimaldab seada piirangu seadmest väljuvatele ja seadmesse saabuvatele kõnedele. Seade muutmiseks tuleb sisestada teenusepakkuialt saadud piiranguparool.

Valige sobiv piiranguvalik ja lülitage see sisse (Aktiveeri) või välja (Tühista) või kontrollige olekut (Vaata olekut). Kõnepiirang kehtib kõikidele kõnedele, ka andmesidekõnedele.

Kõnepiirang ja -suunamine ei saa üheaegselt olla aktiveeritud.

Kõnepiirangu puhul võib siiski olla võimalik helistada kindlatele hädaabinumbritele.

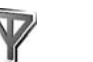

Võrk

Käesolev seade kasutab GSM- ja UMTS-võrku; võrguvahetus toimub automaatselt. GSM-võrku tähistab ooterežiimi ekraanil tähis  $oldsymbol{\Psi}$ . UMTS-võrku tähistab tähis 3G.

Võrgurežiim (kuvatakse ainult võrguoperaatori toetuse korral) - valige kasutatav võrk. Kui valite Kaherežiimiline, valib seade võrguparameetritest ning võrguoperaatorite

vahel sõlmitud rändluslepingutest sõltuvalt GSM- või UMTS-võrgu automaatselt. Lisateavet saate võrguoperaatorilt.

Operaatori valimine – valige Automaatne, et seade otsiks ja valiks ise ühe kasutatavatest võrkudest, või Käsitsi, et ise võrguloendist võrk valida. Kui seadmel kaob käsitsi valitud võrguga side, kostab helisignaal ning seade palub võrgu uuesti valida. Kui valite võrgu käsitsi, peab valitud võrgul olema rändlusleping teie koduvõrguga, st seadmesse paigaldatud SIM-kaardi väljastanud operaatorvõrguga.

Mõistete seletused. Rändlusleping on vastastikuste teenuste osutamise leping kahe või enama võrguoperaatori vahel, mis võimaldab ühe teenusepakkuja klientidel kasutada teise võrguoperaatori teenuseid.

Kärjetunnus – valige Sisse lülitatud, et seade teavitaks teid MCN-tehnoloogial (MCN – Micro Cellular Network) põhineva võrgu kasutamisest ning et aktiveerida kärjeteadete vastuvõtt.

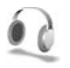

#### Lisatarvikud

Ooterežiimis näitab tähis  $\bigcap$ , et peakomplekt on ühendatud ning tähis  $\bigcap$ , et peakomplekt pole kasutatav või et Bluetooth-ühendus peakomplektiga on katkenud. Tähis **J** näitab, et telefoniga on ühendatud vaegkuuljate lisaseade, ja tähis 💮, et ühendatud on ühilduv Tekstitelefon.

Valige Peakomplekt, Silmusevõimendi, Tekstitelefon, Bluetooth-vabakäe või Autokomplekt ja järgmiste valikute seast.

Vaikeprofiil – profiili valimiseks, mis tarviku ühendamisel automaatselt aktiveerub. Vt ptk "Profiilid – helinatoonide seadmine" lk 100.

Autom. vastuvõtt – et seade vastaks saabuvale kõnele viie sekundi möödumisel automaatselt. Kui helinatüübi seadeks on Üks piiks või Hääletu, on automaatvastuvõtt välistatud. Tekstitelefon automaatvastuvõttu ei võimalda.

Valgustus – saate valida, kas valgustus jääb pärast ooteaega sisse- või väljalülitatuks. See seade pole mõne lisaseadme puhul kasutatav.

Kui kasutate Tekstitelefon, peate selle seadmes sisse lülitama. Vajutage klahvi 🚱 ja valige Vahendid > Seaded > Lisatarvikud > Tekstitelefon > Tekstitelefon > Jah.

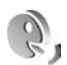

### Häälkäsklused

Seadet saab juhtida häälkäsklustega. Käesolevas seadmes toetatavate täiustatud häälkäskluste kohta vt "Häälvalimine" lk 64. Rakenduste või profiilide avamiseks mõeldud häälkäskluste aktiveerimiseks avage rakenduses Häälkäsk. valik Profiilid. Vajutage klahvi j ja valige Vahendid > Häälkäsk. > Profiilid; seade loob rakenduste ja profiilide tunnussõnad. Täiustatud häälkäskluste kasutamiseks hoidke all klahvi ¬ ning lausuge soovitud häälkäsklus. Häälkäsklus on loendis kuvatava rakenduse või profiili nimi.

Rakenduste lisamiseks loendisse valige Valikud > Uus rakendus. Rakenduse käivitamiseks kasutatava teise häälkäskluse lisamiseks valige Valikud > Muuda käsklust ja sisestage uus häälkäsklus tekstina. Vältige väga lühikesi nimesid, lühendeid ja akronüüme.

Seadme sünteesitud tunnussõna kuulamiseks valige Valikud > Mängi ette.

Häälkäskluste seadete muutmiseks valige Valikud > Seaded. tunnussõnu ja käsklusi seadme jaoks valitud keeles esitava süntesaatori väljalülitamiseks valige Süntesaator > Väljas. Hääletuvastuse õppimisrakenduse algseadistamiseks – näiteks seadme põhikasutaja vahetumisel – valige Taasta kohandused.

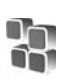

### Rakendushaldur

Vajutage klahvi för ja valige Vahendid > Rak. haldur. Seadmesse saab installida kahte tüüpi rakendusi ja programme. Võimalikud valikud on järgmised.

- J2ME<sup>™</sup>-rakendused, mis põhinevad Java-tehnoloogial ning mille faililaiend on .jad või .jar ( ma ).
- Operatsioonisüsteemiga Symbian ühilduvad muud rakendused ja programmid (%). Installifailide laiend on .sis. Installige üksnes seadme Nokia N80 jaoks projekteeritud tarkvara. Tarkvaratootjad viitavad sageli toote ametlikule mudelinumbrile Nokia N80-1.

Installifaile saab seadmesse kanda ka ühilduvast arvutist, laadida alla veebilehelt, võtta vastu multimeediumsõnumis või e-kirja manusena või Bluetooth- või infrapunaühendusega. Rakenduste installimiseks seadmesse võite kasutada programmipaketi Nokia PC Suite rakendust Nokia Application Installer. Kui kasutate faili siirdamiseks programmi Microsoft Windows Explorer, paigutage fail ühilduvale mälukaardile (kohalik ketas).

### Rakenduste ja tarkvara installimine

Tähis 🌯 tähistab .sis-rakendust ja 🐁 Java-rakendust. Tähis 🗗 näitab, et rakendus pole täielikult installitud ja 匣 , et rakendus on installitud mälukaardile. ▶ NB! Kasutage ja installige ainult neid rakendusi ja muud tarkvara, mis pärinevad usaldusväärseist allikaist (näiteks rakendused, mida on kontrollitud programmiga Symbian Signed või mis on läbinud testi Java Verified<sup>™</sup>).

Enne installimist pidage silmas järgmist.

- Rakenduse tüübi, versiooninumbri ja edasimüüja või tootja vaatamiseks valige Valikud > Vaata infot.
- Rakenduse turvasertifikaadi andmete kuvamiseks valige Valikud > Vaata sertifikaati. Vt ptk "Sertif. haldus" lk 110.
- Kui installite mõne faili, mis sisaldab tarkvarauuendust või -parandust mõnele seadmes olevale programmile, saate algse programmi taastada vaid programmi algse installifaili või eemaldatud tarkvarapaketi täieliku varukoopia abil. Algse programmi taastamiseks eemaldage programm ja installige see uuesti, kasutades algset installifaili või varukoopiat.
- Java-rakenduste installimiseks on vaja jar-faili. Kui see puudub, võib seade paluda faili allalaadimist. Kui rakendusele ei ole määratud pöörduspunkti, palutakse valida pöörduspunkt. Serveriühenduse loomiseks ja jarfaili allalaadimiseks võib telefon küsida kasutajanime ja parooli. Viimased saate rakenduse tarnijalt või tootjalt.
- Installifaili leidmiseks vajutage klahvi () ja valige Vahendid > Rak. haldur. Teine võimalus on teostada rakenduse Failihaldur abil otsing seadme mälus või

mälukaardil (kui see on sisestatud) või avada sõnum installifaili sisaldavas kaustas Sõnumid > Saabunud.

2 Rakenduses Rak. haldur valige Valikud > Installi. Teistes rakendustes leidke installifail ja vajutage installi käivitamiseks klahvi ●. Installimisel kuvab seade teavet installimisprotsessi kulgemise kohta. Kui installite rakendust, millel puudub digitaalallkiri või sertifikaat, annab seade vastava hoiatuse. Jätkake installimist vaid juhul, kui teate, millisest allikast rakendus pärineb.

Installitud rakenduse käivitamiseks leidke see menüüs ja vajutage klahvi $\textcircled{\bullet}.$ 

Võrguühenduse loomiseks ja rakenduse kohta lisateabe vaatamiseks valige Valikud > Mine aadressile, kui see on kasutatav.

Installitud ja eemaldatud tarkvarapakettide ning installimise või eemaldamise aja vaatamiseks valige Valikud > Vaata logi.

Installilogi saatmiseks klienditoele, et sealsed töötajad saaksid vaadata, mida on installitud ja eemaldatud, valige Valikud > Saada logi > Lühisõnumi abil või E-posti abil (kasutatav vaid siis, kui e-post on häälestatud).

**NB!**Seade toetab korraga ainult üht viirusetõrjerakendust. Rohkem kui ühe viirusetõrjerakenduse kasutamine võib mõjutada seadme tööd, seade võib ka täielikult töötamast lakata. Pärast rakenduste installimist ühilduvale mälukaardile jäävad installifailid (.sis) seadme mällu alles. Need failid võivad võtavad enda alla suure hulga mäluruumi ja takistada teiste failide salvestamist mällu. Et mäluruumi oleks piisavalt, varundage tarkvara Nokia PC Suite abil installifailid ühilduvasse arvutisse, seejärel eemaldage failihalduri abil installifailid telefoni mälust. Vt ptk "Failihaldur" lk 18. Kui .sis-fail on sõnumi manuses, kustutage see sõnum sõnumite sisendkastist.

### Rakenduste ja tarkvara eemaldamine

Leidke soovitud tarkvarapakett ja valige Valikud > Eemalda. Kinnitamiseks valige Jah.

Kui eemaldate tarkvara, peab teil selle taasinstallimiseks olema algne tarkvarapakett või selle täielik varukoopia. Kui tarkvarapakett on eemaldatud, ei pruugi seade enam avada selles rakenduses koostatud dokumente.

Kui seadmes on programme, mis sõltuvad otseselt eemaldatud programmist, võivad need programmid töötamise lõpetada. Teavet leiate installitud tarkvarapaketi dokumentatsioonist.

### Seaded

Valige Valikud > Seaded ja mõni järgmistest valikutest.

Sertif. kontr. veebis – valige enne rakenduse installimist veebisertifikaadi kontrollimiseks.

Vaikeaadress – määrake võrgusertifikaatide kontrollimisel kasutatav vaikeaadress.

Mõned Java-rakendused võivad lisaandmete või täiendavate komponentide allalaadimiseks nõuda helistamist, sõnumi saatmist või kindla pöörduspunkti kasutamist. Leidke rakendus funktsiooni Rak. haldur põhikuvas ning valige rakendusega seotud seadete muutmiseks Valikud > Vali seaded.

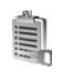

# Autoriõigusega kaitstud failide kasutusvõtmed

Seadmes talletatavate digiõiguste käivitusvõtmete vaatamiseks vajutage klahvi 🎲 ja valige Vahendid > Kasut.võti ning mõni järgmistest valikutest.

Keht. võtmed – vaadake ühe või mitme meediumifailiga seotud võtmeid, mille kehtivusperiood pole veel alanud.

Vigased võtmed – vaadake loendit võtmetest, mis on kehtetud või millega seotud meediumifaili kasutamiseks määratud aeg on möödunud, või seadmes leiduvatest kaitstud meediumifailidest, millega pole kasutusvõtit seotud.

Kasutud võtmed – vaadake võtmeid, millega pole seadmes seotud meediumifaile.

Meediumifaili kasutusaja ostmiseks või pikendamiseks valige kehtetu (kasutu) kasutusvõti ja Valikud > Laadi kasutusvõti. Kui veebipõhiste teenuseteadete vastuvõtt on välja lülitatud, ei saa kasutusvõtmeid uuendada. Vt ptk "Veebipõhised teenuseteated" lk 53.

Lisaandmete, näiteks võtme kehtivusaja ja faili edastatavuse vaatamiseks leidke soovitud kasutusvõti ja vajutage klahvi ().

## Tõrkeotsing: Küsimused ja vastused

#### Kasutuskoodid

- Küsimus. Mis on mu telefoni lukukood, PIN-kood ja PUK-kood?
- Vastus. Algne lukukood on 12345. Kui olete oma lukukoodi unustanud, pöörduge seadme müünud kauplusse või esindusse.

Kui olete oma PIN- või PUK-koodi unustanud või kui te pole neid saanudki, võtke ühendust võrguoperaatoriga. Paroolide asjus pöörduge oma pöörduspunkti haldaja, näiteks Interneti-teenust pakkuva ettevõtte, teenusepakkuja või võrguoperaatori poole.

#### Rakendus ei reageeri

- Küsimus. Kuidas sulgeda rakendust, mis ühelegi käsule ei reageeri?
- Vastus. Avage rakenduste ümberlülitamise aken, hoides all klahvi ♀ Liikuge soovitud rakendusele ja sulgege see, vajutades □.

#### Bluetooth-ühenduvus

Küsimus. Miks minu seade ei suuda leida teist seadet?

Vastus. Kontrollige, kas mõlemal seadmel on Bluetoothfunktsioon aktiveeritud.

Kontrollige, et seadmete omavaheline kaugus ei ületaks kümmet meetrit ning et nende vahele ei jääks takistusi, näiteks seinu vms. Kontrollige, kas teine seade pole varjatud režiimis. Kontrollige, kas seadmed on ühilduvad.

Küsimus. Miks ma ei saa Bluetooth-ühendust lõpetada?

Vastus. Kui teie seadmega on ühendatud teine seade, saate ühenduse lõpetada teise seadme või Bluetooth-ühenduse sulgemisega. Valige Side. > Bluetooth > Välja lülitatud.

#### Veebiteenused

- Küsimus. Mida teha, kui kuvatakse järgmine teade? Kehtiv pöörduspunkt on määramata. Määra pöörduspunkt Teenuseseadetes.
- Vastus. Sisestage õiged veebiseaded. Juhiste saamiseks pöörduge teenusepakkuja poole.

#### Kaamera

Küsimus. Miks on fotod "määrdunud" moega?

Vastus. Eemaldage ekraani ja kaamerat kaitsev kattekile. Kontrollige, et kaamera objektiivi kaitsev aknake oleks puhas.

#### Ekraan

- Küsimus. Miks seadme ekraanile kuvatakse sisselülitamisel hajutatud, värvitud või eredad täpikesed?
- Vastus. See on antud tüüpi ekraanide puhul tavaline. Ekraanil võib olla piksleid või punkte, mis jäävad kas sisse- või väljalülitatuks. See on normaalne nähe, mitte rike.

#### Koduvõrk (UPnP)

Küsimus. Miks ei näe teine seade minu telefonis talletatud faile?

Vastus. Kontrollige koduvõrgu seadete konfiguratsiooni. Sisu jagamine peab olema telefonis sisselülitatud ja teisel seadmel peab olema UPnP-ühilduvus.

#### Logi

Küsimus. Miks on logi tühi?

Vastus. Võib-olla olete aktiveerinud mingi filtri, kuid filtri sideühendusi pole registreeritud. Kõigi sissekannete vaatamiseks valige Minu asjad > Logi > Valikud > Filter > Kõik sideseansid.

#### Mälu on vähe

Küsimus. Mida teha, kui seadme mälumaht on liiga väike?

Vastus. Selleks, et vältida mälu täitumist, soovitame regulaarselt kustutada järgmisi andmeid:

- sõnumid kaustadest Saabunud, Mustandid ja Saadetud menüüs Sõnumid;
- allalaaditud ja seadmesse salvestatud e-kirjad;
- salvestatud veebilehed;
- pildid ja fotod menüüs Galerii

Kui soovite kustutada kontaktandmeid, kalendrimärkmeid, kõneaja ja maksumuse loendureid, mängude tulemusi või muid andmeid, tehke seda vastavast rakendusest. Kui üritate kustutada korraga palju andmeid, kuvatakse teade: Toimingu sooritamiseks ei ole mälu. Kustuta mõned andmed. või Mälu on vähe. Kustuta mõned andmed., kustutage elemente ükshaaval (alustage kõige väiksemast).

Küsimus. Kuidas kustutatavaid andmeid siiski säilitada?

Vastus. Valige endale sobiv viis järgmistest.

- Kasutage programmipaketti Nokia PC Suite ja varundage telefoni kogunenud andmed arvutisse.
- Saatke pildid oma e-posti aadressile, seejärel salvestage need arvutisse.
- Saatke andmed Bluetooth-ühenduse abil mõnda teise ühilduvasse seadmesse.
- Salvestage andmed mälukaardile.

#### Sõnumid

Küsimus. Miks mul ei õnnestu kontaktikirjet valida?

Vastus. Võimalik, et kontaktikirjel puudub telefoninumber või e-posti aadress. Sisestage puuduvad andmed kontaktikaardile menüüs Kontaktid.

#### Multimeediumsõnumid

- Küsimus. Mida teha, kui seade teatab, et ei saa multimeediumsõnumit vastu võtta, kuna mälu on vähe?
- Vastus. Vajalik mäluhulk on tõrketeates ära toodud: Sõnumit ei saa mälu vähesuse tõttu alla laadida. Kustuta mõned andmed. Kui soovite vaadata salvestatud andmeid ja eri liiki andmete mahtu, valige Failihaldur > Valikud > Mälukasutus.

#### Küsimus. Hetkeks kuvatakse teade Sõnumi allalaadimine. Mida see tähendab?

Vastus. Seade üritab sõnumit multimeediumsõnumite keskusest vastu võtta.

Kontrollige, kas vajalikud multimeediumsõnumi seaded, telefoninumbrid ja aadressid on õiged. Valige Sõnumid > Valikud > Seaded > Multimeediasõnum.

- Küsimus. Kuidas katkestada andmesideühendus, kui seade üritab pidevalt uuesti sidet luua?
- Vastus. Andmesideühenduse lõpetamiseks valige Sõnumid ning seejärel:

Sõnumi saabumisel > Lae hiljem alla – MMSsõnumikeskus salvestab sõnumi hilisemaks vaatamiseks, kui soovite näiteks enne seda seadeid kontrollida. Selle muutuse järel peab telefon endiselt saatma võrku andmesideteavet. Sõnumite koheseks allalaadimiseks valige Lae kohe alla.

Sõnumi saabumisel > Keeldu sõnumist – saate keelduda kõigist multimeediumsõnumitest. Muutuse järel peab telefon saatma võrgule andmesidemärkmeid ning MMSsõnumikeskus kustutab saatmisjärjekorras olevad multimeediumsõnumid.

Multim. vastuvõtt > Vastuvõttu ei ole – saate keelduda kõigist multimeediumsõnumitest. Pärast seda muudatust ei loo seade enam üldse multimeediumsõnumitega seoses võrguga ühendust.

#### Ühendamine arvutiga

Küsimus. Miks mul ei õnnestu seadet arvutiga ühendada?

Vastus. Kontrollige, et arvutisse oleks installitud programmipakett Nokia PC Suite ning et see oleks käivitatud. Vaadake Nokia PC Suite'i kasutusjuhendit, mis asub CD-ROM-il. Lisateavet programmipaketi Nokia PC Suite kasutamise kohta vaadake Nokia PC Suite'i spikrist või veebisaidilt www.nokia.com.

#### Traadita kohtvõrk

- Küsimus. Miks ma ei näe traadita kohtvõrgu (WLAN) pöörduspunkti, kuigi tean, et olen selle läheduses?
- Vastus. Vastus. Võib-olla kasutab WLAN-pöörduspunkt varjatult rakendust SSID (Service set identifier). Varjatud SSID-rakendust kasutavate seadmetega saate ühendust ainult teades õiget SSID-d ning olles loonud oma telefonile traadita kohtvõrgu Interneti-pöörduspunkti.

Küsimus. Kuidas telefonis traadita kohtvõrku välja lülitada?

Vastus. Nokia seadme WLAN-ühendus lülitatakse välja, kui te ei proovi ühendus luua, pole teise pöörduspunktiga ühedatud või skannite kasutatavaid võrke. Aku energiatarbe vähendamiseks saate määrata, et seade ei skanni või skannig kasutatavaid võrke taustal vähem. WLAN-ühendus lülitatakse taustal toimuvate skannimiste vahel välja. Taustal tehtava skannimise seadete muutmine.

- 1 Vajutage  $f_{3}$  ja valige Vahendid > Seaded > Ühendus > WLAN.
- 2 Muutke funktsiooni Näita leitavust seadeks Mitte kunagi, et peatada taustal skannimine või suurendage taustal tehtava skannimise ajaintervalli seades Otsi võrke.
- **3** Muudatuste salvestamiseks vajutage Tagasi.

Kui funktsiooni Otsi võrke seadeks on Mitte kunagi, ei kuvata ooterežiimis WLAN ikooni. Siiski saate kasutatavaid WLANvõrke käsitsi skannida ja WLAN-võrku ühendada, nagu tavaliselt.

### **Akuteave**

### Täis- ja tühjakslaadimine

Seadme toiteallikaks on korduvlaetav aku. Uus aku saavutab täismahtuvuse alles pärast kahte-kolme täielikku täis- ja tühjakslaadimise tsüklit. Akut võib täis ja tühjaks laadida sadu kordi, kuid lõpuks muutub see siiski kasutuskõlbmatuks. Kui kõne- ja ooteaeg on märgatavalt lühenenud, on aeg aku välja vahetada. Kasutage üksnes Nokia heakskiiduga akusid ning laadige akut Nokia heakskiiduga laadijatega, mis on mõeldud käesolevale seadmele.

Kui hakkate laadima uut akut või akut, mida pole kaua kasutatud, tuleb võib-olla laadija korraks eraldada ja siis taas seadmega ühendada, et alustada laadimist.

Kui aku on täis laetud, eraldage laadija vooluvõrgust ja seadmest. Ärge jätke täislaetud akut laadijaga ühendatuks – ülelaadimine võib lühendada aku tööiga. Täielikult laetud aku, mida ei kasutata, laeb ennast aja jooksul ise tühjaks.

Kui aku on täiesti tühi, võib laadimisnäidiku ilmumine paar minutit aega võtta; alles siis saab seadmelt välja helistada.

Kasutage akut otstarbekohaselt. Ärge kunagi kasutage katkist akut ega laadijat.

Ärge lühistage akut. Juhuslik lühis võib tekkida, kui metallese (nt münt, kirjaklamber või pastakas) tekitab lühiühenduse aku pluss- ja miinusklemmide vahel. (Klemmid on aku metallribad.) See võib juhtuda näiteks varuakut taskus või kotis kandes. Klemmidevaheline lühis võib kahjustada akut või lühistavat eset.

Kui jätate aku liiga kuuma või külma kohta, näiteks kinnisesse autosse suvel või talvel, vähendab see aku tööiga ja mahtuvust. Hoidke akut alati temperatuurivahemikus 15 °C ja 25 °C (59 °F ja 77 °F). Kui aku on liiga kuum või külm, võib seade isegi täielikult laetud aku korral ajutiselt töötamast lakata. Miinuskraadidel pole aku töökindlus garanteeritud.

Ärge hävitage akut põletamise teel – aku võib plahvatada. Aku võib plahvatada ka siis, kui seda vigastada. Aku hävitamisel järgige kohalikest määrustest tulenevaid nõudeid. Kui võimalik, viige aku ohtlike jäätmete kogumispunkti. Ärge visake akut olmejäätmete hulka.

Ärge demonteerige akuosi ega akut. Aku lekke korral vältige elektrolüütide kokkupuudet naha ja silmadega. Lekke puhul peske oma käsi ja silmi viivitamatult veega, vajadusel pöörduge arsti poole.

## Juhtnöörid Nokia originaalaku kindlakstegemiseks

Ohutuse tagamiseks kasutage alati üksnes Nokia originaalakusid. Et olla kindel selles, et kasutate originaalakut, ostke aku Nokia ametlikult edasimüüjalt, veenduge, et pakendil on Nokia originaaltarviku logo (Nokia Original Enhancements) ning kontrollige alltoodud juhendite järgi hologrammi autentsust.

Kui aku vastab neljas järgnevas punktis toodud nõuetele, ei anna see siiski täielikku garantiid aku autentsuse kohta. Kui teil on alust kahelda aku ehtsuses, tuleks selle kasutamisest loobuda ning näidata akut lähima Nokia teeninduspunkti töötajatele või Nokia toodete ametlikule edasimüüjale. Nokia ametlikus teeninduspunktis või müügiesinduses kontrollitakse, kas aku on ehtne. Kui aku ehtsust ei õnnestu tõendada, tagastage see müüjale.

### Hologrammi autentimine

- Hologrammi ühe nurga alt vaadates peaksite nägema Nokia ühendatud käte märki ning teise nurga alt vaadates Nokia originaaltarviku logo (Nokia Original Enhancements).
- 2 Pöörates hologrammi vasakule, paremale, alla ja üles, peaksite hologrammi servadel nägema vastavalt ühte, kahte, kolme või nelja täppi.

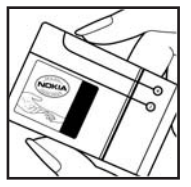

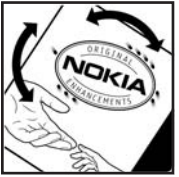

3 Kraapige hologrammi serva – nähtavale ilmub 20-kohaline kood, näiteks

12345678919876543210. Pöörake akut nii, et numbrid paikneksid vertikaalselt suunaga üles. 20-kohalise koodi algus on ülemisel ning lõpp alumisel real.

4 Kontrollige 20-kohalise koodi õigsust, järgides juhendeid aadressil www.nokia.com/batterycheck.

Tekstsõnumi koostamiseks sisestage 20-kohaline kood, näiteks 12345678919876543210, ja saatke see numbrile +44 7786 200276.

Tekstsõnumi koostamine.

- Aasia ja Vaikse ookeani piirkond, k.a India: sisestage 20-kohaline kood, näiteks 12345678919876543210, ja saatke see numbrile +61 427151515.
- Ainult India: sisestage sõna Battery ja siis 20-kohaline akukood, näiteks Battery 12345678919876543210, ning saatke see numbrile 5555.

Rakenduvad kohalike ja rahvusvaheliste operaatorite teenustasud.

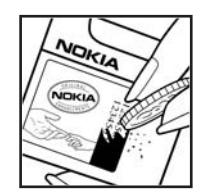

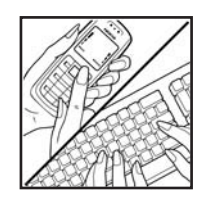

Mõne aja pärast peaks teile saabuma sõnum, milles teatatakse, kas koodi autentimine õnnestus.

### Mida teha, kui aku kontrollimisel selgus, et see pole ehtne?

Kui Nokia hologrammiga varustatud aku ehtsust ei õnnestunud tõendada, tuleks selle kasutamisest loobuda. Näidake akut lähima Nokia teeninduspunkti töötajatele või Nokia toodete ametlikule edasimüüjale. Tootja heakskiiduta aku kasutamine võib olla ohtlik ning rikkuda seadme ja selle lisatarvikud. Samuti võivad kaotada kehtivuse seadmele seatud nõuded ja garantii.

Nokia originaalakude kohta leiate täiendavat teavet aadressilt www.nokia.com/battery.

## Hooldus ja korrashoid

Teie seade on hoolikalt disainitud ja viimistletud, seetõttu tuleb seda ka korralikult hoida. Alltoodud juhtnöörid aitavad säilitada seadmele antud garantiid.

- Hoidke seade kuivana. Sademed, niiskus ja vedelikud sisaldavad mineraale, mis võivad korrodeerida elektronskeeme. Kui seade saab märjaks, eemaldage aku ja laske seadmel täielikult kuivada, seejärel ühendage aku tagasi.
- Ärge kasutage ega hoidke seadet tolmustes ja määrdunud kohtades. See võib kahjustada liikuvaid osi ja elektroonikaelemente.
- Ärge hoidke seadet kuumas. Kõrge temperatuur võib lühendada elektronseadmete eluiga, kahjustada akut ning sulatada või deformeerida plastdetaile.
- Ärge hoidke seadet külmas. Seni, kuni seade normaaltemperatuurini soojeneb, võib selle sees tekkida kondensaatniiskus, mis kahjustab elektronskeeme.
- Seadme avamine on lubatud vaid käesolevas juhendis toodud juhtnööride järgi.
- Ärge raputage, koputage ega pillake seadet maha. Seadmega hoolimatult ümber käies võite kahjustada sisemisi elektronskeeme ja mehaanikat.
- Ärge kasutage seadme puhastamiseks tugevatoimelisi kemikaale ega puhastus- või pesemisvahendeid.
- Ärge seadet värvige. Värv võib valguda seadme liikuvate osade vahele ja takistada selle tööd.

- Optiliste läätsede (kaamera objektiiv, kaugusandur ja valgusandur) puhastamiseks kasutage pehmet, puhast ja kuiva riidelappi.
- Kasutage ainult tootja heakskiiduga või komplektis olevat vahetusantenni. Teiste antennide, modifikatsioonide ja lisade kasutamine võib seadme rikkuda ja olla vastuolus raadioaparatuurile kehtestatud normidega.
- Kasutage laadijat üksnes siseruumides.
- Enne seadme hoolduskeskusesse saatmist tehke varukoopiad andmetest, mida soovite säilitada (kontaktja kalendrikirjed).
- Jõudluse tõhustamise eesmärgil seadme lähtestamiseks lülitage seade aeg-ajalt välja ja eemaldage aku. Tehke vajalikest andmetest varukoopiaid.

Kõik ülaltoodud näpunäited kehtivad võrdselt nii mobiilsidevahendi kui ka aku, laadija ja teiste lisaseadmete kohta. Kui mis tahes nimetatud seadme töös esineb häireid, pöörduge lähima volitatud teeninduskeskuse poole.

#### Likvideerimine

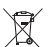

Läbikriipsutatud prügikasti märk tootel, sellega kaasnevatel dokumentidel või pakendil viitab sellele, et Euroopa Liidu riikides tuleb äravisatavad elektrilised ja elektroonilised seadmed, patareid ja akud viia spetsiaalsesse kogumispunkti. Ärge visake neid tooteid olmejäätmete hulka, mis ei kuulu sorteerimisele. Tooge nimetatud tooted kogumispunkti selleks, et vältida tarbimisega seotud keskkonnareostust ning võimalikku ohtu inimeste tervisele ning aidata kaasa ressursside säästvale kasutamisele. Kogumispunktide kohta saate teavet toote edasimüüjalt, kohalikust jäätmekäitlusettevõttest või lähimast Nokia esindusest. Lisateabe saamiseks vaadake toodet puudutavat ökodeklaratsiooni või vastava riigi teavet aadressil www.nokia.com.

### Täiendav ohutusalane teave

#### Lapsed

Mobiilsidevahend ja selle lisaseadmed võivad sisaldada väikseid detaile. Hoidke need lastele kättesaamatus kohas.

#### Kasutuskeskkond

Seadme kasutamisel normaalasendis või seadme kasutamisel kehast vähemalt 2,2 cm (7/8 in) kaugusel ei ületa seadme raadiosageduslik kiirgus lubatud piirmäära. Kui kannate seadet enda küljes mobiiltelefoni kotis, vööklambris või hoidikus, ei tohiks kandevarustus sisaldada metalli ning peaks asetsema kehast eespool nimetatud kaugusel.

Andmefailide ja sõnumite saatmine eeldab head võrguühendust. Mõnikord lükatakse andmefailide või sõnumite saatmine seniks edasi, kuni seade on saanud parema võrguühenduse. Kogu edastuse vältel jälgige, et seade ei asetseks kehale lähemal, kui ülaltoodud juhised seda lubavad.

Telefon sisaldab magnetdetaile. Seadme ja metallesemete vahel võib tekkida magnetiline tõmme. Ärge hoidke pangakaarte ega muid magnetilisi infokandjaid seadme vahetus läheduses, kuna neile salvestatud teave võib kustuda.

#### Meditsiiniline aparatuur

Mobiiltelefonid ja teised raadiolaineid edastavad seadmed võivad tekitada häireid ebapiisavalt varjestatud meditsiinilise aparatuuri töös. Konsulteerige arsti või meditsiinilise aparatuuri tootjaga. Kui meditsiiniasutuse siseeeskiri seda nõuab, lülitage seade välja. Haiglates ja meditsiiniasutustes kasutatav aparatuur võib olla tundlik raadiosignaalide suhtes.

Kehasisesed meditsiinilised seadmed Kehasisese meditsiinilise seadme võimaliku häire vältimiseks soovitavad selliste seadmete tootjad hoida mobiilseadet meditsiinilisest seadmest, näiteks südamestimulaatorist või defibrillaatorist vähemalt 15,3 cm kaugusel. Selliseid meditsiiniseadmeid kasutavad inimesed peaksid arvestama järgmiste asjaoludega.

- Jälgige, et sisselülitatud mobiilseadme ja meditsiinilise seadme vahel oleks alati vähemalt 15,3 cm.
- Ärge kandke mobiilseadet rinnataskus.
- Hoidke helistamisel mobiilseadet meditsiinilisest seadmest kaugemale jääva kõrva ääres, vältimaks võimalikku häiret.
- Tutvuge kehasisese meditsiinilise seadme tootja antud juhistega ja järgige neid.

Kui teil on küsimusi mobiilseadme ja meditsiinilise seadme kooskasutamise kohta, arutage seda küsimust tervishoiutöötajaga. Kuuldeaparaadid Mõned digitaalsed mobiilsidevahendid võivad tekitada häireid kuuldeaparaatide töös. Häirete korral võtke ühendust teenusepakkujaga.

#### Sõidukid

Raadiosignaalid võivad häirida valesti paigaldatud või ebapiisavalt varjestatud elektroonikasüsteemide tööd mootorsõidukeis (näiteks elektrooniline kütuse sissepritsesüsteem, ABS-pidurisüsteem, kiirusregulaator, turvapadi). Täiendavat teavet saate sõiduki või sõidukisse paigaldatud lisavarustuse tootjalt või tootja esindajalt.

Laske seadet remontida ja autosse paigaldada vaid kvalifitseeritud spetsialistil. Vale paigaldus või remont võib olla ohtlik ning tühistada seadmele antud garantii. Kontrollige regulaarselt, et kõik mobiilsidevahendi lisaseadmed autos oleksid kindlalt paigas ja töökorras. Ärge vedage ega hoidke mobiilsidevahendi, selle osade või lisaseadmetega ühes autoosas lenduvaid gaase, vedelikke ega plahvatusohtlikke aineid. Turvapadjaga sõidukeis pidage silmas, et turvapadi avaneb suure jõuga. Ärge asetage esemeid, sealhulgas autosse monteeritud või monteerimata mobiilsidevahendit või selle lisaseadmeid turvapadja avanemispiirkonda. Kui seade on autosse valesti paigaldatud, võib see turvapadja avanemisel tekitada tõsiseid vigastusi.

Seadme kasutamine lennusõidu ajal on keelatud. Lennuki pardale astudes lülitage seade välja. Mobiilsidevahendi kasutamine lennukis võib ohustada lennuturvalisust, häirida mobiilsidevõrgu tööd ning võib olla ka seadusega keelatud.

#### Plahvatusohtlik piirkond

Plahvatusohtlikus piirkonnas lülitage seade alati välia ning järgige vastavaid hojatussilte ja juhiseid. Plahvatusohtlike piirkondade hulka kuuluvad kõik kohad, kus üldiuhul soovitatakse auto mootor välja lülitada. Sellises piirkonnas võib säde esile kutsuda plahvatuse või tulekahiu. mille tagajärgedeks võivad olla kehavigastused või isegi surm. Tanklas, eriti bensiinipumpade läheduses, lülitage seade välia. Järgige mobiiltelefonide kasutamisele seatud piiranguid kütusehoidlates, kütusemahutite ja kütuse jaotussüsteemide lähedal, keemiatehastes ja lõhkamistööde piirkonnas. Plahvatusohtlikud piirkonnad on tavaliselt, kuid mitte alati. selgelt tähistatud. Nende hulka kuuluvad laevade autotekid. kemikaalide transpordi ja hoiustamisega tegelevad asutused, vedelgaasil (propaan, butaan) töötavad sõidukid ning piirkonnad, kus õhk sisaldab kemikaale või aineosakesi, näiteks teravilja- ja tolmuosakesi või metallitolmu.

#### Hädaabikõned

**NB!** Nagu kõik mobiiltelefonid, kasutab ka see seade töötamiseks raadiolaineid, mobiilsidevõrku, traatsidevõrku ning kasutaja aktiveeritud funktsioone. Sellest tulenevalt ei ole ühenduse saamine igas olukorras garanteeritud. Seepärast ärge lootke väga kriitilistes olukordades, näiteks meditsiiniliste hädaabijuhtude korral, ainuüksi mobiiltelefoni olemasolule.

#### Hädaabi väljakutse

1 Kui seade on välja lülitatud, lülitage see sisse. Kontrollige signaali tugevust.

Mõni võrk võib nõuda, et seadmesse oleks õigesti paigaldatud kehtiv SIM-kaart.

- 2 Ekraani tühjendamiseks ja seadme viimiseks helistamisrežiimi vajutage vajalik arv kordi klahvi [kõne lõpetus].
- 3 Sisestage piirkonnas kehtiv hädaabinumber. Hädaabinumbrid on piirkonniti erinevad.
- 4 Vajutage klahvi [kõne alustus] / [saada].

Kui seadmel on aktiveeritud teatud funktsioonid, tuleb need võib-olla enne hädaabinumbril helistamist välja lülitada. Kui seade on autonoomses või lennurežiimis, võib hädaabi väljakutsumisel osutuda vajalikuks profiili vahetamine, et aktiveerida telefonirežiim. Täiendava teabe saamiseks tutvuge käesoleva kasutusjuhendiga või võtke ühendust teenusepakkujaga.

Hädaabiväljakutset tehes kirjeldage olukorda võimalikult täpselt. Teie mobiiltelefon võib olla ainuke sidevahend õnnetuspaigal. Ärge katkestage kõnet enne, kui selleks on luba antud.

### Sertifitseerimisinfo (SAR)

#### KÄESOLEV MOBIILSIDESEADE VASTAB RAADIOSAGEDUSLIKE LAINETE PIIRNORMIDELE.

Teie mobiilsidevahend on raadiosaatja ja -vastuvõtja. Seadme konstrueerimisel on arvestatud rahvusvaheliselt kehtestatud raadiosagedusliku kiirguse soovituslikke piirnorme. Nimetatud piirnormid on välja arendanud sõltumatu teadusorganisatsioon ICNIRP poolt ning sisaldavad turvamarginaali, mis tagab kõikide isikute turvalisuse sõltumata nende vanusest ja tervislikust seisukorrast.

Mobiilsidevahendi raadiosagedusliku kiirguse mõõtühik on SAR (Specific Absorption Rate, erineelduvuskiirus). ICNIRP-i poolt SAR-ile kehtestatud piirnorm on 2,0 vatti kilogrammi kohta (W/kg), mis on keskmistatud kümnele grammile koele. Seadme SAR-i mõõtmisel on seade normaalasendis ja töötab kõikidel testitud sagedusaladel suurimal kinnitatud võimsusastmel. Töötava seadme SAR-i tegelik tase võib maksimaalsest väärtusest väiksem olla, kuna seade on konstrueeritud kasutama ainult nii suurt võimsust, mis on vajalik võrguga ühenduse saamiseks. See väärtus muutub sõltuvalt paljudest mõjuritest, nagu näiteks sellest, kui lähedal te võrgu baasjaamale asute. ICNIRP-i kehtestatud piirnormide järgi on seadme SAR-i suurim võimalik väärtus kõrva ääres kasutamisel 0,68 W/kg.

Lisaseadmete ja tarvikute kasutamine võib muuta SAR-i väärtust. SAR-i väärtused sõltuvad riiklikest nõuetest, kontrolltingimustest ja võrgu sagedusalast. SAR-i kohta võite täiendavat teavet leida tooteinfo lehelt aadressil www.nokia.com.

# Register

#### Α

abitekstide rakendus 20 aktiivne ooterežiim 102 akud autentimine 122 andmesidekaabel 93 andmesideühendused

lõpetamine 95 tähised 11 üksikasjad 94 äratuskell 13 arvutiühendused 93 autoriõiguste kaitse 116

#### В

#### Bluetooth

andmete saatmine 91 peakomplekt 113 seadme aadress 91 sidumine 91 turvalisus 91 ühenduvus 89 väljalülitamine 92

#### E

ekraan 104 e-post 50 allalaadimine postkastist 54 automaatne allalaadimine 54 avamine 54 manuste vaatamine 54 seaded 57 serveri postkast 53 sõnumite kustutamine 54

#### F

failihaldur 18 failivormingud .jad 114 .jar 114, 115 .sis 114 RealPlayer 42 filmid, muveed kiirmuveed 44 oma muveed 44 Flash player 46 FM-raadio 83

#### G

#### galerii 31

esitlused 33 failide järjestamine albumites 33 piltide printimine 32 piltide töötlemine 32 slaidiseanss 33 varufailid 34

#### Н

häälkäsklused 113 häälvalimine 64 hädaabikõned 8, 128 heli väljalülitamine 43 helid

helide salvestamine 99 helina vaigistamine 69 helitugevuse reguleerimine 13 helilõigud 31

#### helinad

isiklik helin 62 vastuvõtmine tekstsõnumis 53

#### helitugevuse reguleerimine

helitugevuse reguleerimine 13 kõne ajal 63 valjuhääldi 13

internet

vt veeb interneti-pöörduspunktid (IAP) Vt pöörduspunktid internetis sirvimine 74 isikupärastamine 101

#### J

järjehoidjad 73 Java vt rakendused juhendaja 20

#### Κ

kaamera

fotokaamera seadete reguleerimine 22, 25 pildiseadistuse seaded 24 piltide saatmine 22 sarivõte 23 valguse ja värvi seadmine 21, 24, 27 välk 23 video otseteed 27

videolõikude salvestamine 27 videosalvesti seaded 28 videoseadistuse seaded 24 videote töötlemine 29 viitpäästik 23 võtterežiimid 24 kalender kirjete koostamine 81 kiriete kustutamine 82 seaded 82 sünkroonimine Nokia PC Suite'iga 81 kalkulaator 98 kasutusvõtmed 116 kaug-SIM-režiim 90 keeleseaded 103 kell helisignaal 13 seaded 13 kiirsõnumside 85 blokeerimine 87 kiirsõnumi saatmine 86 sõnumite salvestamine 87 ühenduse loomine serveriga 85 kiirvalimine 64 koduvõrk 15 turvalisus 16

#### kõned

keeldumine 69 kestus 71 rahvusvahelised 63 seaded 104 suunamisseaded 112 ülekandmine 69 vastamata 70 vastuvõetud 70 vastuvõtmine 69 video ühisvaatamine 66 kõneloai Vt loai kõnepost 63 kõnede suunamine kõneposti 112 telefoninumbri muutmine 63 kõneteated 63 kontaktikaardid 60 DTMF-toonsignaalide salvestamine 70 piltide sisestamine 60 saatmine 60 konverentskone 64 koodid 109 kopeerimine kontaktikirjed SIM-kaardilt seadme mällu ja vastupidi 61 L laadijad 9 LED 104 lisaseadmed 113 logi filtreerimine 72 sissekannete kustutamine 72 logi talletusaeg 72 lühisõnumid 50 kirjutamine 50 seaded 55 tärkide piirang 51 vastuvõtmine 52 lukukood 110

#### Μ

mälu mälu tühjendamine 18, 70, 71 mälukasutuse vaatamine 18 mälukaardid 18 mängud 88 märkmed 98 meediumifailid edasikerimine 43 failivormingud 42 heli väljalülitamine 43

tagasikerimine 43

menüü, ümberkorraldamine 100 miniSD-kaart 17 modem 94 multimeediumklahv 103 multimeediumsõnumid 50 muusikapleier 40

#### Ν

Nokia PC Suite

kalendrikirjed 81 muusikafailide ülekandmine mälukaardile 40 seadme mälukasutuse vaatamine 19 sünkroonimine 93

#### 0

ooterežiim 100 otseteed 19

#### Ρ

pakettandmesideühendused seaded 108 PC-ühendused 93 peakomplekti seaded 113 piltide töötlemine 26 PIN2-koodid 110 PIN-koodid 110

pöörduspunktid seaded 106 postkast 53 printimine e-kirjad 54 kalendrikiried 82 kontaktikaardid 60 lühisõnumid 52 märkmed 98 multimeediumsõnumid 52 pildid 41 profiilid 100 protokollid **IMAP4 57** IPv4 ja IPv6 107 POP3 57 WAP 9 PUK-koodid 110 0 **Ouickoffice 8** R raadio 83 rakendused eemaldamine 116 installimine 114 Java 114

rakendushaldur 114 rakenduste installimine 114 raportid Vt *saateraportid* RealPlayer 42

#### S

saateraportid keeldumine 57 kustutamine 72 vastuvõtmine 56 saatmine kontaktikaardid, visiitkaardid 60 pildid 22 videolõigud 30 salvesti 99 SAR (erineelduvuskiirus) 129 seaded algseaded 104 andmesideühendused 105 Bluetooth-ühenduvus 90 ekraan 104 kalender 82 kasutuskoodid 109 keel 103 kell 13 kiirsõnumid 85, 87

kõnede piiramine 112 kõnede suunamine 112 kuupäev ja kell 109 lukukood 110 pimenduspilt 104 PIN-kood 110 pöörduspunktid 106 sertifikaadid 110 sõnumid 55 telefoni isikupärastamine 100 UPIN-kood 110 UPUK-kood 110 seadmehaldur 95 sertifikaadid 110 serveri postkast 53 SIM-kaart nimed ja numbrid 61 nimede ja numbrite kopeerimine telefoni 61 sõnumid 55 sis-fail 114 sisu ülekandmine teisest seadmest 10 sõnastik 48 sõnastikupõhine tekstisisestus 48 sõnumid e-post 50 kärjeteated 48, 59

multimeediumsõnumid 50 postkast 53 sisendkaust 52 tekstsõnumid 50 sünkroonimine 95 svq-failid 33 т tähised 11 tarkvara faili siirdamine seadmesse 114 rakenduste eemaldamine 116 rakenduste installimine 114 tarkvara uuendus 10.95 taustapildid muutmine 101 piltide kasutamine 32 tavaline tekstisisestus 48 teemad 101 teenused vt veeb teenusejuhtimiskäsud 48 teisendaja 98 telefoniraamat Vt kontaktikaardid töö rakendused 98 tõrkeotsing 118

#### traadita kohtvõrk

looge IAP 15 pöörduspunkti seaded 107 turvalisus 16 Vt koduvõrk tugiteabe 10 tühi ekraan Vt ooterežiim tunnussõnad 113 helistamine 64 turvakood 110

#### U

ühendusseaded 105 UPIN-koodid 110 UPnP 15 UPUK-koodid 110 USSD-käsud 48

#### V

vabakäe kasutamine vt valjuhääldi vaegkuuljate lisaseadme seaded 113 vahemälu, tühjendamine 76 valiknumbrid 61 valjuhääldi 13 varukoopia loomine 18 vastamata kõned 70

#### veeb

blogid 79 brauser 73.77 kanalid 79 pöörduspunktid 106 vestlus vt kiirsõnumside videokõne 65 keeldumine 69 vastuvõtmine 69 videolõigud 31 videopleier vt RealPlayer videote töötlemine efektide lisamine 29 helilõikude lisamine 29 kohandatud videolõigud 29 sulatuste lisamine 29 viimased kõned 70 Visual Radio 83 sisu vaatamine 84 visuaalteenuse ID 84 võrguteenused 9 võtterežiimid fotovõtterežiimid 25 videovõtterežiimid 25